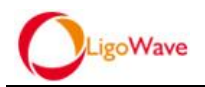

# LIGOWAVE - WAC/VAC/LAC QUICK GUIDE

(Version:1.0)

(Created Date:2015.03.28)

NOTE: This Quick Guide is based on the basic and frequently-used functionality of VAC/WAC/LAC, and add a number of basic cases configuration process. If you have any problems, please contact our customer service staff.

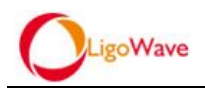

# Contents

| 1. CHAPTER 1 BASIC SYSTEM CONFIGURATION          | 6  |
|--------------------------------------------------|----|
| 1.1. THE INITIAL CONFIGURATION OF VAC/WAC/LAC/AP | 6  |
| 1.1.1. The Initial Configuration of VAC/WAC      | 6  |
| 1.1.2. The Initial Configuration of LAC          | 7  |
| 1.1.3. The Initial Configuration of AP           | 9  |
| 1.2. Configure the VAC/WAC through web interface | 9  |
| 1.2.1. First Login                               | 10 |
| 1.2.2. Setup Instructions                        | 10 |
| 1.2.2.1. Basic Setup                             | 10 |
| 1.2.2.2. DNS Server                              | 11 |
| 1.2.2.3. Ports                                   | 12 |
| 1.2.2.3.1. Physical Interface                    | 12 |
| 1.2.2.3.2. VSLAN Interface Configuration         | 12 |
| 1.2.2.4. IP Setup                                | 13 |
| 1.2.2.5. Destination Route                       | 14 |
| 1.2.2.6. DHCP Setup                              | 15 |
| 1.2.2.6.1. DHCP Server                           | 16 |
| 1.2.2.6.2. DHCP Domain                           | 16 |
| 1.2.3. Policy Management Setup Instructions      | 18 |
| 1.2.3.1. Virtualization                          | 18 |
| 1.2.3.1.1. VSLAN Policy                          | 19 |
| 1.2.3.1.2. Portal Policy                         | 20 |
| 1.2.3.1.3. WLAN Policy                           | 20 |
| 1.2.3.1.4. Authentication Policy                 | 22 |
| 1.2.3.2. Radio Policy                            | 23 |

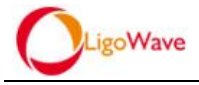

| 1.2.3.3. Access Control24                                                  |
|----------------------------------------------------------------------------|
| 1.2.3.4. AP Update                                                         |
| 1.2.4. AP Setup Instructions26                                             |
| 1.2.4.1. Basic Setup27                                                     |
| 2. CHAPTER 2 GENERAL APPLICATION AND                                       |
| MAJOR ACHIEVABLE FUNCTIONS                                                 |
| 2.1. General Network Topology Descriptions                                 |
| 2.1.1. Headquarter-and-Branch Topology:                                    |
| 2.1.2. SMB Topology:                                                       |
| 2.2. Cloud Access can be achieved                                          |
| 2.2.1. LAC can be managed cross-internet                                   |
| 2.2.1.1. Pre-Setup and Test Steps                                          |
| 2.2.1.2. Expected Results                                                  |
| 2.2.2. AP can be managed cross-internet                                    |
| 2.2.2.1. Pre-Setup and Test Steps                                          |
| 2.2.2.2. Expected Results                                                  |
| 2.3. VIRTUALIZATION CAN BE ACHIEVED                                        |
| <i>2.3.1. Multiple independent manage virtual networks can be created</i>  |
| 2.3.1.1. Pre-Setup and Test Steps                                          |
| 2.3.1.2. Expected Results                                                  |
| 2.3.2. Authentication Policy and Portal Policy for each network can be set |
| independently40                                                            |
| 2.3.2.1. Pre-Setup and Test Steps40                                        |
| 2.3.2.2. Expected Results41                                                |

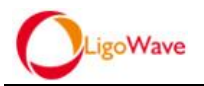

| 2.3.3. I | RF Management can be achieved   | 41 |
|----------|---------------------------------|----|
| 2.3.3.1. | Pre-Setup and Test Steps        | 41 |
| 2.3.3.2. | Expected Results                | 41 |
| 2.4. Dy  | NAMIC VPN                       | 42 |
| 2.4.1. I | Pre-Setup and Test Steps        | 42 |
| 2.4.2.   | Expected Results                | 42 |
|          | 3. CHAPTER 3 BASIC EXAMPLES AND |    |

# 

| 3.1. Cent | RALIZED FORWARDING MODE IN A SINGLE WAC TOPOLOGY                      | 43 |
|-----------|-----------------------------------------------------------------------|----|
| 3.1.1. Ne | etwork Topology                                                       | 43 |
| 3.1.2. Со | onfiguration Steps                                                    | 44 |
| 3.1.2.1.  | Configure management and access control port                          | 44 |
| 3.1.2.2.  | Configure Route and DNS                                               | 45 |
| 3.1.2.3.  | Configure VSLAN Interface                                             | 46 |
| 3.1.2.4.  | Configure DHCP Service                                                | 48 |
| 3.1.2.5.  | Policy Configuration                                                  | 49 |
| 3.1.2.6.  | Add Users                                                             | 53 |
| 3.1.2.7.  | Add NAT Rules                                                         | 53 |
| 3.1.2.8.  | Have APs on-line and make the configuration                           | 55 |
| 3.1.2.9.  | Save System Configuration                                             | 56 |
| 3.1.2.10. | Get permission to access internet through portal-based authentication | 57 |
| 3.2. Tran | ISPARENT LOCAL FORWARDING MODE IN A SINGLE WAC TOPOLOGY               | 58 |
| 3.2.1. Ne | etwork Topology                                                       | 58 |
| 3.2.2. Со | onfiguration Steps                                                    | 58 |
| 3.2.2.1.  | Configure management and access control port                          | 58 |

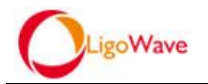

| 3.2.2.2.    | Configure Route and DNS60                                             |
|-------------|-----------------------------------------------------------------------|
| 3.2.2.3.    | Configure VSLAN interface                                             |
| 3.2.2.4.    | Policy Configuration                                                  |
| 3.2.2.5.    | Add Users                                                             |
| 3.2.2.6.    | Have APs on-line and make the configuration                           |
| 3.2.2.7.    | Save System Configuration67                                           |
| 3.2.2.8.    | Get permission to access internet through portal-based authentication |
| 3.3. Betw   | een AP and WAC crosses the internet69                                 |
| 3.3.1. Ne   | twork Topology69                                                      |
| 3.3.2. Со   | nfiguration Steps70                                                   |
| 3.3.2.1.    | Essential of WAC Configuration70                                      |
| 3.3.2.2.    | Essential of AP Configuration71                                       |
| 3.4. Use (  | Cases and Configuration Instructions in headquarter-and-branch        |
| TOPOLOGY(VA | C+LAC)                                                                |
| 3.4.1. Arc  | chitecture Descriptions72                                             |
| 3.4.2. Ар   | plication Overview and Configuration73                                |
| 3.4.2.1.    | Network Topology73                                                    |
| 3.4.2.2.    | Configuration Descriptions74                                          |
| 3.4.2.2.1   | . Basic Configuration of VAC and LAC74                                |
| 3.4.2.2.2   | . Basic Configuration of AP78                                         |
| 3.4.2.2.3   | . Configurations in different forwarding mode78                       |

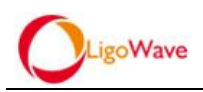

# 1. Chapter 1 Basic System Configuration

# 1.1. The Initial Configuration of VAC/WAC/LAC/AP

The most direct way to configure is connecting your laptop to the VAC / WAC / LAC through console port. We need a remote management software such as "putty" or "Xshell" to configure via command line, people who have technical knowledge and experience are recommended to do so. General users can also configure via the web interface, please refer to Section <u>1.2.</u>

(*NOTE: LAC has no web interface, so the section before getting online to VAC should be configured through the console port.*)

## 1.1.1. The Initial Configuration of VAC/WAC

- The default management address of VAC/WAC (on port 1) is 192.168.100.168. Connect the PC to the VAC / WAC via serial cable then we can modify physical interface address of the VAC/WAC.
- Use remote management software (e.g putty/xshell) on the PC to manage the WAC by username **admin** and password **admin0.1**.
- The baud rate is 9600.
- Use the command "delete ip all" to delete all IP of the WAC, as shown below:

LigoWave@[192.168.100.168]: delete ip all

• Use the command "delete route all" to delete all route of the WAC:

```
LigoWave@[192.168.100.168]: delete route all
```

• Add IP and route for Port0/1 and enable the control and admin rights, use the following commands:

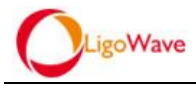

### <u>Add port IP:</u>

Add ip 0/1 192.168.100.21 255.255.255.0 control on admin on

Add default route:

add route 0.0.0.0 0.0.0.0 192.168.100.1

LigoWave@[192.168.100.168]: add ip 0/1 192.168.100.21 255.255.255.0 control on admin on LigoWave@[192.168.100.168]: add route 0.0.0.0 0.0.0.0 192.168.100.1

• Add IP for Port0/2, use the following command:

LigoWave@[192.168.100.168]: add ip 0/2 1.1.1.1 255.255.255.0 admin on LigoWave@[192.168.100.168]:

• Except Port0/1, others are downlink ports by default. In order to manage the VAC/WAC through Port0/2, the port 0/2 being set to uplink is necessary, use the following command:

```
LigoWave@[192.168.100.168]:set port 0/2 uplink
```

• Save system configuration and reboot the WAC, use the following commands: save main, reboot

```
LigoWave@[192.168.100.168]: save main
saving configuration....
save configuation success
LigoWave@[192.168.100.168]: reboot
This operation will temporarily shutdown this system and users may
lose their connections.
Are you sure you want to shutdown this system [n]? y
```

# 1.1.2. The Initial Configuration of LAC

- Manage the LAC through the serial port. The default management address of LAC on port 0/1 is 192.168.100.169, can be modified via CLI
- Use remote management software (e.g putty/xshell) on PC to manage the LAC by username **admin** and password **admin0.1**

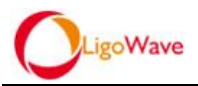

- Configure the IP address for the LAC and specify the VAC IP for it through the serial port, the baud rate is 9600
- Use the command "delete ip all" to delete all IP of the LAC, as shown below:

LigoWave@[192.168.100.169]: delete ip all

• Use the command "delete route all" to delete all route of the LAC:

```
LigoWave@[192.168.100.169]: delete route all
```

• Add IP and route for port0/1 and enable the control and admin rights by using the following commands:

Add port IP:

Add ip 0/1 192.168.100.20 255.255.255.0 control on admin on

### Add default route:

add route 0.0.0.0 0.0.0.0 192.168.100.1

LigoWave@[192.168.100.169]: add ip 0/1 192.168.100.20 255.255.255.0 control on admin on LigoWave@[192.168.100.169]: add route 0.0.0.0 0.0.0.0 192.168.100.1

• Specify the controlserver-VAC IP for the LAC by using the command"set

**controlserverx.x.x.**", as shown below:

LigoWave@[192.168.100.169]: set controlserver 192.168.100.21

Note: The above command is to specify the VAC IP which the LAC belongs to.

• Save configuration and reboot the LAC by using the commands: "save main"

and "reboot" (y=yes, n=no), as shown below:

```
LigoWave@[192.168.100.169]: save main
saving configuration....
save configuation success
LigoWave@[192.168.100.169]: reboot
This operation will temporarily shutdown this system and users may
lose their connections.
Are you sure you want to shutdown this system [n]? y
```

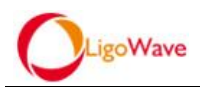

# 1.1.3. The Initial Configuration of AP

When the AP is connected to a DHCP network it will automatically obtain an IP address and discover the AC through broadcast. In general local applications, we do not need to specify the WAC IP address for the AP; on the other hand, we can also specify the WAC/VAC IP address for the AP, and in certain environments (*AP to AC cross-NAT*), we have to specify the WAC/VAC IP address for the AP.

• The initial configurations of AP are as shown below: When the AP is powered up it will by default broadcast the SSID "Ligo\_mac", as shown below:

### Ligo\_00:19:3b:eb:ba:03

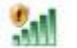

Connect your laptop to the SSID and manage the AP through SSH (use SSH software like Xshell), the management ip is 192.168.2.66, as shown below:

### Xshell:\> ssh 192.168.2.66

Follow the prompts to enter username: admin and password:admin01. After login successfully, type "shell" at the command line and press enter, use the following command to specify the remote VAC/WAC IP(for example:192.168.100.21) address for the AP:

### wtpconf set cs 192.168.100.21

Have the AP connected to the network after the completion of the above steps

# 1.2. Configure the VAC/WAC through web interface

The Device module is for making basic configuration of VAC/WAC, including Basic Setup, DNS Server, Ports, IP, Route, Policy Route, OSPF, DHCP, SNMP, Date&Time.

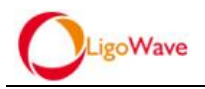

# 1.2.1. First Login

Connect your laptop to the VAC/WAC via port0/1, access <u>https://+port IP</u> from the browser, The default management IP of the VAC/WAC is 192.168.100.168(on port 0/1), so access<u>https://192.168.100.168</u> from the browser, then enter the username and password to login (admin, admin0.1):

& https://192.168.100.168/ui/AdminLogon.php?logout

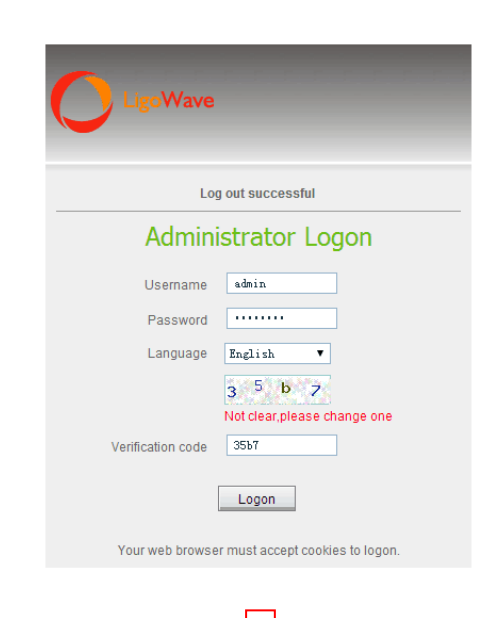

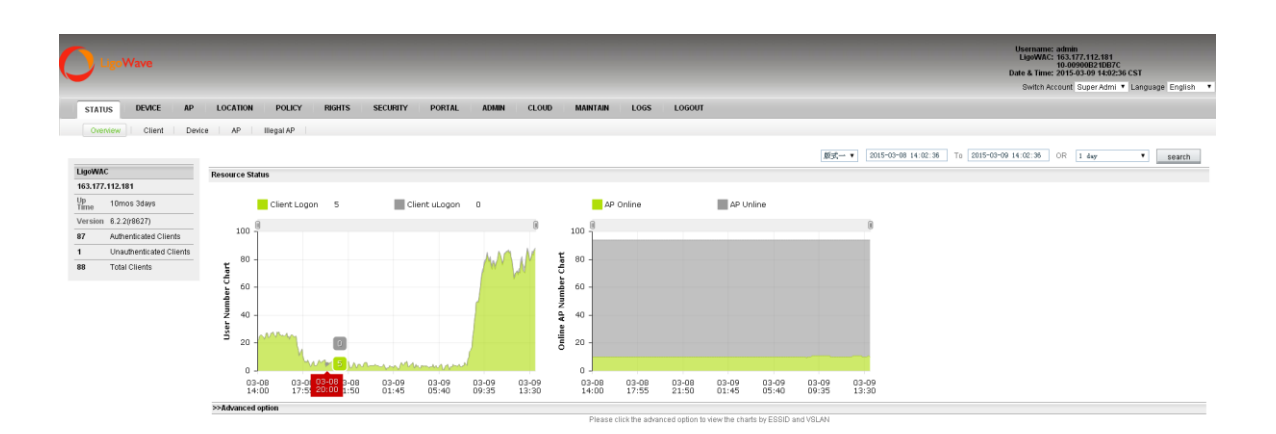

# 1.2.2. Setup Instructions

## 1.2.2.1. Basic Setup

In the module you can check the VAC/WACIP address, System ID; you can also set 10/79

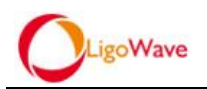

the VAC/WAC Name, Admin Username, Admin Password and enable/disable SSH

| LigoWave                  |                                              |                     |                                                                  |
|---------------------------|----------------------------------------------|---------------------|------------------------------------------------------------------|
| STATUS DEVICE             | AP LOCATION POLICY RIGHTS SE                 | CURITY PORTAL ADMIN | CLOUD MAINTAIN LOGS LOGOUT                                       |
| Basic Setup DNS S         | erver Ports IP Route Policy Route            | OSPF DHCP SNMP      | Date & Time                                                      |
| Basic Setup               | Device () 163.177.112.181<br>163.177.112.181 |                     |                                                                  |
| 63.177.112.181<br>Default | Name                                         | 163. 177. 112. 181  | Legal character of letters,numbers,(-) supports a length of 0-63 |
|                           | IP Address                                   | 163.177.112.181     | •                                                                |
|                           | System ID                                    | 00:90:0b:21:db:7c   |                                                                  |
|                           | NAS-ID / Description                         |                     |                                                                  |
|                           | Location                                     | 请选择 ▼               |                                                                  |
|                           | Admin Username                               | admin               |                                                                  |
|                           | Admin Password                               |                     |                                                                  |
|                           | Confirm Admin Password                       |                     |                                                                  |
|                           |                                              | 🖉 Enable CLI        |                                                                  |
|                           |                                              |                     |                                                                  |
|                           |                                              |                     | Save                                                             |

- A. IP address of VAC/WAC/LAC(the IP of the port that enable "Management Channel")
- B. Enter username and password for VAC management UI
- C. Enable/Disable SSH

### 1.2.2.2. DNS Server

• DNS for WAC/VAC/LAC

| LigoWave      |                              |                    |                                           |                 |          |             |
|---------------|------------------------------|--------------------|-------------------------------------------|-----------------|----------|-------------|
| STATUS DEVICE | AP LOCATION                  | POLICY RIGHTS S    | ECURITY PORTAL                            | ADMIN CLOUD     | MAINTAIN | LOGS LOGOUT |
| Basic Setup   | erver   Ports   IP           | Route Policy Route | OSPF DHCP                                 | SNMP Date & Tim | ie       |             |
| DNS Server    | Device<br>DNS Server         |                    | <b>163.177.112.181</b><br>163.177.112.181 |                 |          |             |
|               | Primary DNS<br>Secondary DNS |                    | 221.5.88.88<br>210.21.196.6               |                 |          |             |
|               | Save                         |                    |                                           |                 |          |             |

Note: The DNS here is only for VAC/WAC itself, not for the client

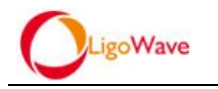

## 1.2.2.3. Ports

### 1.2.2.3.1. Physical Interface

| LigoWave<br>STATUS DEVICE<br>Basic Setup DNS S | AP LOCI<br>erver Ports | NICH POLICY PRAITS SECRETY PORTAL ACREM<br>P Rode Palicy Rode 05P7 CHCP State | CLOUD MAINTAIN<br>Date & Time | LOGS LOGOUT | -        | -     | U<br>I<br>Dat | ername: admin<br>lgoVAC: 103.177.112.181<br>10.0000621087C<br>a & Time: 2015.03.09 11.005<br>Switch Account Super Admi | se CST<br>▼ [Language English ▼ |
|------------------------------------------------|------------------------|-------------------------------------------------------------------------------|-------------------------------|-------------|----------|-------|---------------|----------------------------------------------------------------------------------------------------|---------------------------------|
| Interface Setup                                | Device                 | 163.177.112.181<br>163.177.112.181                                            |                               |             |          |       |               |                                                                                                    |                                 |
| 163.177.112.181 Default                        | Interface              | VLAN Bridge VSLAN VPN                                                         |                               |             |          |       |               |                                                                                                    |                                 |
|                                                | Name                   | Mode                                                                          | MTU                           | TRUNK       | TYPE     | VSLAN | BYIP          | Status                                                                                                    |                                 |
|                                                | Stot/Part 0/1          | Route Mode                                                                    | 1500                          | ×           | Uplink   | 1     | ×             | ×                                                                                                    | 2                               |
|                                                | Stot/Part 0/2          | Route Mode                                                                    | 1500                          | ×           | Dewnlink | 1     | ×             | ×                                                                                                    | 2                               |
|                                                | StobPart 0/3           | Route Mode                                                                    | 1500                          | ×           | Uplink   | 1     | ×             | ×                                                                                                    | 2                               |
|                                                | StobPart 0/4           | Exchange Mode                                                                 | 1500                          | ×           | Uplink   | 1     | ×             | ×                                                                                                    | 2                               |
|                                                | SlobPart 1/1           | Route Mode                                                                    | 1500                          | ×           | Uplink   | 1     | ×             | <ul> <li></li> </ul>                                                                                                   | 2                               |

• Here we take port 0/1 as an example:

| STATUS DEVICE     | AP LOCATION POLICY RIGHTS S       | ECURITY PORTAL ADMIN CLOUD MAINTAIN LOGS LOGOUT   |
|-------------------|-----------------------------------|---------------------------------------------------|
| Basic Setup DNS S | erver Ports IP Route Policy Route | OSPF DHCP SNMP Date & Time                        |
| Ports             | Device                            | <b>163.177.112.181</b><br>163.177.112.181         |
| Sefault Sefault   | Name                              | SlotPort 0/1                                      |
|                   | MAC                               | 00:90:0b:1e:ef:b4                                 |
|                   | мти                               | 1500 (Please enter the 68-1500 values)            |
|                   | Port Connection Type              | Autoselect 🔻                                      |
|                   | TYPE                              | Uplink <b>v</b>                                   |
|                   | TRUNK 🗌                           | Both VLAN ID     (0-4095,English comma separated) |
|                   | Mode                              | Route Mode -                                      |
|                   | VSLAN                             | 1 (1-999)                                         |
|                   | BY IP                             |                                                   |
|                   | STATUS                            |                                                   |
|                   | Save Cancel                       |                                                   |

- A. Set MTU value(The default value is 1500)
- B. Set port connection mode
- C. Set interface type(downlink interface has to be authenticated)
- D. Working mode(route/switch mode)
- E. Set VSLAN ID

### 1.2.2.3.2. VSLAN Interface Configuration

• Click "Add" button to create a new VSLAN interface

| LigoWave                                                                                      |                                                                                                    |                                                       | U<br>I<br>Dat                                                                                                    | Isername: admin<br>LigoWAC: 163.177.112.181<br>10.089900821087C<br>te & Time: 2015.03.09 14:26:20 CST |
|-----------------------------------------------------------------------------------------------|----------------------------------------------------------------------------------------------------|-------------------------------------------------------|----------------------------------------------------------------------------------------------------|----------------------------------------------------------------------------------------------------|
| STATUS DEVICE AP LOCATION                                                                     | POLICY RIGHTS SECURITY PORTAL ADMIN CLOUD M                                                                                         | MINTAIN LOGS LOGOUT                                   |                                                                                                    | Switch Account Super Admi 💌 Language E                                                                |
| Basic Setup   DNS Server   Ports   IP                                                         | Route PolicyRoute OSPF DHCP SNMP Date & Time                                                                                        |                                                       |                                                                                                    |                                                                                                    |
| erface Setup 🔤                                                                                | 163.177.112.181<br>163.177.112.181                                                                                                  |                                                       |                                                                                                    |                                                                                                    |
| 163.177.112.181<br>Default Interface VI.AN                                                    | Dridge VSLAN VPM                                                                                                    |                                                       |                                                                                                    |                                                                                                    |
| Name<br>VSLAN 1                                                                               | Member                                                                                                    | STP Status                                            | Status<br>✓                                                                                                    |                                                                                                    |
| VSLAN 2<br>VSLAN 3                                                                            |                                                                                                    | ×                                                     | ~~~~~~~~~~~~~~~~~~~~~~~~~~~~~~~~~~~~~~                                                                                                    |                                                                                                    |
| VSLAN 4                                                                                       |                                                                                                    | ×                                                     | *                                                                                                    |                                                                                                    |
| NN 120                                                                                        | ×                                                                                                    |                                                       | ×                                                                                                    |                                                                                                    |
| NN 121                                                                                        | ×                                                                                                    |                                                       | ۲<br>۲                                                                                                    |                                                                                                    |
|                                                                                               |                                                                                                    |                                                       |                                                                                                    |                                                                                                    |
| LigoWave                                                                                      |                                                                                                    | <u> </u>                                              | -                                                                                                    |                                                                                                    |
| LigoWave<br>STATUS DEVICE<br>Basic Setup DNS S                                                | AP LOCATION POLICY RIGHTS<br>erver Ports IP Route Policy                                                                            | SECURITY PORT                                         | TAL ADMIN CLOUD MAINT<br>ICP SNMP Date & Time                                                                                                    | TAIN LOGS L                                                                                           |
| LigoWave<br>STATUS DEVICE<br>Basic Setup DNS SO<br>DHCP Setup                                 | AP LOCATION POLICY RIGHTS<br>erver Ports IP Route Policy<br>Device                                                                  | SECURITY PORI<br>Route OSPF DH                        | TAL ADMIN CLOUD MAINT<br>ICP SNMP Date & Time<br>112.181<br>112.181                                                                                                    | TAIN LOGS L                                                                                           |
| LigoWave<br>STATUS DEVICE<br>Basic Setup DNS Si<br>CHCP Setup<br>163.177.112.181<br>Default   | AP LOCATION POLICY RIGHTS<br>erver Ports IP Route Policy<br>Device                                                                  | SECURITY POR<br>Route OSPF DH                         | TAL         ADMIN         CLOUD         MAINT           ICP         SNMP         Date & Time         112.181           112.181         (1-999)         112.191         112.191 | TAIN LOGS L                                                                                           |
| LigoWave<br>STATUS DEVICE<br>Basic Setup DNS Si<br>PHCP Setup<br>163.177.112.181<br>☆ Default | AP     LOCATION     POLICY     Rights       erver     Ports     IP     Route     Policy       Device     ID     Name                | SECURITY POR<br>Route OSPF DH<br>163,177.<br>183,177. | TAL         ADMIN         CLOUD         MAINT           ICP         SNMP         Date & Time         112.181           112.181         (1-999)         112.191         112.191 | TAIN LOGS L                                                                                           |
| LigoWave<br>STATUS DEVICE<br>Basic Setup DNS S<br>DHCP Setup<br>●163.177.112.181<br>● Default | AP     LOCATION     POLICY     RiGHTS       erver     Ports     IP     Route     Policy       Device     ID     Name     STP Status | SECURITY PORT<br>Route OSPF DH<br>163.177.            | TAL         ADMIN         CLOUD         MAINT           ICP         SNMP         Date & Time         112.181           112.181         (1-999)         112.181         112.181 | TAIN LOGS L                                                                                           |

- A. Set VSLAN ID(1 999)
- B. Enable/Disable STP
- C. Enable/Disable the interface
- Click "Save" to finish creating VSLAN interface and return to the previous menu

### 1.2.2.4. IP Setup

 By option DEVICE - IP, click "Add" to add IP address/Subnet mask, Management Channel control and Management Rights control for physical interfaces, VLAN, Bridge and VSLAN interfaces

| LigoWa                                     | ve                                                                                     |                                                                                                    |                                                          |
|--------------------------------------------|----------------------------------------------------------------------------------------|----------------------------------------------------------------------------------------------------|----------------------------------------------------------|
| LigoWave                                   | E AP LOCATION                                                                          | POLICY RIGHTS SECURITY PORTAL ADMIN CLOUD MAI                                                                                                    | NTAIN LOGS LOGOUT                                        |
| Basic Setup                                | DNS Server Ports P                                                                     | Route Policy Route OSPF DHCP SNMP Date & Time                                                                                                    |                                                          |
| Contro Contap                              |                                                                                        |                                                                                                    |                                                          |
| IP Setup                                   | Device                                                                                 | <b>163.177.112.181</b><br>163.177.112.181                                                                                                    |                                                          |
| IP Setup                                   | Device                                                                                 | 63.177.112.181<br>163.177.112.181<br>163.177.112.181                                                                                                    | Management Channel                                       |
| IP Setup<br>163.177.112.181<br>Default     | Device<br>Interface<br>SlotPort 0/2                                                    | I63.177.112.181           183.177.112.181           IP Address/Subnet Mask           1.1.1.1255.255.255.0                                                                                                    | Management Channel<br>X                                  |
| IP Setup                                   | Device<br>Interface<br>Slot/Port 0/2<br>Slot/Port 1/1                                  | Image: Figure 163.177.112.181           163.177.112.181           IP Address/Subnet Mask           1.1.1.1/255.255.255.0           163.177.112.181/255.255.255.192                                                                                                    | Management Channel<br>×<br>✓                             |
| IP Setup<br>163.177.112.181<br>© Default   | Device<br>Interface<br>Slot/Port 0/2<br>Slot/Port 1/1<br>VSLAN 11                      | E63.177.112.181           183.177.112.181           IP Address/Subnet Mask           1.1.1.1/256.256.256.0           183.177.112.181/255.256.256.0           172.16.1.1/255.256.256.0                                                                                                    | Management Channel<br>×<br>~<br>X                        |
| IP Setup<br>• 163.177.112.181<br>• Default | Device<br>Interface<br>SlotPort 0/2<br>SlotPort 1/1<br>VSLAN 11<br>VSLAN 12            | Enderses/Submet Mask           1.1.1.1/255.255.05           163.177.112.181           163.177.112.181           177.112.181           177.112.181           198.177.112.181           199.168.0.1/255.255.0           192.168.0.1/255.255.0                                                                                                    | Management Channel<br>×<br>✓<br>×                        |
| IP Setup                                   | Device<br>StotPort 0/2<br>StotPort 1/1<br>VSLAN 11<br>VSLAN 88<br>VSLAN 20             | Endition         Endition         Endition | Management Channel<br>×<br>×<br>×<br>×<br>×              |
| IP Setup<br>▲163.177.112.181<br>▲ Default  | Device<br>StotPort 0/2<br>StotPort 1/1<br>VSLAN 11<br>VSLAN 88<br>VSLAN 20<br>VSLAN 40 | Endites         Endites           1.1.1.1255.255.255.0         163.177.112.181           1.3.177.112.1811255.255.255.192         163.177.112.61.1/255.255.255.192           1.72.161.1/255.255.255.0         192.168.0.1/255.255.255.0           1.92.168.1.1/255.255.255.0         192.168.1.1/255.255.255.0                                                                                                    | Management Channel X X X X X X X X X X X X X X X X X X X |

• Here we take port 0/2 as an example:

| LigoWave                                                                                                    |                                   |                                              |    |
|----------------------------------------------------------------------------------------------------|-----------------------------------|----------------------------------------------|----|
| STATUS DEVICE                                                                                                    | AP LOCATION POLICY RIGHTS SEC     | CURITY PORTAL ADMIN CLOUD MAINTAIN LOGS LOGO | UT |
| Basic Setup DNS S                                                                                                    | erver Ports IP Route Policy Route | OSPF DHCP SNMP Date & Time                   |    |
| IP                                                                                                    | Device                            | 163.177.112.181<br>163.177.112.181           |    |
| Contraction of the second second seco | Interface                         | Slot/Fort 0/2                                |    |
|                                                                                                    | IP Address/Subnet Mask            | 1.1.1.1 / 255.255.255.0 (/24)                |    |
|                                                                                                    | Management Channel 🛛 🖻 💩          |                                              |    |
|                                                                                                    | Management Rights 🥑               |                                              |    |
|                                                                                                    | Save Cancel                       |                                              |    |

- A. Select interface for IP setup
- B. Enter IP address/subnet mask
- C. Enable/Disable Management Channel(Management Channel can only be enabled on one port)
- **D.** Enable/Disable Management Rights(Management Rights can be enabled on all physical ports)
- Click "Save" to finish IP setup and return to the previous menu

Note: You can add/change the ip for ports except the current management port, if you change ip of the current management port will result losing connection to the device

### 1.2.2.5. Destination Route

• Add destination route for the device

| LigoWave                |                                        |                                                            |
|-------------------------|----------------------------------------|------------------------------------------------------------|
| STATUS DEVICE           | AP LOCATION PO                         | CY RIGHTS SECURITY PORTAL ADMIN CLOUD MAINTAIN LOGS LOGOUT |
| Basic Setup DNS S       | erver Ports IP                         | Oute Policy Route OSPF DHCP SNMP Date & Time               |
| Route Setup             | Device                                 | <b>163.177.112.181</b><br>163.177.112.181                  |
| 163.177.112.181 Default | Destination/Subnet mask 0.0.0.0/0.0.00 | Gateway<br>163.177.112.129                                 |
|                         |                                        | Add                                                        |

• By option DEVICE - Route, Add/delete route, such as destination/static route

| STATUS DEVICE     | AP LOCATION POLICY RIGHTS SEC     | URITY PORTAL ADMIN CLOUD MAINTAIN LOGS LOGOUT  |
|-------------------|-----------------------------------|------------------------------------------------|
| Basic Setup DNS S | erver Ports IP Route Policy Route | OSPF DHCP SNMP Date & Time                     |
| Route Setup       | Device                            | <b>163.177.112.181</b><br>163.177.112.181      |
| Default           | Destination/Subnet mask           | 0.0.0.0                                        |
|                   | Gateway                           | 163. 177. 112. 129                             |
|                   | Routing Metric                    | 0 (Please enter the values betwee 0 and 65535) |
|                   | Save Cancel                       |                                                |

- A. Set destination route IP/ subnet mask(in this case all IP data get out via the gateway 163.177.112.129)
- **B.** Set gateway
- **C.** Enter routing metric
- Click "Save" to finish destination route setup and return to the previous menu

### 1.2.2.6. DHCP Setup

Configure DHCP Server, assign IP pools to interfaces, set DHCP Relay, assign IP statically (*Most of networks already have DHCP server, then you don't have to configure the DHCP*)

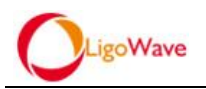

### 1.2.2.6.1. DHCP Server

|                            |                                                                 |                                                              | Usernam<br>LigoWA<br>Date & Tim<br>Switch. |
|----------------------------|-----------------------------------------------------------------|--------------------------------------------------------------|--------------------------------------------|
| STATUS DEVICE              | AP LOCATION POLICY RIGHT                                        | S SECURITY PORTAL ADMIN CLOUD MAINTAIN LOGS LOGOUT           |                                            |
| Basic Setup DNS S          | erver Ports IP Route Polic                                      | yRoute   OSFF DHCP   Date & Time                             |                                            |
| DHCP Setup                 | Device                                                          |                                                              |                                            |
| 163.177.112.181<br>Default | DHCP Server DHCP Relay                                          | 104/17,112-101                                               |                                            |
|                            | DHCP Server DHCP Domain<br>Default Lease Time<br>Max Lease Time | Static P<br>0 day 1 hour 0 minutes<br>1 day 0 hour 0 minutes |                                            |
|                            | DHCP Setup                                                      |                                                              |                                            |
|                            |                                                                 | Blat DHCP Service<br>DHCP service is turned of               |                                            |
|                            | Configure the monitoring interface for DHCP Se                  | rvice                                                        |                                            |
|                            | Interface                                                       | IP Address/Subnet Mask                                       | Enable                                     |
|                            | SlotPort 0/1                                                    |                                                              |                                            |
|                            | SlotPort 0/2                                                    | 1.1.1.1/255.255.255.0                                        |                                            |
|                            | SlotPort 0/3                                                    |                                                              |                                            |
|                            | SlotPort 1/1                                                    | 163.177.112.181/255.255.255.192                              |                                            |
|                            | VSLAN 1                                                         |                                                              |                                            |
|                            | VSLAN 11                                                        | 172.16.1.1/265.265.265.0                                     |                                            |

- **A.** DHCP Server setup
- **B.** DHCP Domain setup(network distributed by DHCP)
- C. Static IP address distribution(binding IP and MAC address )
- **D.** DHCP Lease Time setup
- E. Turn on/off DHCP Service
- By option DEVICE DHCP, press "Close DHCP Service" to shutdown the DHCP service, then select the interfaces which need to create DHCP domain and save

| STATUS DEVICE           | AP LOCATION POLICY                       | RIGHTS SECURITY PORTAL                          | ADMIN CLOUD                    | MAINTAIN LOGS LOGOUT                            |          |        |
|-------------------------|------------------------------------------|-------------------------------------------------|--------------------------------|-------------------------------------------------|----------|--------|
| Basic Setup DNS S       | erver Ports IP Route                     | Policy Route OSPF DHCP                          | SNMP Date & Time               |                                                 |          |        |
|                         |                                          |                                                 |                                |                                                 |          |        |
| DHCP Setup              | Device                                   | 163.177.112.<br>163.177.112.                    | <b>81</b><br>81                |                                                 |          |        |
| 163.177.112.181 Default | DHCP Server DHCP Relay                   |                                                 |                                |                                                 |          |        |
|                         | DHCP Server DHCP D<br>Default Lease Time | Dormain Static IP<br>0 day 1 hou<br>1 day 0 hou | 0 minutes<br>0 minutes         |                                                 |          |        |
|                         | DHCP Setup                               |                                                 |                                |                                                 |          |        |
|                         |                                          |                                                 |                                | Close DHCP Service<br>DHCP service is turned on |          |        |
|                         | Configure the monitoring interface for D | HCP Service                                     |                                |                                                 | -        |        |
|                         | Interface                                |                                                 | IP Address/Subnet Mask         |                                                 |          | Enable |
|                         | SlotPort 0/1                             |                                                 |                                |                                                 | <b>A</b> |        |
|                         | SlotPort 0/2                             |                                                 | 1.1.1.1/255.255.255.0          |                                                 |          |        |
|                         | Slot/Port 0/3                            |                                                 |                                |                                                 |          |        |
|                         | SlotPort 1/1                             |                                                 | 163.177.112.181/255.255.255.19 | 2                                               |          |        |
|                         | VSLAN 1                                  |                                                 |                                |                                                 |          |        |
|                         | VSLAN 11                                 |                                                 | 172.16.1.1/255.255.255.0       |                                                 |          |        |

### 1.2.2.6.2. DHCP Domain

• By option DEVICE - DHCP - DHCP Domain, click "Add" to create DHCP

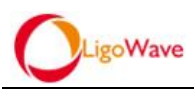

### domain

| LigoWave                                 |                                               | -                            |                  | -                             |
|------------------------------------------|-----------------------------------------------|------------------------------|------------------|-------------------------------|
| STATUS DEVICE                            | AP LOCATION POI                               | LICY RIGHTS SECURITY PORTAL  | ADMIN CLOUD M    | AINTAIN LOGS LOGOUT           |
| Basic Setup DN                           | IS Server Ports IP I                          | Route Policy Route OSPF DHCP | SNMP Date & Time |                               |
| DHCP Setup<br>163.177.112.181<br>Default | Device<br>DHCP Server DHCP Ret<br>DHCP Server |                              |                  |                               |
|                                          | IP Address                                    | Subnet Mask                  |                  | IP Range                      |
|                                          | 192.168.0.0                                   | 255.255.255.0                |                  | 192.168.0.35-192.168.0.62     |
|                                          | 192.168.1.0                                   | 255.255.255.0                |                  | 192.168.1.10-192.168.1.20     |
|                                          | 192.168.3.1                                   | 255.255.255.0                |                  | 192.168.3.2-192.168.3.254     |
|                                          | 192.168.120.0                                 | 255.255.255.0                |                  | 192.168.120.2-192.168.120.254 |
|                                          |                                               |                              |                  | Add                           |

• Create IP address/Subnet mask, Gateway, primary and secondary DNS, Domain Name and IP Range for DHCP domain

| STATUS DEVICE      | AP LOCATION POLICY RIGHTS SEC     | URITY PORTAL ADMIN CLOUD MAINTAIN LOGS LOGOUT                    |
|--------------------|-----------------------------------|------------------------------------------------------------------|
| Basic Setup DNS Se | arver Ports IP Route Policy Route | OSPF DHCP SNMP Date & Time                                       |
| DHCP Setup         | Device                            | <b>163.177.112.181</b><br>163.177.112.181                        |
| Sefault            | IP Address                        | 192. 168. 4. 0                                                   |
|                    | Subnet Mask                       | 255.255.255.0 (/24) •                                            |
|                    | Gateway                           | 192.168.4.1                                                      |
|                    | DNS Server                        | 112.100.100                                                      |
|                    | DNS Server                        | 192.168.4.1                                                      |
|                    | Domain Name                       | Legal character of letters,numbers,(-) supports a length of 0-63 |
|                    | IP Range                          | 192. 168. 4. 2 192. 168. 4. 254 Add                              |
|                    | 192.168.4.2-192.168.4.254         |                                                                  |
|                    |                                   | Del                                                              |
|                    | >>Advanced option                 |                                                                  |
|                    | Save Cancel                       |                                                                  |

- A. Domain IP address
- **B.** Domain Subnet mask
- **C.** Domain gateway(the IP of the interface)
- D. Primary /secondary DNS
- E. VAC/LAC/WAC domain name
- F. IP address range
- G. Advanced options, option43, etc.

### Note: The IP address range must match the subnet of the interface IP(domain gateway)

- Click "Save" to finish creating DHCP domain. Return to the previous menu
- Click "Start DHCP Service" button

| LigoWave                                 |                                                    |                  |                                               |                    |               |                                                  |
|------------------------------------------|----------------------------------------------------|------------------|-----------------------------------------------|--------------------|---------------|--------------------------------------------------|
| STATUS DEVICE                            | AP LOCATION                                        | POLICY RIGHTS    | SECURITY PORTAL                               | ADMIN CLOUD        | MAINTAIN LOGS | LOGOUT                                           |
| Basic Setup DNS                          | Server Ports IP                                    | Route Policy Rou | te OSPF DHCP                                  | SNMP Date & Time   |               |                                                  |
| DHCP Setup<br>163.177.112.181<br>Default | Device<br>DHCP Server DHC                          | CP Relay         | <b>163.177.112.181</b><br>163.177.112.181     |                    |               |                                                  |
|                                          | DHCP Serve<br>Default Lease Time<br>Max Lease Time | DHCP Domain      | Static IP<br>0 day 1 hour 0<br>1 day 0 hour 0 | minutes<br>minutes |               |                                                  |
|                                          | DHCP Setup                                         |                  |                                               |                    |               | Start DHCP Service<br>DHCP service is turned off |

# **1.2.3.** Policy Management Setup Instructions

Policy management module is for creating policies for APs, including WLAN policy, Portal policy, Authentication policy, and LigoWave-VSLAN policy. Through this module you can flexibly create virtual channels, make custom WLAN policies, and set radio frequency policies such as RF channel, Tx Power, and protocols. You can also set blacklist and whitelist for access control, and the policy for AP remote update.

### 1.2.3.1. Virtualization

Create WLAN policy, Portal policy, Authentication policy and particular VSLAN policy of LigoWave for APs; VSLAN can be used for creating independent VPN to customize various policies for users

| LigoWave<br>STATUS DEVICE | AP LOCATION    | N POLICY RIGHTS | SECURITY PORTAL ADMIN            | CLOUD MAINTAIN LOGS LOGOUT   | -              |
|---------------------------|----------------|-----------------|----------------------------------|------------------------------|----------------|
| Virtualization Radio      | Access Control | AP Update       | Policy Nas Authentication Portal | Search Clear                 |                |
| Authentication            | Network ID     | Name            | Wlan/LAN Policy Name             | Authentication               | Portal         |
|                           | 1              | 5G              | 5m-12                            | System Authentication Policy | PORTAL         |
|                           | 2              | shuangyiwuxian  | shuangyiwuxian                   | System Authentication Policy | shuangyiwuxian |
|                           | 5              | lantest         | lantest                          | System Authentication Policy | customer test  |
|                           | 11             | Function        | Function Function-Five Ian Andy  | System Authentication Policy | PORTAL         |
|                           | 12             | VSLAN12         | Guest Guest01 Guest-Five test1   | System Authentication Policy | PORTAL         |
|                           | 20             | 20              | 11 LAN                           | System Authentication Policy | PORTAL         |
|                           | 22             | 22              | guqun                            | System Authentication Policy | 22             |
|                           | 40             | henry           | henry                            | System Authentication Policy | PORTAL         |
|                           | 88             | test            | test                             | System Authentication Policy | test           |
|                           |                |                 |                                  |                              |                |

Add

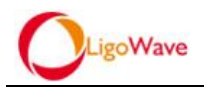

#### 1.2.3.1.1. **VSLANPolicy**

By option POLICY - Virtualization - VSLAN, click "Add" to create VSLAN policy, Set VSLAN Name, Network ID (same as the vslan ID), bind corresponding WLAN policy, PORTAL policy and Authentication policy

| LigoWave           | *                            |                                                                    |                                                                                   |
|--------------------|------------------------------|--------------------------------------------------------------------|-----------------------------------------------------------------------------------|
| STATUS DEVICE      | AP LOCATION POLICY RIG       | HTS SECURITY PORTAL ADMIN CLO                                      | UD MAINTAIN LOGS LOGOUT                                                           |
| Virtualization Rac | tio Access Control AP Update |                                                                    | 1                                                                                 |
| Portal             | Manua                        | 12                                                                 | tes bekunse 4 and 20 skewske/II.evel skewskev®00/0*0                              |
| Authentication     | Name                         | xx Please enter the van                                            | bes between 1 and 30 character(megarcharacter, to tw - 0 *** = 0,., //#@& (1(), ) |
| -                  | Network ID                   | 8                                                                  |                                                                                   |
|                    | Wian/LAN Policy Name         | T.defaultwlan_lan_name T.selectwlan_lan_name                       |                                                                                   |
|                    |                              | chenjun_wechat<br>customertest<br>customertest1<br>Function-Wechat |                                                                                   |
|                    | User Authentication          |                                                                    |                                                                                   |
|                    | Authentication Service Mode  | centralized V                                                      |                                                                                   |
|                    | Authentication               | System Authentication Policy 🔻                                     |                                                                                   |
|                    | Portal                       | PORTAL.                                                            |                                                                                   |
|                    | User IP Unique               |                                                                    |                                                                                   |
|                    | Forwarding Mode              |                                                                    |                                                                                   |
|                    | User isolation               |                                                                    |                                                                                   |
|                    | URL Logging                  | Low Accuracy V                                                     |                                                                                   |
|                    | Description                  |                                                                    |                                                                                   |
|                    | Save Cancel                  |                                                                    |                                                                                   |

- **A.** Network name (can be user-defined)
- **B.** Network ID (Must match to VSLAN ID)
- Different network ID for different DHCP network  $\diamond$
- Different network ID for different/same WLAN policy(one network ID can be related to  $\diamond$ couples of WLAN policies)
- Different network ID for different/same authentication policy ∻
- Different network ID for different/same Portal policy ∻
- C. WLAN policy
- **D.** Authentication, choose "centralized" or "distributed"(In VAC+LAC mode choose "centralized") to authenticate on VAC or choose "distributed" to authenticate on LAC)
- **E.** Authentication policy(local/Radius)
- **F.** Portal policy(support external portal server)
- G. Enable/Disable User isolation
- Click "Save" to finish creating VSLAN policy. Return to the previous menu • 19 / 79

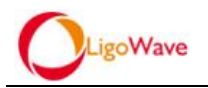

### 1.2.3.1.2. Portal Policy

| LigoWave           |                            |                                                    |
|--------------------|----------------------------|----------------------------------------------------|
| STATUS DEVICE      | AP LOCATION POLICY RIGHT   | S SECURITY PORTAL ADMIN CLOUD MAINTAIN LOGS LOGOUT |
| Virtualization Rad | o Access Control AP Update |                                                    |
| VSLAN              | Name                       | Search Clear                                       |
| Authentication     | Name                       | URL                                                |
|                    | weixin                     | http://163.177.112.181/ad-0/6dfa06-1/index.php     |
|                    | wechat wifi                | http://163.177.112.181/admin_0/portalweb/index.php |
|                    | test                       | http://163.177.112.181/admin_0/b61fc3/index.php    |
|                    | shuangyiwuxian             | http://163.177.112.181/ad-0/1b9b6c-1/index.php     |
|                    | PORTAL                     | http://163.177.112.181/admin_0/portalweb/index.php |
|                    | kk                         | http://163.177.112.181/admin_0/5c0f8c/index.php    |
|                    | henry                      | http://163.177.112.181/ad-0/71ab4d-1/index.php     |
|                    | customer test              | http://163.177.112.181/admin_0/cb512d/index.php    |
|                    | 999                        | http://163.177.112.181/admin_0/portalweb/index.php |
|                    | 22                         | http://163.177.112.181/admin_23/portalweb/index.ph |
|                    | 111                        | http://163.177.112.181/admin_0/portalweb/index.php |
|                    |                            |                                                    |

- A. Url address and custom portal name, allowing only one default portal policy
- **B.** Content edited (the Name and the Url can be edited, you can also delete the portal policy)

Add

• By option POLICY - Virtualization - Portal, click "Add" to create Portal policy

| STATUS DEVICE  | AP LOCATION POL         | ICY RIGHTS SECURITY              | PORTAL ADMIN CLOUD                       | MAINTAIN LOGS LOGOUT                                           |
|----------------|-------------------------|----------------------------------|------------------------------------------|----------------------------------------------------------------|
| Virtualization | lio Access Control AP U | odate                            |                                          |                                                                |
| ▶ VSLAN        |                         |                                  |                                          | 1                                                              |
| > Portal       | Name                    | kk                               | Please enter the values between 1 and 30 | character(Illegal character:!!\$%**()~+<>=[\\;;;?/#@&`\*[]{}.) |
| WLAN/LAN       | PORTAL                  | http://163.177.112.181/admin_0/p | ortalweb/index.php                       |                                                                |
| Authentication | PORTAL                  | Portal Service Mode centralized  | •                                        |                                                                |
|                | Save Cancel             |                                  |                                          |                                                                |

- Set PORTAL name, input PORTAL URL
- Default or not
- Click "Save" to finish PORTAL policy setup. Return to the previous menu

### 1.2.3.1.3. WLAN Policy

 By option POLICY - Virtualization - WLAN/LAN, Create WLAN policy by click "Add"

| LigoWave                                                              |                                                                                                    |                             |                    |               | -                                                                                               | Usern<br>Ligov<br>Date & 1<br>Swr                |
|-----------------------------------------------------------------------|----------------------------------------------------------------------------------------------------|-----------------------------|--------------------|---------------|-------------------------------------------------------------------------------------------------|--------------------------------------------------|
| TATUS DEVICE                                                          | AP LOCATION POLICY RIGHTS S                                                                                                    | SECURITY PORTAL ADMIN CLOUD | MAINTAIN LOGS LOGO | UT            |                                                                                                 |                                                  |
| Virtualization Radio                                                  | o Access Control AP Update WLANLAN Security                                                                                                    |                             |                    |               |                                                                                                 |                                                  |
|                                                                       | ann ann ann ann ann ann ann ann ann ann                                                                                                    | search Clear                |                    |               |                                                                                                 |                                                  |
|                                                                       | Name<br>test1                                                                                                    | test1                       | OPEN               | no            | Forwarding Mode<br>Local Forward:Bridge                                                         | Encryption                                       |
|                                                                       | test                                                                                                    | test                        | OPEN               | no            | Local Forward:Bridge                                                                            |                                                  |
|                                                                       | shuangyiwuxian                                                                                                    | shuangyiwuxian              | OPEN               | no            | Local Forward:NAT                                                                               |                                                  |
|                                                                       | lantest                                                                                                    | lantest                     | OPEN               | no            | Local Forward:Bridge                                                                            |                                                  |
|                                                                       | LAN                                                                                                    | N/A                         | NIA                | no            | Local Forward Bridge                                                                            |                                                  |
|                                                                       | lan<br>KK                                                                                                    | NIR.                        | NIR<br>KK          | 10            | Center Ennvard                                                                                  | Auto Nerrot                                      |
|                                                                       | henry                                                                                                    | hennetest                   | OPEN               | no            | Local Forward Bridge                                                                            | · all reger                                      |
|                                                                       | guqun                                                                                                    | guqun                       | OPEN               | no            | Local Forward:Bridge                                                                            |                                                  |
|                                                                       | Guest01                                                                                                    | Guest01                     | OPEN               | yes           | Local Forward:Bridge                                                                            |                                                  |
|                                                                       | Guest-Five                                                                                                    | Guest                       | OPEN               | yes           | Local Forward:Bridge                                                                            |                                                  |
|                                                                       | Guest                                                                                                    | Guest                       | OPEN               | yes           | Local Forward:Bridge                                                                            |                                                  |
|                                                                       | Function-Wechat                                                                                                    | Function-Wechat             | Function-Wechat    | no            | Local Forward:Bridge                                                                            |                                                  |
|                                                                       | Function                                                                                                    | Function                    | functionkey        | no            | Local Forward Bridge                                                                            |                                                  |
|                                                                       | customer test1                                                                                                    | customer test1              | OPEN               | 10            | Local Forward Bridge                                                                            |                                                  |
|                                                                       | customer test                                                                                                    | customer test               | customertest       | no            | Local Forward:Bridge                                                                            |                                                  |
|                                                                       | chenjun_wechat                                                                                                    | wechat_test                 | OPEN               | no            | Local Forward:Bridge                                                                            |                                                  |
|                                                                       | Andy                                                                                                    | ANDY                        | ANDY TEST          | no            | Local Forward:Bridge                                                                            |                                                  |
|                                                                       | 5m-12                                                                                                    | 5m-12                       | OPEN               | no            | Local Forward:Bridge                                                                            |                                                  |
|                                                                       |                                                                                                    |                             |                    |               |                                                                                                 |                                                  |
|                                                                       |                                                                                                    |                             |                    | kdd           |                                                                                                 |                                                  |
| TATUS DEVI<br>Virtualization<br>LAN<br>tal<br>ANLAN<br>hentication    | ICE AP LOCATION POLICY<br>Radio Access Control AP Update<br>WLANLAN Security<br>Policy Type                                                                                             | RIGHTS SECURITY PORTA       |                    | MAINTAIN LOGS | LOGOUT                                                                                          |                                                  |
| ATUS DEVI<br>Irrualization  <br>AN<br>al<br>INILAN<br>Hentication     | CE AP LOCATION POLICY<br>Radio Access Control AP Update<br>WLANLAN Security<br>Policy Type<br>Name                                                                                      | RIGHTS SECURITY PORTA       | L ADMIN CLOUD      | MAINTAIN LOGS | LOGOUT<br>30 character(illegal character:15*                                                    | €**()~+*>=[\(``,\\#@@.i.(]()                     |
| ATUS DEVI<br>firtualization [<br>AN<br>al<br>ANLAN<br>mentication     | CE AP LOCATION POLICY<br>Radio Access Control AP Update<br>WLANLAN Security<br>Policy Type<br>Name<br>ESSIN                                                                             | RIGHTS SECURITY PORTA       | L ADMIN CLOUD      | MAINTAIN LOGS | LOGOUT<br>30 character(illegal character:15<br>31 character                                     | %**0~+<>=[\\`; ?##@&`!\][\                       |
| ATUS DEVI<br>Irtualization  <br>AN<br>al<br>INILAN<br>nentication     | CE AP LOCATION POLICY<br>Radio Access Control AP Update<br>WLANLAN Security<br>Policy Type<br>Name<br>ESSID<br>Security Datas                                                           | RIGHTS SECURITY PORTA       | L ADMIN CLOUD      | MAINTAIN LOGS | LOGOUT<br>30 character(lliggal character:1\$0<br>31 character                                   | %**0~+<>=[\t];?\#@&`?`[]()                       |
| INTUS DEVI<br>Virtualization                                          | CE AP LOCATION POLICY<br>Radio Access Control AP Update<br>WLANLAN Security<br>Policy Type<br>Name<br>ESSID<br>Security Policy<br>Security Policy                                       | RIGHTS SECURITY PORTA       | L ADMIN CLOUD      | MAINTAIN LOGS | LOGOUT<br>30 character(llegal character:15<br>31 character                                      | %**)~+<>=[(\',',\\#@\$.',[]()                    |
| ATUS DEVI<br>Artualization I<br>AN<br>Antal<br>ANALAN<br>hentlication | CE AP LOCATION POLICY<br>Radio Access Control AP Update<br>WLANLAN Security<br>Policy Type<br>Name<br>ESSID<br>Security Policy<br>User Limit                                            | RIGHTS SECURITY PORTA       | L ADMIN CLOUD      | MAINTAIN LOGS | LOGOUT<br>30 character(Illegal character:191<br>31 character<br>ess the ESSID,0 means no limit) | %**0~+ <>=[\C;?/#@&`?"][1]                       |
| TATUS DEVI<br>Virtualization                                          | CE AP LOCATION POLICY<br>Radio Access Control AP Update<br>WLANLAN Security<br>Policy Type<br>Name<br>ESSID<br>Security Policy<br>User Limit<br>Hidden                                  | RIGHTS SECURITY PORTA       | L ADMIN CLOUD      | MAINTAIN LOGS | LOGOUT<br>30 character(Illegal character:159<br>31 character<br>ess the ESSID,0 means no limit) | %**0~+<>=[1 <sup>1,1</sup> ,3 <b>#</b> @&.r.]]() |
| IATUS DEVI<br>Vitualization A<br>AN<br>AAN<br>AANLAN<br>hentication   | CE AP LOCATION POLICY<br>Radio Access Control AP Update<br>WLANLAN Security<br>Policy Type<br>Name<br>ESSID<br>Security Policy<br>User Limit<br>Hidden<br>Radio Freq                    | RIGHTS SECURITY PORTA       | L ADMIN CLOUD      | MAINTAIN LOGS | LOGOUT<br>30 character(llegal character:15<br>31 character<br>ess the ESSID,0 means no limit)   | %**()→+<>=[(\',?)#@&.',[]()                      |
| IATUS DEVI<br>Virtualization  <br>AN<br>AN<br>ANLAN<br>Hentication    | CE AP LOCATION POLICY<br>Radio Access Control AP Update<br>WLANLAN Security<br>Policy Type<br>Name<br>ESSID<br>Security Policy<br>User Limit<br>Hidden<br>Radio Freq<br>Forwarding Mode | RIGHTS SECURITY PORTA       | L ADMIN CLOUD      | MAINTAIN LOGS | LOGOUT<br>30 character(iliegal character:190<br>31 character<br>ess the ESSID,0 means no limit) | &«°Q→+«>=[V.;?#@&`?"[[).                         |
| TATUS DEVI<br>Virtualization )<br>LAN<br>tal<br>AMLAN<br>hentication  | CE AP LOCATION POLICY<br>Radio Access Control AP Update<br>WLANLAN Security<br>Policy Type<br>Name<br>ESSID<br>Security Policy<br>User Limit<br>Hidden<br>Radio Freq<br>Forwarding Mode | RIGHTS SECURITY PORTA       | L ADMIN CLOUD      | MAINTAIN LOGS | LOGOUT<br>30 character(Illegal character:15<br>31 character<br>ess the EBSID,0 means no limit)  | %**0~+<>=[\t':5,4#@&[]()                         |
| IATUS DEVI<br>Artualization AAN<br>AAN<br>AANLAN<br>Hentlication      | CE AP LOCATION POLICY<br>Radio Access Control AP Update<br>WLANLAN Security<br>Policy Type<br>Name<br>ESSID<br>Security Policy<br>User Limit<br>Hidden<br>Radio Freq<br>Forwarding Mode | RIGHTS SECURITY PORTA       | L ADMIN CLOUD      | MAINTAIN LOGS | LOGOUT<br>30 character(llegal character:19<br>31 character<br>ess the ESSID,0 means no limit)   | %**\)-+<>=[\U;?##@&U[]().                        |
| ATUS DEVI<br>itualization  <br>AAN<br>al<br>www.awn<br>enritication   | CE AP LOCATION POLICY<br>Radio Access Control AP Update<br>WLANLAN Security<br>Policy Type<br>Name<br>ESSID<br>Security Policy<br>User Limit<br>Hidden<br>Radio Freq<br>Forwarding Mode | RIGHTS SECURITY PORTA       | L ADMIN CLOUD      | MAINTAIN LOGS | LOGOUT<br>30 character(Illegal character:193<br>31 character<br>ess the EBSID,0 means no limit) | &**0~++>=[0;;?##@&??[[]).                        |

- A. WLAN policy setup includes policy name, SSID, security policy, maxim user number, hidden ESSID, default or not (if choose default, the first time the AP getting online to the VAC/LAC it will apply the policy automatically), and user traffic forwarding mode (including centralized mode and local mode; user data encryption schemes when in centralized forwarding mode ; there are two local forwarding mode: NAT mode and Transparent mode)
- Click "Save" to finish WLAN policy setup. Return to the previous menu
- By option POLICY Virtualization WLAN/LAN Security, set Security policy by choosing encryption schemes

| LigoWav                 | e                         |                                                                                                    |                                  |
|-------------------------|---------------------------|----------------------------------------------------------------------------------------------------|----------------------------------|
| LigoWave                |                           |                                                                                                    |                                  |
| STATUS DEVICE           | AP LOCATION POLICY        | RIGHTS SECURITY PORTAL ADMIN CLOUD MAINTAIN LOGS LOGOUT                                                                                                    |                                  |
| Virtualization Rad      | o Access Control AP Updat | e                                                                                                    |                                  |
|                         |                           |                                                                                                    |                                  |
| S VSLAN                 |                           |                                                                                                    |                                  |
| > WLAN/LAN              | WLANALAN Security         |                                                                                                    |                                  |
| 🕞 Authentication        | Policy Name               |                                                                                                    | Encryption                       |
|                         | KK                        |                                                                                                    | wna nsk/wna2 nsk                 |
|                         | functionkey               |                                                                                                    | wpa2 psk                         |
|                         | Function-Wechat           |                                                                                                    | wpa2 psk                         |
|                         | customer test             |                                                                                                    | open                             |
|                         | ANDY TEST                 |                                                                                                    | wpa2 psk                         |
| STATUS DEVICE           | AP LOCATION POL           | Add                                                                                                    | LOGOUT                           |
|                         |                           |                                                                                                    |                                  |
| VSLAN  Portal  WLAN/LAN | WLANLAN Security          |                                                                                                    |                                  |
| Authentication          | Name                      | kk                                                                                                    | \$%^*()~+<>=[\\;:,?/#@&`\"[[{}.) |
|                         | Encryption                | open 🔻                                                                                                    |                                  |
|                         | Кеу                       | open<br>wep-shared                                                                                                    |                                  |
|                         | Save Cancel               | ν το α-τραλ<br>τη φα <sup>2</sup> -τραλ<br>τη φα <sup>2</sup> -τραλ<br>τη φα <sup>2</sup> -τραλ<br>τη φα <sup>2</sup> -τραλ<br>τη φα <sup>2</sup> -τραλ<br>τη φα <sup>2</sup> -τραλ |                                  |

- B. Set security policy name, encryption scheme, and encryption key
- Click "Save" to finish security policy setup. Return to the previous menu

### 1.2.3.1.4. Authentication Policy

• Create Authentication policy by "POLICY - Virtualization - Authentication -

Add"

| LigoWave            |                                                                     |                        |
|---------------------|---------------------------------------------------------------------|------------------------|
| STATUS DEVICE       | AP LOCATION POLICY RIGHTS SECURITY PORTAL ADMIN CLOUD MAINTAIN LOGS | LOGOUT                 |
| Virtualization      | Access Control   AP Update                                          |                        |
| S VSLAN             |                                                                     |                        |
| ➢ Portal ➢ WLAN/LAN | Authentication Policies Authentication Services                     |                        |
| S Authentication    | Authentication Fo Authentication Se Search Clear                    |                        |
|                     | Authentication Policy                                               | Authentication Service |
|                     | System Authentication Policy                                        | Built-in               |
|                     | Add                                                                 |                        |

A. "Built-in" indicates the authentication service is provided by local VAC/WAC

| STATUS DEV                             |                                | TS SECURITY PORTAL ADMIN CLOUD MAINTAIN LOGS LOGOUT                                                                                                    |
|----------------------------------------|--------------------------------|----------------------------------------------------------------------------------------------------|
| Virtualization                         | Radio Access Control AP Update |                                                                                                    |
| VSLAN  Portal  VLANLAN  Authentication | Name Authentication Services   | System Authentication Folicy Please enter the values between 1 and 30 character(llegal character:15%**0→↔=RC;?#@&T[[].)<br>Make this the preferred Authentication Policyfor new Connection Profiles |
|                                        | Authentication Service         | Service Type                                                                                                    |
|                                        | NT Domain Logons - Kerberos    | s NT Domain Logons - Kerberos (Typically Windows 2000 or Windows XP clients)                                                                                                    |
|                                        | T Domain Logons - NTLM         | NT Domain Logons - NTLM (Typically Windows 98 or Windows NT clients)                                                                                                    |
|                                        | 8U2.1x Logons                  | 802.1x/ HADIUS Layer 3 IP Access                                                                                                    |
|                                        | New Service                    |                                                                                                    |

B. Set external Radius authentication by creating new authentication service, and define

authentication type, name, server IP address, port number, and secret of authentication

| policy                                             |                                                 |                                                      |
|----------------------------------------------------|-------------------------------------------------|------------------------------------------------------|
| STATUS DEVICE                                      | AP LOCATION POLICY RIGHTS SECURITY PORT         | AL ADMIN CLOUD MAINTAIN LOGS LOGOUT                  |
| Virtualization Radio                               | Access Control AP Update                        |                                                      |
| ♥VSLAN     ♥Portal     ♥WLANLAN     Nuthentication | Authentication Policies Authentication Services |                                                      |
|                                                    | Authentication Service<br>Built-in              | Service Type<br>Built-in                             |
|                                                    |                                                 | Add                                                  |
| STATUS D                                           | EVICE AP LOCATION POLICY RIG                    | HTS SECURITY PORTAL ADMIN CLOUD MAINTAIN LOGS LOGOUT |
| Virtualization                                     | Radio Access Control AP Undate                  |                                                      |
| Virtualization                                     |                                                 |                                                      |
| VSLAN Portal                                       | Auth Type                                       | RADIUS                                               |
| WLAN/LAN                                           | Name                                            |                                                      |
| Authentication                                     | Server                                          |                                                      |
|                                                    | Port                                            | 1812                                                 |
|                                                    | Secret                                          |                                                      |
|                                                    | Confirm Secret                                  |                                                      |
|                                                    | Group Identity Field                            |                                                      |
|                                                    | Reauthentication Field                          | Session-Timeout                                      |
|                                                    | Timeout<br>(Seconds)                            | 5                                                    |
|                                                    |                                                 | Enable RADIUS Accounting (RFC-2866) on port 1813     |
|                                                    |                                                 | Enable RADIUS CoA on port 3799                       |
|                                                    |                                                 | Enable Drcom CoA on port 1813                        |
|                                                    | Save Cancel                                     |                                                      |

• Click "Save" to finish Authentication policy setup. Return to the previous menu

# 1.2.3.2. Radio Policy

• By option POLICY - Radio, click "Add" to create Radio policy

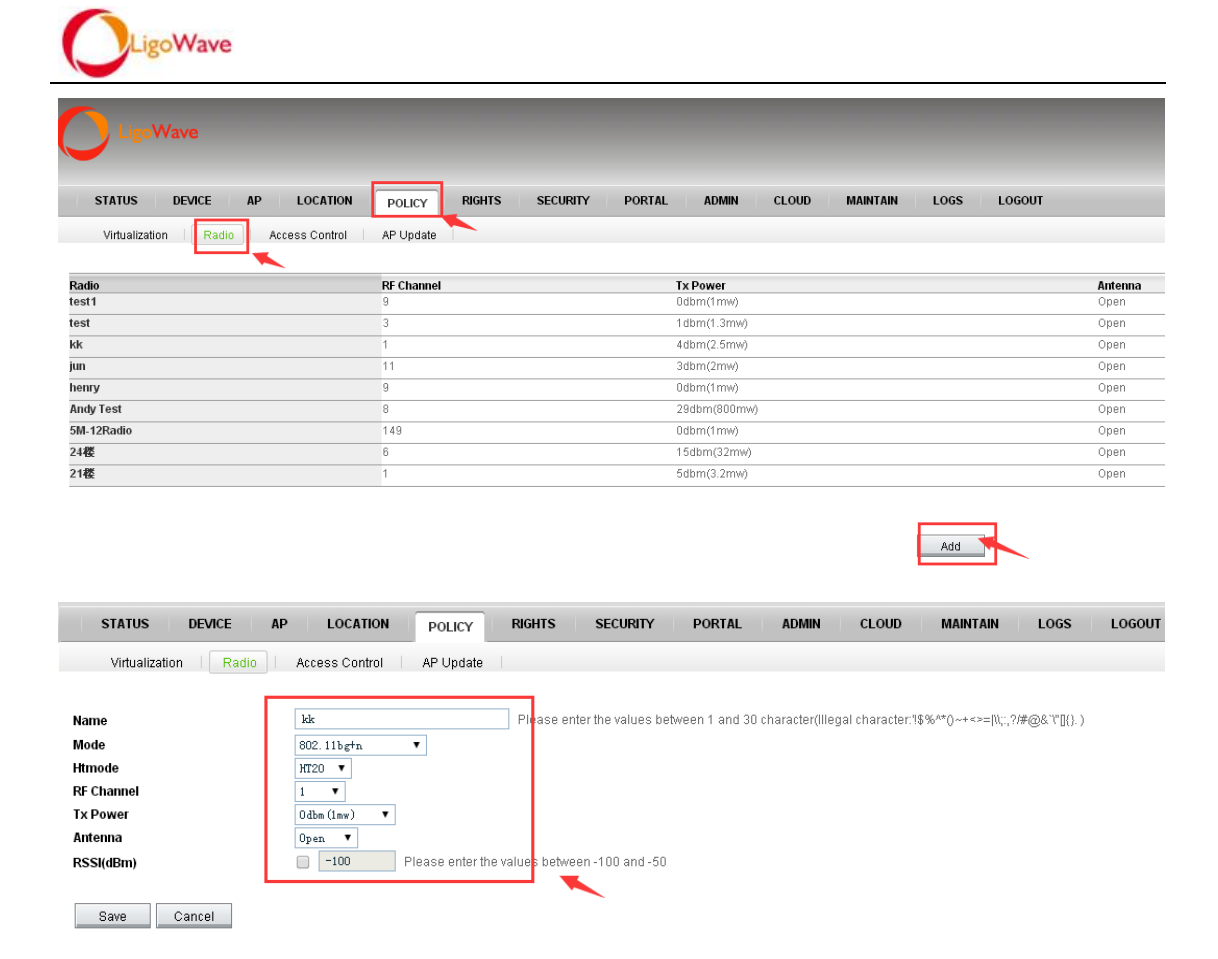

- A. Radio policy name
- **B.** AP working mode (auto, 802.11b, 802.11g, 802.11bg+n, 802.11a, 802.11a+n,

802.11n-2.4G-only, 802.11n-5G-only)

- **C.** Htmode (HT20, HT40-, HT40+)
- **D.** RF channel (including 2G and 5G channel, self-adaptive)
- **E.** AP Tx Power (0-500mW self-adaptive)
- F. Antenna on/off
- Click "Save" to finish Radio policy setup and return to the previous menu

### 1.2.3.3. Access Control

By option - Access Control, create filter list by click "Add"

| STATUS                                                                                          | DEVICE AP                                                                                           | LOCATION                   | POLICY              | RIGHTS S | SECURITY F | PORTAL                                                            | ADMIN C                                                                                                    | LOUD MAINT              | AIN LOGS | LOGOUT   |                       |
|-------------------------------------------------------------------------------------------------|----------------------------------------------------------------------------------------------------|----------------------------|---------------------|----------|------------|-------------------------------------------------------------------|----------------------------------------------------------------------------------------------------|-------------------------|----------|----------|-----------------------|
| Virtualizatio                                                                                   | on Radio .                                                                                          | Access Control             | AP Update           |          |            |                                                                   |                                                                                                    |                         |          |          |                       |
| Name                                                                                            | MAC                                                                                                 | IP                         | IP                  | VSL      | AN         | Search                                                            | Clear                                                                                                    |                         |          |          |                       |
| BLACK LIST                                                                                      | WHITE LIST                                                                                          |                            |                     |          |            |                                                                   |                                                                                                    |                         |          |          |                       |
| Name                                                                                            |                                                                                                    |                            |                     |          |            |                                                                   |                                                                                                    |                         |          | MAC      | IP                    |
|                                                                                                 |                                                                                                    |                            |                     |          |            |                                                                   |                                                                                                    |                         |          |          |                       |
| There are no rows                                                                               | s to display.                                                                                       |                            |                     |          |            |                                                                   |                                                                                                    |                         |          |          |                       |
| There are no rows                                                                               | s to display.                                                                                       |                            |                     |          |            |                                                                   |                                                                                                    |                         |          |          |                       |
| There are no rows                                                                               | s to display.                                                                                       |                            |                     |          |            |                                                                   |                                                                                                    |                         |          |          |                       |
| There are no rows                                                                               | s to display.                                                                                       |                            |                     |          |            |                                                                   |                                                                                                    |                         | Add      |          |                       |
| There are no rows                                                                               | s to display.                                                                                       |                            |                     |          |            |                                                                   |                                                                                                    | _                       | Add      |          |                       |
| There are no rows                                                                               | s to display.           DEVICE         AP                                                           | LOCATION                   | POLICY              | RIGHTS   | SECURITY   | PORTAL                                                            | ADMIN                                                                                                    | CLOUD                   | Add      | LOGS LOG | GOUT                  |
| There are no rows STATUS Virtualizati                                                           | on Radio                                                                                            | LOCATION                   | POLICY              | RIGHTS   | SECURITY   | PORTAL                                                            | ADMIN                                                                                                    | CLOUD                   | Add      | LOGS LOG | GOUT                  |
| There are no rows STATUS Virtualizati                                                           | s to display.       DEVICE     AP       on     Radio                                                | LOCATION<br>Access Control | POLICY<br>AP Update | RIGHTS   | SECURITY   | PORTAL                                                            | ADMIN                                                                                                    | CLOUD                   | Add      | LOGS LOG | GOUT                  |
| There are no rows STATUS Virtualizati BLACK LIST                                                | b to display.           DEVICE         AP           on         Radio         [           WHITE LIST | LOCATION<br>Access Control | POLICY<br>AP Update | RIGHTS   | SECURITY   | PORTAL                                                            | ADMIN                                                                                                    | CLOUD                   | Add      | LOGS LOG | GOUT                  |
| There are no rows STATUS Virtualizati BLACK LIST Name                                           | DEVICE AP                                                                                           | LOCATION<br>Access Control | POLICY<br>AP Update | RIGHTS   | SECURITY   | PORTAL Please enter1                                              | ADMIN<br>the values betw                                                                                                    | CLOUD                   | Add      | LOGS LOG | 50UT<br><>= \\;.,?/#@ |
| There are no rows<br>STATUS<br>Virtualizati<br>BLACK LIST<br>Name<br>MAC                        | DEVICE AP                                                                                           | LOCATION<br>Access Control | AP Update           | RIGHTS   | SECURITY   | PORTAL<br>Please enter 1<br>(00:00:00:00:00:00                    | ADMIN<br>the values betv<br>0:00)                                                                                                    | CLOUD veen 1 and 30 cha | Add      | LOGS LOG | SOUT<br>×>=[\:,?/#@   |
| There are no rows<br>STATUS<br>Virtualizati<br>BLACK LIST<br>Name<br>MAC<br>IP Address          | DEVICE AP                                                                                           | LOCATION<br>Access Control | AP Update           | RIGHTS   | SECURITY   | PORTAL<br>Please enter 1<br>(00:00:00:00:00                       | ADMIN<br>the values bety<br>0:00)<br>0)                                                                                                    | CLOUD                   | Add      | LOGS LOG | 50UT<br><>=[\\;.;?#@  |
| There are no rows<br>STATUS<br>Virtualizati<br>BLACK LIST<br>Name<br>MAC<br>IP Address<br>VSLAN | DEVICE AP<br>on Radio (<br>WHITE LIST                                                               | LOCATION<br>Access Control | AP Update           | RIGHTS   | SECURITY   | PORTAL<br>Please enter 1<br>(00:00:00:00:00:00<br>(0.0.0.0.0.0.0) | ADMIN<br>the values between the values of the values of the values of the values of the values of the value of the value of t | CLOUD                   | MAINTAIN | LOGS LOG | SOUT<br>××=∏\;;?/#@   |

- A. Set BLACKLIST (based on MAC, IP address range, VSLAN)
- B. Set WHITELIST (based on MAC, IP address range, VSLAN)
- Click "Save" to finish filter list setup and return to the previous menu

### 1.2.3.4. AP Update

• By option - APUpdate, Click "Add" to create AP Update policy

| LOGOUT |
|--------|
|        |
|        |
|        |

| LigoWave                    |                                                                                                    |  |  |  |  |  |  |  |
|-----------------------------|----------------------------------------------------------------------------------------------------|--|--|--|--|--|--|--|
| STATUS DEVICE AP LO         | ICATION POLICY RIGHTS SECURITY PORTAL ADMIN CLOUD MAINTAIN LOGS LOGOUT                                                                               |  |  |  |  |  |  |  |
| Virtualization Radio Access | Control AP Update                                                                                                    |  |  |  |  |  |  |  |
| Name<br>Number              | Please enter the values between 1 and 30 character(Illegal character:1\$%^*0~+<>=[\\;?#@&`*"]{<br>Number nust be qnique,the serial number range 1-16 |  |  |  |  |  |  |  |
| AP Identity                 |                                                                                                    |  |  |  |  |  |  |  |
| Hardware Model              | APC 5M-12 V                                                                                                    |  |  |  |  |  |  |  |
| AP MAC                      | 00:00:00:00:00 The default is null, indicating that the policy applies to all AP devices in the hardware model                                       |  |  |  |  |  |  |  |
| Firmware Version            | 8.0.0(r67.16.7152) •                                                                                                    |  |  |  |  |  |  |  |
| New Version<br>Enable       | 6.2.2 (r256. 196. 8938). bin ▼ Please upload the new firmware                                                                                        |  |  |  |  |  |  |  |
| Save Cancel                 |                                                                                                    |  |  |  |  |  |  |  |

- **A.** Set AP update policy name
- **B.** Select AP hardware model
- **C.** Specify AP MAC for updating a certain AP. Otherwise all AP devices in the hardware will be updated
- D. Select firmware version (updating under LigoWave customer service guidance advised)
- E. Select upload version (updating under LigoWave customer service guidance advised)
- F. Enable (check to enable updates policy, otherwise it remains disabled)
- Click "Save" to finish AP updates policy setup. Return to the previous menu

# **1.2.4.** AP Setup Instructions

AP module provides quick setup of AP name, LACIP, WLAN policy, Radio policy, Location, as well as illegal AP detection. AP list shows the information of all registered AP. You can quickly search any AP by applying the filters such as MAC and LACIP, etc.

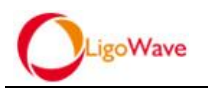

# 1.2.4.1. Basic Setup

| Sasic Setup           | 25 rows per page ▼ | Search Clear |             |             |                        |           |          |
|-----------------------|--------------------|--------------|-------------|-------------|------------------------|-----------|----------|
| TOP>>                 |                    |              |             | 11-140-100  | 100-00                 | Dedia     |          |
| P MAC                 | Name               | LIGOLAC IP1  | LIGOLAU IP2 | LIGOLAC IPS | wan                    | Kadio     | Location |
| \$14:cf:92:6f:0e:e0   |                    |              |             |             | Function-Wechat        |           |          |
| @00:19:3b:ee:4c:ec    |                    |              |             |             |                        |           |          |
| @00:19:3b:ed:cc:f8    |                    |              |             |             |                        |           |          |
| @00:19:3b:ed:cc:e7    |                    |              |             |             |                        |           |          |
| @00:19:3b:ed:c1:b4    | Andy Demo          |              |             |             | Andy                   | Andy Test |          |
| @00:19:3b:ed:2e:09    | Test               |              |             |             | test1                  | test      |          |
| @00:19:3b:ed:28:dd    |                    |              |             |             |                        |           |          |
| ©00:19:3b:ed:12:89    |                    |              |             |             |                        |           |          |
| 🔍 🗢 00:19:3b:ed:0c:9a | Test               |              |             |             | test                   | test      |          |
| ©00:19:3b:ed:09:f5    | customer test1     |              |             |             | customer test1         | test      |          |
| 🔍 🍣 00:19:3b:ed:09:eb | customer test      |              |             |             | customer test          | test      | 深圳       |
| 🔍 🗢 00:19:3b:ed:09:9a |                    |              |             |             |                        |           |          |
| ©00:19:3b:ec:de:30    | 1111               |              |             |             | test                   | test      |          |
| @00:19:3b:ec:d6:aa    |                    |              |             |             |                        |           |          |
| ©00:19:3b:ec:b2:54    |                    |              |             |             |                        |           |          |
| ©00:19:3b:ec:78:e8    | Test               |              |             |             | test                   | test      | 深圳       |
| @00:19:3b:ec:78:51    |                    |              |             |             |                        |           |          |
| @00:19:3b:eb:e5:9b    |                    |              |             |             | henry                  | henry     |          |
| 🗢 00:19:3b:eb:e0:9b   | 21楼                |              |             |             | Function Guest Guest01 | 21桜       | 深圳首达电子;  |
| ©00:19:3b:eb:0b:ce    | test1              |              |             |             | test                   | test1     |          |
| @00:19:3b:02:8d:a3    | 2M-VVall           |              |             |             | Function-Wechat lan    | test      | 深圳       |

• After all the policies are created , select APs to configure by option AP - Basic

### Setup

| STATUS DEVICE AP LOCATION P               | OLICY RIGHTS SECURITY PORTAL ADMIN CLOUD MAINTAIN LOGS LOGOUT                                                                                                    |
|-------------------------------------------|----------------------------------------------------------------------------------------------------|
| Basic Setup                               |                                                                                                    |
| Name<br>MAC<br>Location                   | 14:cf:92:6f:0e:e0<br>select ▼                                                                                                    |
| WlanLAN Policy Name<br>Radio Policy       | T.default Wian_lan_name       T.select Wian_lan_name         11       Function-Wechat         5m-12       Function-Wechat         Andy       Function-Wechat         customer test       Select Radio Policy         Default Radio Policy       Select Radio Policy         214%       SM-12Radio         Andy Test       Henry |
| LigoLAC IP1<br>LigoLAC IP2<br>LigoLAC IP3 |                                                                                                    |
| Scan Illegal AP<br>Scan Interval          | 3600 Seconds                                                                                                    |
| Wlan Error Scan Interval<br>Scan Interval | 0 minutes (Please enter a valid number, does not aloow nulls)                                                                                                    |
| CLOUD<br>Save Cancel                      | Super Admin 🔻                                                                                                    |

- **A.** AP name
- B. AP MAC address
- C. Assign three LACs to AP, LAC1 is primary and LAC2 is secondary

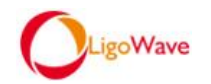

- **D.** Set WLAN policy
- E. Set Radio policy
- Click "Save" to finish AP template setup. Return to the previous menu. The SSID of WLAN template will be broadcasted

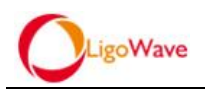

# 2. Chapter 2 General Application and Major Achievable Functions

# 2.1. General Network Topology Descriptions

# 2.1.1. Headquarter-and-Branch Topology:

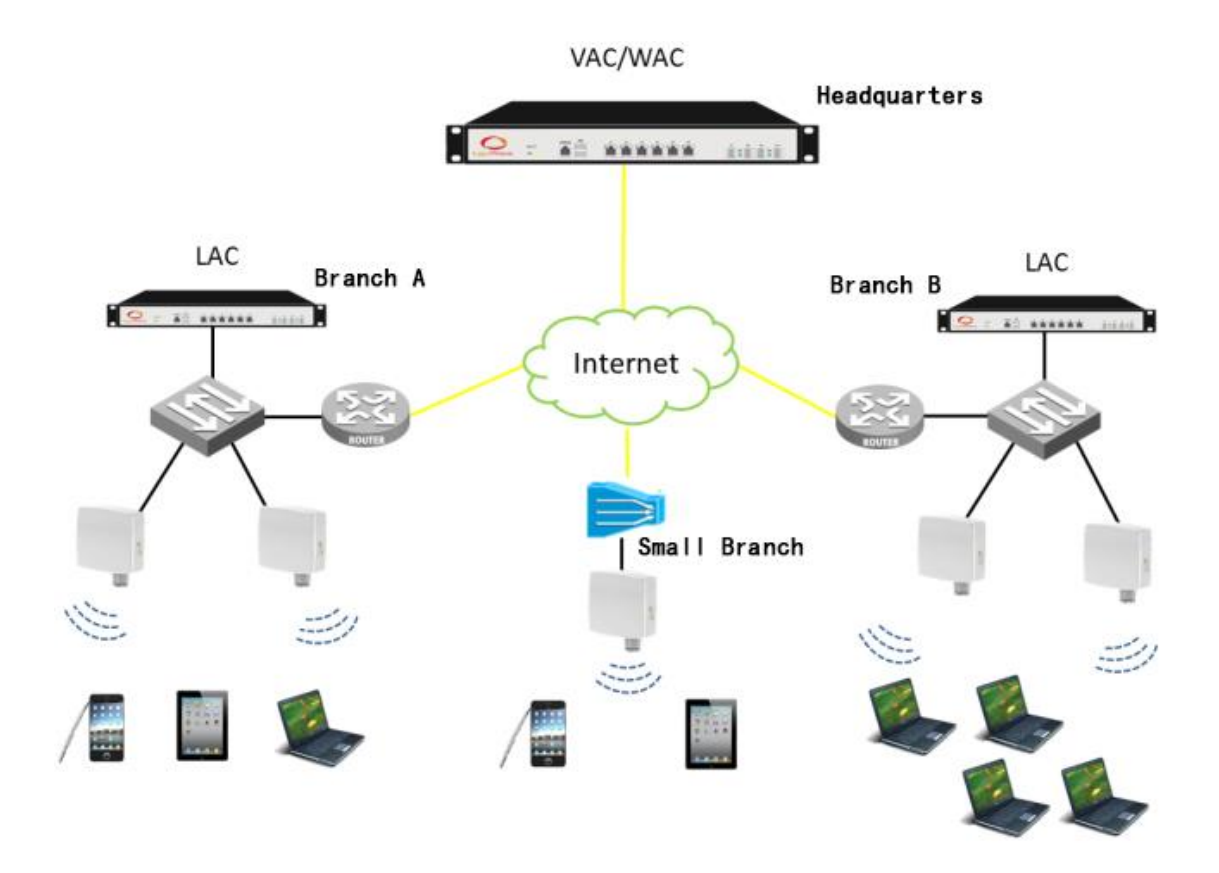

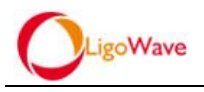

# 2.1.2. SMB Topology:

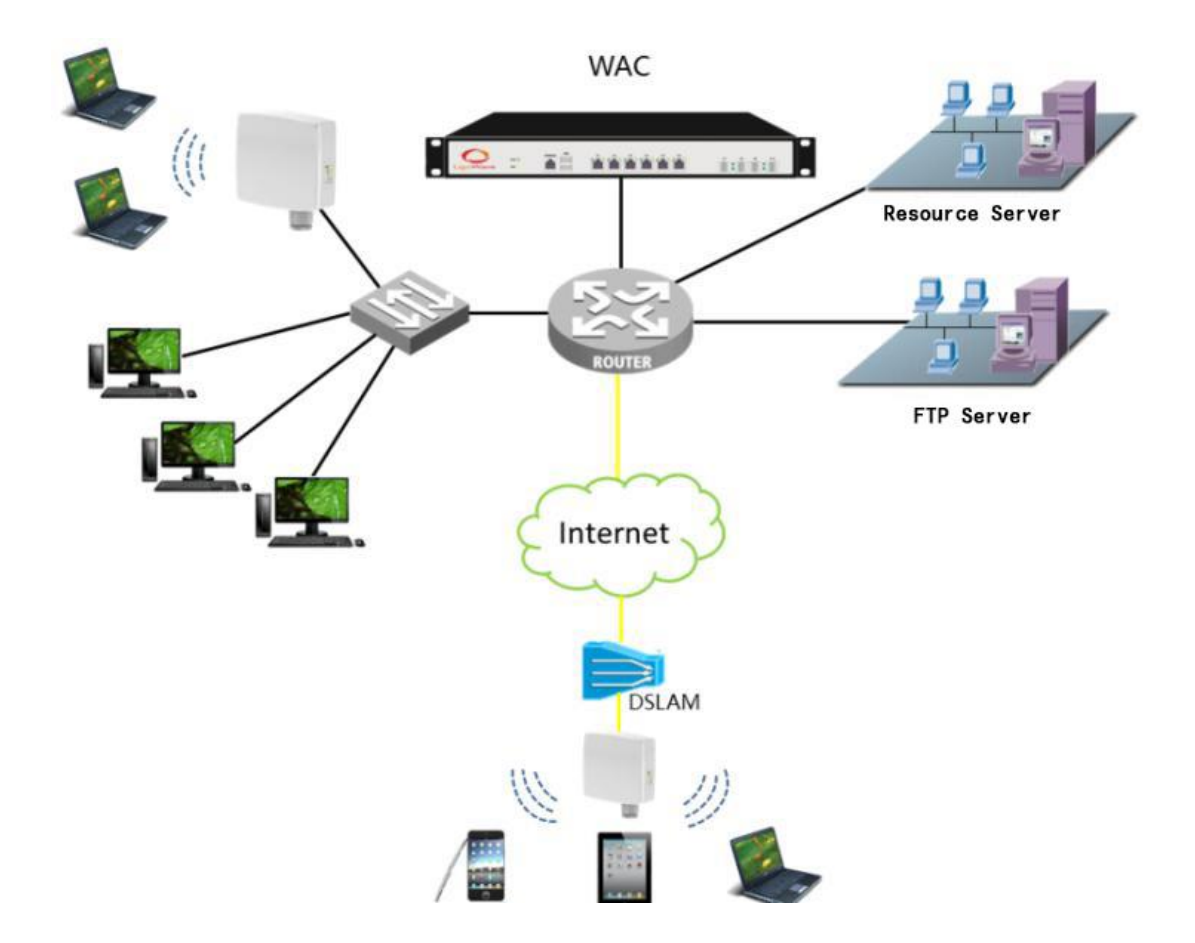

# 2.2. Cloud Access can be achieved

## 2.2.1. LAC can be managed cross-internet

Case study on headquarter-and-branch topology (2.1.1), verify the cross-internet functionality of LAC.

### 2.2.1.1. Pre-Setup and Test Steps

- Connect LAC and VAC crossing NAT network
- Ensure the accessibility between LAC and VAC
- Set cloud VAC address in LAC initial configuration. The initial configuration of LAC is as follows:

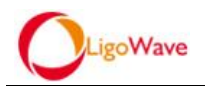

- ♦ Connect a PC to the LAC's serial port
- ♦ The default management address of the LACport0/1 is 192.168.100.169. It can be changed through CLI
- ♦ Username is "admin" and password is "admin0.1"
- ♦ Set the LAC IP and Control Server IP via the serial port. Baud rate is 9600
- ♦ Delete all IP by command: delete ip all

LigoWave@[124.205.91.180]: delete ip all

♦ Delete all routes by command: delete route all

LigoWave@[124.205.91.180]: delete route all

☆ Add IP and route for Port0/1 (Control and management port) by the following commands:

*Example for adding port IP*:

Add ip 0/1 192.168.100.20 255.255.255.0 control on admin on

Example for adding default route:

Add route 0.0.0.0 0.0.0.0 192.168.100.1

LigoWave@[124.205.91.180]: add 0/1 192.168.100.20 255.255.255.0 control on admin on LigoWave@[124.205.91.180]: add route 0.0.0.0 0.0.0.0 192.168.100.1

- Set IP address of the VAC for the LAC by command: set controlserverx.x.x.x LigoWave@[124.205.91.180]: set controlserver 192.168.100.21
- ♦ Hint: The above commands configure the VAC IP for the LAC connection;
- $\diamond$  Save the configuration and reboot by the following commands:
- $\diamond$  To save the configuration: save main
- ♦ To reboot: reboot(y=yes n=no)

### 2.2.1.2. Expected Results

• The LAC is successfully registered and get online to the VAC

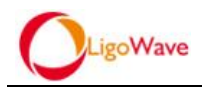

# 2.2.2. AP can be managed cross-internet

### 2.2.2.1. Pre-Setup and Test Steps

- Case study on headquater-and-branch topology(<u>2.1.1</u>), verify the cross-internet functionality of AP
- Connect the AP and the LAC, VAC WAC crossing NAT network
- Ensure accessibility between the AP and the LAC, VAC/VWAC
- Set the cloud VAC address in the AP initial configuration, The initial configuration of AP is as follows :
- ♦ When the AP is powered up it will by default broadcast the SSID "Ligo\_mac", as shown below:

Ligo\_00:19:3b:eb:ba:03

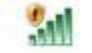

♦ Connect your laptop to the SSID and manage the AP through SSH(use SSH software like Xshell), the management ip is 192.168.2.66, as shown below:

### Xshell:\> ssh 192.168.2.66

✤ Follow the prompts to enter username: admin and password: admin01. After login successfully, type "shell" at the command line and press enter, use the following command to specify the remote VAC/WAC IP(for example:192.168.100.21) address for the AP:

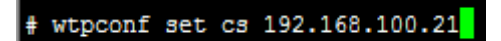

 $\diamond$  Have the AP connected to the network after the completion of the above steps

### 2.2.2.2. Expected Results

 Management SSID (Ligo\_mac) of the AP disappeared. The AP is successfully registered on WAC/VAC

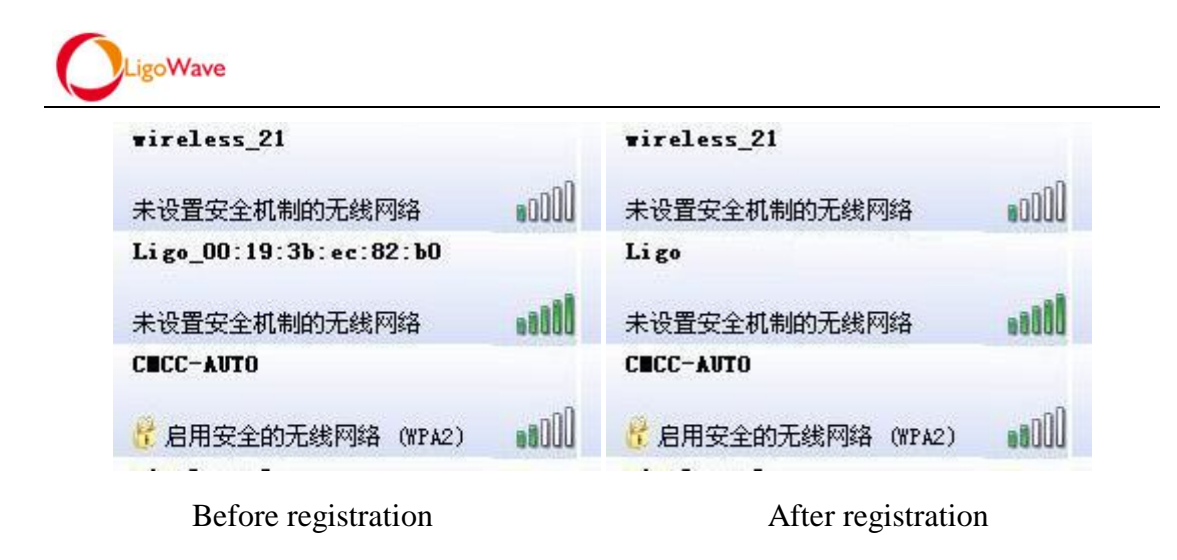

• The AP is successfully registered

# 2.3. Virtualization can be achieved

# 2.3.1. Multiple independent manage virtual networks can be created

## 2.3.1.1. Pre-Setup and Test Steps

- APs are all under the VAC/WAC control, multiple independent manage private networks can be created
- Create 2 independent networks on the same AP(up to 6 can be created), each network has a different SSID, is managed independently
- Create VSLAN interface in LAC/WAC:"Device-Ports-VSLAN Add"

| STATUS DEVICE      | AP LOCATION POLICY       | RIGHTS SECURITY PORTAL           | ADMIN MAINTAIN LOGS LOGOUT  |        |
|--------------------|--------------------------|----------------------------------|-----------------------------|--------|
| Basic Setup DNS Se | erver   Ports   IP   Rou | te Policy Route OSPF DHCP        | SNMP STA Server Date & Time |        |
|                    |                          |                                  |                             |        |
| Interface Setup    | Device                   | 172.16.250.245<br>172.16.250.245 |                             |        |
| 172.16.250.245     |                          |                                  |                             |        |
| 🖃 🚳 Default        | Interface VLAN Bridge    | VSLAN VPN                        |                             |        |
| • 172.16.250.246   | Name                     | Member                           | STP Status                  | Status |
| 1/2.16.250.247     | VSLAN 1                  |                                  | ×                           | × .    |
|                    |                          |                                  |                             |        |
|                    |                          |                                  | Add                         |        |

| STATUS DEVICE                                                                                       | AP LOCATION POLICY RIGHTS SE      | ECURITY PORTAL ADMIN                                 | MAINTAIN LOGS LOGOUT   |
|----------------------------------------------------------------------------------------------------|-----------------------------------|------------------------------------------------------|------------------------|
| Basic Setup DNS Se                                                                                  | erver Ports IP Route Policy Route | OSPF DHCP SNMP                                       | STA Server Date & Time |
| DHCP Setup<br>↑172.16.250.245<br>© Default<br>↑172.16.250.246<br>↑172.16.250.246<br>↑172.16.250.247 | Device<br>ID                      | <b>172.16.250.245</b><br>172.16.250.245<br>8 (1-999) |                        |
| <b>.</b>                                                                                            | Name<br>STP Status<br>Status      | VILAR 6                                              |                        |
|                                                                                                    | Save Cancel                       |                                                      |                        |

- Set VSLAN ID (from 1 to 999); uncheck "STP Status"; click "Save". Now the VPN channel is created
- Click "Add" under "IP setup"; select VSLAN interface and set IP address

| STATUS DEVICE     | AP LOCATION   | POLICY RIGHTS SECU | RITY PORTAL                      | ADMIN MAINTAIN                      | LOGS LOG           | GOUT       |                    |
|-------------------|---------------|--------------------|----------------------------------|-------------------------------------|--------------------|------------|--------------------|
| Basic Setup DNS S | erver Ports   | Policy Route       | OSPF   DHCP                      | SNMP STA Server                     | Date & Time        |            |                    |
| IP Setup          | Device        |                    | 172.16.250.245<br>172.16.250.245 |                                     |                    |            |                    |
| 1/2.16.250.245    | Interface     | Interface IP Type  | IP #                             | Address/Subnet Mask                 |                    |            | Management Channel |
| 172.16.250.246    | Slot/Port 0/1 | STATIC             | 172                              | 2.16.250.245/255.255.255.0          |                    |            | ✓                  |
| ▲172.16.250.247   |               |                    |                                  |                                     |                    | Add        |                    |
| STATUS            | ICE AP        | LOCATION POLICY    | RIGHTS SEC                       | CURITY PORTAL                       | ADMIN              | MAINTAIN   | LOGS LOGOUT        |
| Basic Setup       | DNS Server    | Ports   IP   Route | Policy Route                     | OSPF DHCP                           | SNMP               | STA Server | Date & Time        |
| IP                | Device        |                    |                                  | <b>172.16.250.2</b><br>172.16.250.2 | 2 <b>45</b><br>245 |            |                    |
| Default           | Interface     | •                  |                                  | VSLAN 8 V                           |                    |            |                    |
|                   | Interface     | P Type             |                                  | STATIC V                            |                    |            |                    |
|                   | IP Addre      | ss/Subnet Mask     |                                  | 192. 168. 4. 1                      | / 255.255.255.     | 0 (/24) 🔻  |                    |
|                   | Manager       | nent Channel 🛛 📄 🕭 | L                                |                                     |                    |            |                    |
|                   | Manager       | nent Rights 📃      |                                  |                                     |                    |            |                    |
|                   | Save          | Cancel             |                                  |                                     |                    |            |                    |

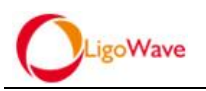

• DHCP - DHCP Server - select virtual interface - check "Enable" - Save

| STATUS DEVICE     | AP LOCATION                                         | POLICY RIGHTS SECURITY PORTAL ADMIN MAINTAIN LOGS LOGOUT |                     |  |  |  |  |
|-------------------|-----------------------------------------------------|----------------------------------------------------------|---------------------|--|--|--|--|
| Basic Setup DNS 8 | Server Ports IP                                     | Route Policy Route OSPP DHCP SNMP STA Server Date & Time |                     |  |  |  |  |
| DHCP Setup        | Device                                              | <b>172.16.250.245</b><br>172.16.250.245                  |                     |  |  |  |  |
| Default           | DHCP Server DH                                      | ICP Relay                                                |                     |  |  |  |  |
| 172.16.250.247    | DHCP Serve                                          | wr DHCP Demain Static IP 0 day 1 year 0 minutes          |                     |  |  |  |  |
|                   | Max Lease Time                                      | 1 day 0 hoar 0 minutes                                   |                     |  |  |  |  |
|                   | DHCP Setup                                          |                                                          |                     |  |  |  |  |
|                   |                                                     | Start DHCP Service<br>DHCP service is turned off         |                     |  |  |  |  |
|                   | Configure the monitoring interface for DHCP Service |                                                          |                     |  |  |  |  |
|                   | Interface                                           | IP Address/Subnet Mask                                   | Enable              |  |  |  |  |
|                   | Slot/Port 0/1                                       | 172.10.250.245/255.255.265.0                             | 8                   |  |  |  |  |
|                   | Slot/Port 0/2                                       |                                                          |                     |  |  |  |  |
|                   | Slot/Port 0/3                                       |                                                          |                     |  |  |  |  |
|                   | Slot/Port 0/4                                       |                                                          |                     |  |  |  |  |
|                   | Slot/Port 0/5                                       |                                                          |                     |  |  |  |  |
|                   | Slot/Port 0/6                                       |                                                          |                     |  |  |  |  |
|                   | VSLAN 8                                             | 192.168.4.1/255.255.255.0                                | <ul><li>✓</li></ul> |  |  |  |  |
|                   |                                                     |                                                          |                     |  |  |  |  |
|                   |                                                     | Save                                                     |                     |  |  |  |  |

• Click "Add" under "DHCP Domain" to create DHCP domain; set relevant

information, then click "Save"

| STATUS DEVICE      | AP LOCATION POLICY RIGHTS SECU   | URITY PORTAL ADMIN MAINTAIN LOGS LOGOUT                            |
|--------------------|----------------------------------|--------------------------------------------------------------------|
| Basic Setup DNS Se | rver Ports IP Route Policy Route | OSPF   DHCP   SNMP   STA Server   Date & Time                      |
|                    |                                  |                                                                    |
| DHCP Setup         | Device                           | 172.16.250.245<br>172.16.250.245                                   |
| © Cefault          | IP Address                       | 192.160.4.0                                                        |
| 172.16.250.247     | Subnet Mask                      | 255. 255. 0 (/24) 🔹                                                |
|                    | Gateway                          | 192.168.4.1                                                        |
|                    | DNS Server                       | 192.168.4.1                                                        |
|                    | DNS Server                       | 202.106.250.33                                                     |
|                    | Domain Name                      | Legal character of letters, numbers, (-) surports a length of 0-63 |
|                    | IP Range                         | 192.168.4.2 192.168.4.250 Add                                      |
|                    | 192.168.4.2-192.168.4.250        |                                                                    |
|                    |                                  | Det                                                                |
|                    | >>Advanced option                |                                                                    |
|                    | Save Cancel                      |                                                                    |

• Return to DHCP Server, click "Start DHCP Service", then LAC/WAC will start to

### allocate addresses for STAs

| STATUS DEVICE     | AP LOCATION POLICY R                                | HTS SECURITY PORTAL ADMIN MAINTAIN LOGS LOGOUT    |                   |  |  |  |  |
|-------------------|-----------------------------------------------------|---------------------------------------------------|-------------------|--|--|--|--|
| Basic Setup DNS S | erver Ports IP Route I                              | olicy Route OSPF DHCP SNMP STA Server Date & Time |                   |  |  |  |  |
|                   |                                                     |                                                   |                   |  |  |  |  |
| DHCP Setup        | Device                                              | 172.16.250.245<br>172.16.250.245                  |                   |  |  |  |  |
| 🕞 💊 Default       | DHCP Server DHCP Relay                              |                                                   |                   |  |  |  |  |
| 172.16.250.246    |                                                     |                                                   |                   |  |  |  |  |
| 1/2.16.250.247    | DHCP Server DHCP Don                                | ain Static IP                                     |                   |  |  |  |  |
|                   | Default Lease Time                                  | 0 day 1 hour 0 minutes                            |                   |  |  |  |  |
|                   | Max Lease Time                                      | 1 day 0 hour 0 minutes                            |                   |  |  |  |  |
|                   | DUCD Satur                                          |                                                   |                   |  |  |  |  |
|                   |                                                     | B                                                 | tant DHCP Service |  |  |  |  |
|                   | Configure the monitoring interface for DHCP Service |                                                   |                   |  |  |  |  |
|                   | Interface                                           | IP Address/Subnet Mask                            | Enable            |  |  |  |  |
|                   | Slot/Port 0/1                                       | 172.16.250.245/255.255.255.0                      |                   |  |  |  |  |
|                   | SlotPort 0/2                                        |                                                   |                   |  |  |  |  |
|                   | SlotPort 0/3                                        |                                                   |                   |  |  |  |  |
|                   | SlotPort 0/4                                        |                                                   |                   |  |  |  |  |
|                   | Slot/Port 0/5                                       |                                                   |                   |  |  |  |  |
|                   | Slot/Port 0/6                                       |                                                   |                   |  |  |  |  |
|                   | VSLAN 8                                             | 192.168.4.1/255.255.255.0                         | 8                 |  |  |  |  |
|                   |                                                     |                                                   |                   |  |  |  |  |
|                   |                                                     |                                                   | Save              |  |  |  |  |

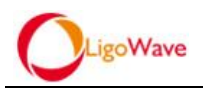

• Create WLAN policy, Portal policy and Authentication policy for AP by

"POLICY- Virtualization"

• Create SSID encryption scheme by "WLAN - Security - Add"

|                      | 71                                       | 5                                                                                                    |                                                                                                    |
|----------------------|------------------------------------------|----------------------------------------------------------------------------------------------------|----------------------------------------------------------------------------------------------------|
| STATUS DEVICE        | AP LOCATION POLICY                       | RIGHTS SECURITY PORTAL ADMIN MAINTAIN LOGS LOGOUT                                                                                                    |                                                                                                    |
| Virtualization Ra    | dio 🕴 Access Control 🕴 AP Update         |                                                                                                    |                                                                                                    |
| 🖉 VSLAN              |                                          |                                                                                                    |                                                                                                    |
| 🕞 Portal             | VALANA AN Security                       |                                                                                                    |                                                                                                    |
| S WLAN/LAN           | Policy Name                              |                                                                                                    | Encryption                                                                                                    |
| Authentication       | test                                     |                                                                                                    | open                                                                                                    |
|                      | 1                                        |                                                                                                    | wpa psk/wpa2 psk                                                                                                    |
|                      |                                          | _                                                                                                    |                                                                                                    |
|                      |                                          |                                                                                                    |                                                                                                    |
|                      |                                          |                                                                                                    | Add                                                                                                    |
| STATUS DEVICE        |                                          |                                                                                                    | LOCOLIT                                                                                                    |
| STATUS DEVIC         | E AF LOCATION POL                        |                                                                                                    |                                                                                                    |
| Virtualization   F   | Radio 🕴 Access Control 🕴 AP Up           | date                                                                                                    |                                                                                                    |
| VSI AN               |                                          |                                                                                                    |                                                                                                    |
| Portal               |                                          |                                                                                                    |                                                                                                    |
| ▶ WLAN/LAN           | WLAN/LAN Security                        |                                                                                                    |                                                                                                    |
| Authentication       | Name                                     | Rease enter the values between 1 and 30 character(illegal i                                                                                                    | character:"\$%^*()~+<>=[\\;:,?#@&`\"[{}.)                                                                                                    |
|                      | Encryption                               | wpa-psk/wpa2-psk 🔻                                                                                                    |                                                                                                    |
|                      | Encryption                               | tkip+aes V                                                                                                    |                                                                                                    |
|                      | Key                                      | 868868688 allow length 8~31                                                                                                    |                                                                                                    |
|                      |                                          | <b></b>                                                                                                    |                                                                                                    |
|                      | Save Cancel                              |                                                                                                    |                                                                                                    |
|                      |                                          |                                                                                                    |                                                                                                    |
| Return               | to WLAN and a                            | dd WLAN policy:                                                                                                    |                                                                                                    |
| • Return             |                                          | idd WEMix policy,                                                                                                    |                                                                                                    |
|                      |                                          |                                                                                                    |                                                                                                    |
| STATUS DEVICE        | AP LOCATION POLICY                       | RIGHTS SECURITY PORTAL ADMIN MAINTAIN LOGS LOGOUT                                                                                                    |                                                                                                    |
| Virtualization Rad   | lio Access Control AP Update             |                                                                                                    |                                                                                                    |
| 🕞 VSLAN 🥂            |                                          |                                                                                                    |                                                                                                    |
| Portal               | WLAN/LAN Security                        |                                                                                                    |                                                                                                    |
| Authentication       | Nono ESSTD                               |                                                                                                    |                                                                                                    |
| <u> </u>             | 21-001-0                                 | Jean Clear                                                                                                    |                                                                                                    |
|                      | Name<br>test                             | ESSID Security D                                                                                                    | Perfault Forwarding Mode                                                                                                    |
|                      | 1051                                     |                                                                                                    | Lood Forward. Drogo                                                                                                    |
|                      |                                          |                                                                                                    |                                                                                                    |
|                      |                                          |                                                                                                    | Add                                                                                                    |
|                      |                                          |                                                                                                    |                                                                                                    |
|                      |                                          |                                                                                                    |                                                                                                    |
| STATUS DEVICE        | AP LOCATION POLICY                       | RIGHTS SECURITY PORTAL ADMIN MAINTAIN LOGS LOGOUT                                                                                                    |                                                                                                    |
| Virtualization Radio | Access Control AP Update                 |                                                                                                    |                                                                                                    |
| CAVSI AN             |                                          |                                                                                                    |                                                                                                    |
| Portal               | WA ANA AN                                |                                                                                                    |                                                                                                    |
| ▶ WLAN/LAN           | WEANLAN Security                         |                                                                                                    |                                                                                                    |
| Authentication       | Policy type                              | Place enter the values between 1 and 30 character/iller                                                                                                    | al character:"\$%ハ=0~+<>=1))、2雌のルミリ=0() )                                                                                                    |
|                      | FCCID                                    | Interest of the second second se | an enalged of the state of the state of the |
|                      | ESSID<br>Security Policy                 | Prease enter the values between Fand ST character                                                                                                    |                                                                                                    |
|                      | User Limit                               | 0 (Each AP to allow the maximum number of users access the ESSID,0                                                                                                    |                                                                                                    |
|                      | Hidden                                   | Show Essid  Hide Essid                                                                                                    | means no limit)                                                                                                    |
|                      |                                          |                                                                                                    | means no limit)                                                                                                    |
|                      | Radio Freq                               |                                                                                                    | means no limit)                                                                                                    |
|                      | Radio Freq<br>Forwarding Mode            | Local Forward Bridge V                                                                                                    | means no limit)                                                                                                    |
|                      | Radio Freq<br>Forwarding Mode            | Local Forward: Bridge  VLANID 0 (0-4096, 0 means not set)                                                                                                    | means no limit)                                                                                                    |
|                      | Radio Freq<br>Forwarding Mode            | Local Forward: Bridge  VLANID 0 (0-4496, 0 means not set) BYPASS                                                                                                    | means no limit)                                                                                                    |
|                      | Radio Freq<br>Forwarding Mode<br>Default | Lecal Fervard: Tridge V           VLANID         0           OPPASS         0           @ no         yes                                                                                                    | means no limit)                                                                                                    |
|                      | Radio Freq<br>Forwarding Mode<br>Default | Local Forward Bridge V<br>VLANID 0 (0-4+96, 0 means not set)<br>BYPASS 0                                                                                                    | means no limit)                                                                                                    |

- Select security policy and data forward mode (center/ local forward) in WLAN policy;
- Click "Add" under "Portal policy" to create default PORTAL. Default will remain until it is modified;
| CLigoW            | ave                           |                                                                                                    |
|-------------------|-------------------------------|----------------------------------------------------------------------------------------------------|
| STATUS DEVICE     |                               | RIGHTS SECURITY DORTAL ADMIN MAINTAIN LOGS LOGOLIT                                                   |
| Midualization Rad | in Access Control AP Undate   |                                                                                                    |
|                   | No Access Control - Al Opdate |                                                                                                    |
| Portal            | Name URL                      | Search Clear                                                                                         |
| Authentication    | Name URL                      |                                                                                                    |
|                   | test 👂 http://1               | 72.16.250.245/admin_0/portalweb/index.php                                                            |
|                   |                               | Add                                                                                                  |
| STATUS DEV        | ICE AP LOCATION               | POLICY RIGHTS SECURITY PORTAL ADMIN MAINTAIN LOGS LOGOUT                                             |
| Virtualization    | Radio Access Control          | AP Update                                                                                            |
| <b>VSLAN</b>      |                               |                                                                                                    |
| Portal            | Name                          | kk Please enter the values between 1 and 30 character:///www.even/////////////////////////////////// |
| WLAN/LAN          | PORTAL                        | http://172.18.250.245/admin_0/portalweb/index.php                                                    |
| Authentication    | FORTAL                        | Portal Service Mode centralized V                                                                    |
|                   | Params List                   | Flease Select One parameter V Allas + -                                                              |
|                   | Save Cance                    |                                                                                                    |

• Click "Add" under "Authentication policy" to create Authentication policy. The default local authentication is System Authentication Policy;

| STATUS DEVICE                                                                      | AP LOCATION POLICY RIGHTS SECURITY PORTAL ADMIN MAINTAIN LOGS LOGOUT                                                                          |             |
|------------------------------------------------------------------------------------|----------------------------------------------------------------------------------------------------|-------------|
| Virtualization                                                                     | dio Access Control AP Update                                                                                                    |             |
| <ul> <li>VSLAN</li> <li>Portal</li> <li>WLANLAN</li> <li>Authentication</li> </ul> | Authentication Policies         Authentication Services           Authentication Pol         Authentication Se           Search         Clear |             |
|                                                                                    | Authentication Policy Authentication S                                                                                                    | Service     |
|                                                                                    | System Authentication Policy Built-In                                                                                                    |             |
|                                                                                    | Add                                                                                                    |             |
| STATUS DEVICE                                                                      | AP LOCATION POLICY RIGHTS SECURITY PORTAL ADMIN MAINTAIN LOGS LOGOUT                                                                          |             |
| Virtualization Radio                                                               | Access Control AP Update                                                                                                    |             |
| S VSLAN                                                                            | Name System Authentication Folicy Please enter the values between 1 and 30 character(Ulegal character:1\$%**()-+<>=[0,:]?##@                  | @&`\"[(}. ) |
| VLANLAN     Authentication                                                         | Make this the preferred Authentication Policy for new Connection Profiles                                                                     |             |
|                                                                                    |                                                                                                    |             |
|                                                                                    | Authentication Services                                                                                                    |             |
|                                                                                    |                                                                                                    |             |
|                                                                                    | Authentication Service Service Type                                                                                                    |             |
|                                                                                    | NT Domain Logons - Kerberos NT Domain Logons - Kerberos (Typically Windows 2000 or Windows XP clients)                                        |             |
|                                                                                    | NT Domain Logons - NTLM     NT Domain Logons - NTLM CTypically Windows 98 or Windows NT clients)                                              |             |
|                                                                                    | 802.1x / Gons 802.1x / RADIUS Layer 3 IP Access                                                                                               |             |
|                                                                                    | Built-in Built-in                                                                                                    |             |
|                                                                                    | New Senice local default                                                                                                    |             |
|                                                                                    | Save Cancel                                                                                                    |             |

• You can also create a new authentication service which using external RADIUS authentication server;

| AP LOCATION POLICY RIGHTS SECURITY PORTAL ADMIN MAINTAIN LOGS LOGOUT                                                                           | STATUS DEVICE                       |
|----------------------------------------------------------------------------------------------------|-------------------------------------|
| adio Access Control AP Update                                                                                                    | Virtualization                      |
| <                                                                                                    | 🕞 VSLAN                             |
| Authentication Policies Authentication Services                                                                                                | Portal     WLAN/LAN                 |
| Authentication Se Search Clear                                                                                                    | ► Authentication                    |
| Authentication Service                                                                                                    |                                     |
| <br>Anir-lu                                                                                                    |                                     |
|                                                                                                    |                                     |
| Authentication Policies     Authentication Services       Authentication Se     Search       Clear       Authentication Service       Buill-In | VSLAN Portal VLANLAN Authentication |

| STATUS DEVICE                                     | AP LOCATION POLICY RIGHTS                                                               | SECURITY PORTAL ADMIN MAINTAIN LOGS LOGOL                                                                                                    |
|---------------------------------------------------|-----------------------------------------------------------------------------------------|----------------------------------------------------------------------------------------------------|
| Virtualization Radio                              | Access Control AP Update                                                                |                                                                                                    |
| VSLAN     Portal     WLANLAN     S Authentication | Auth Type<br>Name<br>Server<br>Port<br>Secret<br>Confirm Secret<br>Group Identity Field | RADIUS       Image: Constraint of the second second se |
|                                                   | Reauthentication Field                                                                  | Session-Timeout                                                                                                    |
|                                                   | Timeout<br>(Seconds)                                                                    | 5                                                                                                    |
|                                                   |                                                                                         | Enable RADIUS Accounting (RFC-2866) on port 1813     Enable RADIUS CoA on port 3799     Enable Drcom CoA on port 1813                                                                                                    |

• Click "Add" under "VSLAN policy" to create VSLAN policy; then select the corresponding WLAN policy, Portal policy, Authentication policy to bind all the policies under the VSLAN policy; you can enable user isolation; make sure that the Network ID matches to the VSLAN ID you created; click "Save".

| STATUS DEVICE        | AP LOCATION F               | OLICY      | GHTS SECURITY             | PORTAL ADMIN MA         | INTAIN LOGS LOGOUT                    |                                                 |  |  |
|----------------------|-----------------------------|------------|---------------------------|-------------------------|---------------------------------------|-------------------------------------------------|--|--|
| Virtualization Radio | Access Control AF           | Vpdate 🔨   |                           |                         |                                       |                                                 |  |  |
| SVSLAN               | Network ID Name N           |            | /lan/LAN Policy Nam Authe | ntication Portal        | Search Clear                          |                                                 |  |  |
| Authentication       | Network ID                  | Name       | Wlan/LAN Policy Name      |                         | Authentication                        |                                                 |  |  |
|                      | 2                           | test       | test                      |                         | System Authentication Policy          | test                                            |  |  |
| STATUS DEVICE        |                             | POLICY P   | IGHTS SECURITY            | DOPTAL ADMIN M          |                                       | Add                                             |  |  |
| STATUS DEVICE        | AP LOCATION                 |            | Initia Secontri           |                         |                                       |                                                 |  |  |
| Virtualization Radio | Access Control A            | P Update 👘 |                           |                         |                                       |                                                 |  |  |
| SVSLAN Portal        |                             |            |                           |                         | 1                                     |                                                 |  |  |
| WLAN/LAN             | Name                        |            | kk                        | Please enter the        | alues between 1 and 30 character(Ille | gal character:'\$%^*()~+<>=[\\;;,?/#@&`\"[{}. ) |  |  |
| Addientication       | Network ID                  |            | 8                         |                         |                                       |                                                 |  |  |
|                      | Wian/LAN Policy Name        |            | T.default wlan_lan_nam    | e T.selectwian_lan_name |                                       |                                                 |  |  |
|                      |                             |            |                           | kk                      |                                       |                                                 |  |  |
|                      | User Authentication         |            |                           |                         |                                       |                                                 |  |  |
|                      | Authentication Service Mode | ,          | centralized <b>v</b>      |                         |                                       |                                                 |  |  |
|                      | Authentication              |            | System Authentication     | a Policy 🔻              |                                       |                                                 |  |  |
|                      | Portal                      |            | kk 🔻                      |                         |                                       |                                                 |  |  |
|                      | User IP Unique              |            |                           |                         |                                       |                                                 |  |  |
|                      | Forwarding Mode             |            |                           |                         |                                       |                                                 |  |  |
|                      | User Isolation              |            |                           |                         |                                       |                                                 |  |  |
|                      | Description                 |            |                           |                         |                                       |                                                 |  |  |
|                      | Save Cancel                 |            |                           |                         |                                       |                                                 |  |  |

• Select AP in AP module, and then set LAC, Location, WLAN policy, Radio policy, etc. Here you can add 6 WLAN policies simultaneously to create multiple

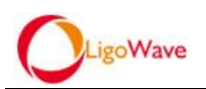

#### independent manage networks, in this case we create 2

| STATUS DEVICE AP LOCATION POLICY I            | RIGHTS SECURITY                                 | PORTAL ADMIN           | MAINTAIN           | LOGS LOGOU          | л           |    |  |  |
|-----------------------------------------------|-------------------------------------------------|------------------------|--------------------|---------------------|-------------|----|--|--|
| Basic Setup                                   |                                                 |                        |                    |                     |             |    |  |  |
|                                               |                                                 |                        |                    |                     |             |    |  |  |
| AP MAC Name 25 rows per page ▼                | Search Clear                                    |                        |                    |                     |             |    |  |  |
|                                               |                                                 |                        |                    |                     |             |    |  |  |
| TOP>>                                         | Name                                            | LAC ID1                |                    |                     |             | W  |  |  |
| • • • • • • • • • • • • • • • • • • •         | Name                                            |                        |                    | LACIFZ              | LACIES      |    |  |  |
| \$\overline\$ \$\overline\$ 00:19:3b:ff:6c:5e |                                                 |                        |                    |                     |             |    |  |  |
| 📄 🍩 00:19:3b:ec:d6:90                         | test                                            | 172.16.250.246         |                    |                     |             | te |  |  |
| \$\overline{19:3b:ec:82:b0}                   |                                                 |                        |                    |                     |             |    |  |  |
|                                               |                                                 |                        |                    |                     |             |    |  |  |
| Select allMove To T Del AP Batchly            | Configure                                       | Add AP Add Group       | Export As Excel    |                     |             |    |  |  |
|                                               |                                                 |                        |                    |                     |             |    |  |  |
| STATUS DEVICE AP LOCATION POL                 | ICY RIGHTS                                      | SECURITY PORTAL        | ADMIN              | MAINTAIN            | LOGS LOGOUT |    |  |  |
| Desite Option 1                               |                                                 |                        |                    |                     |             |    |  |  |
| Basic Selup                                   |                                                 |                        |                    |                     |             |    |  |  |
|                                               |                                                 |                        |                    |                     |             |    |  |  |
| Name                                          | kk                                              |                        |                    |                     |             |    |  |  |
| MAC                                           | 00:19:3b:eb:ba:03                               |                        |                    |                     |             |    |  |  |
| Pseudo MAC                                    | 00:00:00:00:00:00                               |                        |                    |                     |             |    |  |  |
| Location                                      | select 🔻                                        |                        |                    |                     |             |    |  |  |
| Man I AN Delige Name                          | Telefaultuden lan nama Tealastuden lan nama     |                        |                    |                     |             |    |  |  |
| Wian/LAN Policy Name                          | I.derault wian_lan_hame II.select wian_lan_hame |                        |                    |                     |             |    |  |  |
|                                               |                                                 | test                   |                    |                     |             |    |  |  |
|                                               |                                                 |                        |                    |                     |             |    |  |  |
|                                               |                                                 |                        |                    |                     |             |    |  |  |
|                                               |                                                 |                        |                    |                     |             |    |  |  |
| Radio Policy                                  | Default Radio Policy                            | Select Radio Policy    |                    |                     |             |    |  |  |
|                                               |                                                 | test                   |                    |                     |             |    |  |  |
|                                               |                                                 |                        |                    |                     |             |    |  |  |
|                                               |                                                 |                        |                    |                     |             |    |  |  |
|                                               |                                                 |                        |                    |                     |             |    |  |  |
|                                               |                                                 |                        |                    |                     |             |    |  |  |
| LAC IP1                                       |                                                 |                        |                    |                     |             |    |  |  |
| LAC IP2                                       |                                                 |                        |                    |                     |             |    |  |  |
| LAC IP3                                       |                                                 |                        |                    |                     |             |    |  |  |
| Scan Wegal AP                                 |                                                 |                        |                    |                     |             |    |  |  |
| Open scan sta                                 | Low Accurat                                     | cy 👝 High Accuracy 👝 F | Probe              |                     |             |    |  |  |
| Scan Interval                                 | 3600 Seconds                                    |                        |                    |                     |             |    |  |  |
|                                               |                                                 |                        |                    |                     |             |    |  |  |
| Report equipment status information           |                                                 |                        |                    |                     |             |    |  |  |
| Wian Error Scan Interval                      |                                                 |                        |                    |                     |             |    |  |  |
| Scan Interval                                 | 0                                               | minutes (Please enter  | a valid nuniber,do | oes not aloow null: | s)          |    |  |  |
|                                               |                                                 |                        |                    |                     |             |    |  |  |
| CLOUD                                         | Super Admin 🔻                                   |                        |                    |                     |             |    |  |  |
|                                               |                                                 |                        |                    |                     |             |    |  |  |
| Save Cancel                                   |                                                 |                        |                    |                     |             |    |  |  |

### 2.3.1.2. Expected Results

• 2 SSID signals are broadcasted from the specified AP. Admin can make custom VSLAN channels and policies and use them to create virtual WLANs which can managed independently.

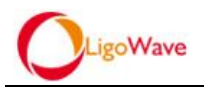

# 2.3.2. Authentication Policy and Portal Policy for each network can be set independently

### 2.3.2.1. Pre-Setup and Test Steps

- Create VSLAN interface and DHCP domain
- Create default PORTAL by "POLICY Portal"

| STATUS DEVICE               | AP LOCATION POL          | ICY RIGHTS SECURITY PORTAL ADMIN MAINTAIN LOGS LOGOUT                                                |
|-----------------------------|--------------------------|----------------------------------------------------------------------------------------------------|
| Virtualization Ra           | dio Access Control AP Up | pdate                                                                                                |
| <b>⊮</b> VSLAN              |                          |                                                                                                    |
| ➢ Portal                    | Name                     | Please enter the values between 1 and 30 character(Illegal character:\\$%^*()~+<>=[\\;;,?#@&\"[]().) |
| WLAN/LAN     Authentication | PORTAL                   | http://172.16.250.245/admin_0/portalweb/index.php<br>Portal Service Mode centralized V               |
|                             | Params List              | Please Select One parameter V Alias + -                                                              |
|                             | Save Cancel              |                                                                                                    |

• Select "Authentication policy" under "Policy"

| STATUS DEVICE        | AP LOCATION POLICY RIGHTS SECURITY PORTAL ADMIN MAINTAIN LOGS LOGOUT |                        |
|----------------------|----------------------------------------------------------------------|------------------------|
| Virtualization Radio | Access Control AP Update                                             |                        |
| S VSLAN              |                                                                      |                        |
| S WLAN/LAN           | Authentication Policies Authentication Services                      |                        |
| Authentication       | Authentication Po Authentication Se Search Clear                     |                        |
|                      | Authentication Policy                                                | Authentication Service |
|                      | System Authentication Policy                                         | Built-in               |
|                      |                                                                      |                        |
|                      | Add                                                                  |                        |

• Set Authentication and PortalService Mode accordingly in VSLAN policy based on specified WLAN policy;

| STATUS DEVICE      | AP LOCATION POLICY F                       | RIGHTS SECURITY PORTAL ADMIN MAINTAIN LOGS LOGOUT                                                                                                    |  |  |  |  |  |  |  |  |
|--------------------|--------------------------------------------|----------------------------------------------------------------------------------------------------|--|--|--|--|--|--|--|--|
| Virtualization Rad | io Access Control AP Update                |                                                                                                    |  |  |  |  |  |  |  |  |
| © VSLAN            | Name<br>Network ID<br>Wian LAN Policy Name | Nak       Please enter the values between 1 and 30 character(llegal character:1\$%**0-++>=(\t;;?/#@&**0[(), )         8         T.default wlan_lan_name         Kk         yu |  |  |  |  |  |  |  |  |
|                    | User Authentication                        |                                                                                                    |  |  |  |  |  |  |  |  |
|                    | Authentication Service Mode                | centralized V                                                                                                    |  |  |  |  |  |  |  |  |
|                    | Authentication                             | System Authentication Policy 🔻                                                                                                    |  |  |  |  |  |  |  |  |
|                    | Portal                                     | kk 🔻                                                                                                    |  |  |  |  |  |  |  |  |
|                    | User IP Unique                             |                                                                                                    |  |  |  |  |  |  |  |  |
|                    | Forwarding Mode                            |                                                                                                    |  |  |  |  |  |  |  |  |
|                    | User Isolation                             |                                                                                                    |  |  |  |  |  |  |  |  |
|                    | Description                                |                                                                                                    |  |  |  |  |  |  |  |  |
|                    | Save Cancel                                |                                                                                                    |  |  |  |  |  |  |  |  |

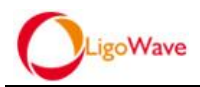

### 2.3.2.2. Expected Results

 Different WLAN policy can be allocated to different AP. By creating multiple VSLAN, and applying different Portal policy and Authentication policy to each VSLAN, as well as binding of different WLAN policy, Authentication policy and Portal policy for each network can be specified.

### 2.3.3. RF Management can be achieved

#### 2.3.3.1. Pre-Setup and Test Steps

• Add Radio policy by "POLICY - Radio"

| STATUS DEVICE                                                            | AP LOCATION       | POLICY RIGHTS                                                        | SECURITY PORTAL AL         | MIN MAINTAIN                             | LOGS LOGOUT    |                 |                    |              |                |
|--------------------------------------------------------------------------|-------------------|----------------------------------------------------------------------|----------------------------|------------------------------------------|----------------|-----------------|--------------------|--------------|----------------|
| Virtualization Rad                                                       | io Access Control | AP Update 🔨                                                          |                            |                                          |                |                 |                    |              |                |
| Radio                                                                    | RF Channel        |                                                                      | Tx Power                   |                                          |                | Antenna         | Flags              | RSSI         |                |
| test                                                                     | 3                 |                                                                      | 0dbm(1mw)                  |                                          |                | Open            |                    | 0            | -100           |
|                                                                          |                   |                                                                      |                            |                                          | Add            |                 |                    |              |                |
| STATUS                                                                   | DEVICE AP         | LOCATION                                                             | POLICY RIGHTS              | SECURITY                                 | PORTAL         | ADMIN           | MAINTAIN           | LOGS         | LOGOUT         |
| Virtualization                                                           | Radio             | Access Control                                                       | AP Undate                  |                                          |                |                 |                    |              |                |
| Name<br>Mode<br>Htmode<br>RF Channel<br>TX Power<br>Antenna<br>RSSI(dBm) |                   | kk       802.11bgtn       HT20       0dbm(lmw)       Open       -100 | ase enter the value s betw | enter the values be<br>veen -100 and -50 | tween 1 and 30 | character(Illeg | ial character:1\$% | ₩)~+<>= 0;;; | ?##@&`\"](}. ) |
| Save Ca                                                                  | ancel             |                                                                      |                            |                                          |                |                 |                    |              |                |

• Set radio Name, working Mode, RF channel, Tx Power and Antenna. Save the Radio policy.

### 2.3.3.2. Expected Results

• Return to AP module and assign the Radio policy to the AP. The Radio policy applies successfully.

| STATUS DEVICE AP LOCATION           | POLICY RIGHTS SECURITY PORTAL ADMIN MAINTAIN LOGS LOGOUT      |
|-------------------------------------|---------------------------------------------------------------|
| Basic Setup                         |                                                               |
|                                     |                                                               |
| Name                                | kk                                                            |
| MAC                                 | 00:19:3b:eb:ba:03                                             |
| <sup>o</sup> seudo MAC              | 00:00:00:00:00                                                |
| ocation                             | select V                                                      |
| Wian/LAN Policy Name                | T.default.wlan lan name T.select.wlan lan name                |
|                                     | test                                                          |
|                                     | uu                                                            |
|                                     |                                                               |
|                                     |                                                               |
| Radio Policy                        | Default Radio Policy Select Radio Policy                      |
|                                     | test kk                                                       |
|                                     |                                                               |
|                                     |                                                               |
|                                     |                                                               |
|                                     |                                                               |
| LAC IP1                             |                                                               |
| LAC IP2                             |                                                               |
| LAC IP3                             |                                                               |
|                                     |                                                               |
| Scan Illegal AP<br>Onon scan sta    | Contraction of High Accuracy of Prohe                         |
| Scan Interval                       | 3600 Seconds                                                  |
|                                     |                                                               |
| Report equipment status information |                                                               |
| Man Error Scan Interval             |                                                               |
| Scan Interval                       | 0 minutes (Please enter a valid number, does not aloow nulls) |
| Joan Interval                       |                                                               |

## 2.4. Dynamic VPN

### 2.4.1. Pre-Setup and Test Steps

- Create VSLAN interface by "Device Ports"; set IP address under IP module; set DHCP domain under DHCP module
- Create all WLAN policies and apply them to the corresponding VSLAN; then apply WLAN templates to corresponding AP, which will broadcast SSID

### 2.4.2. Expected Results

• Using a portable AP and LAC/WAC to create a VPN. As long as the network server is reachable through IP route, we can access the network resources through the VPN without complicated VPN configuration by having an AP connected to internet.

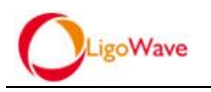

## 3. Chapter 3

## **Basic Examples and Configuration Process**

- 3.1. Centralized forwarding mode in a single WAC topology
- 3.1.1. Network Topology

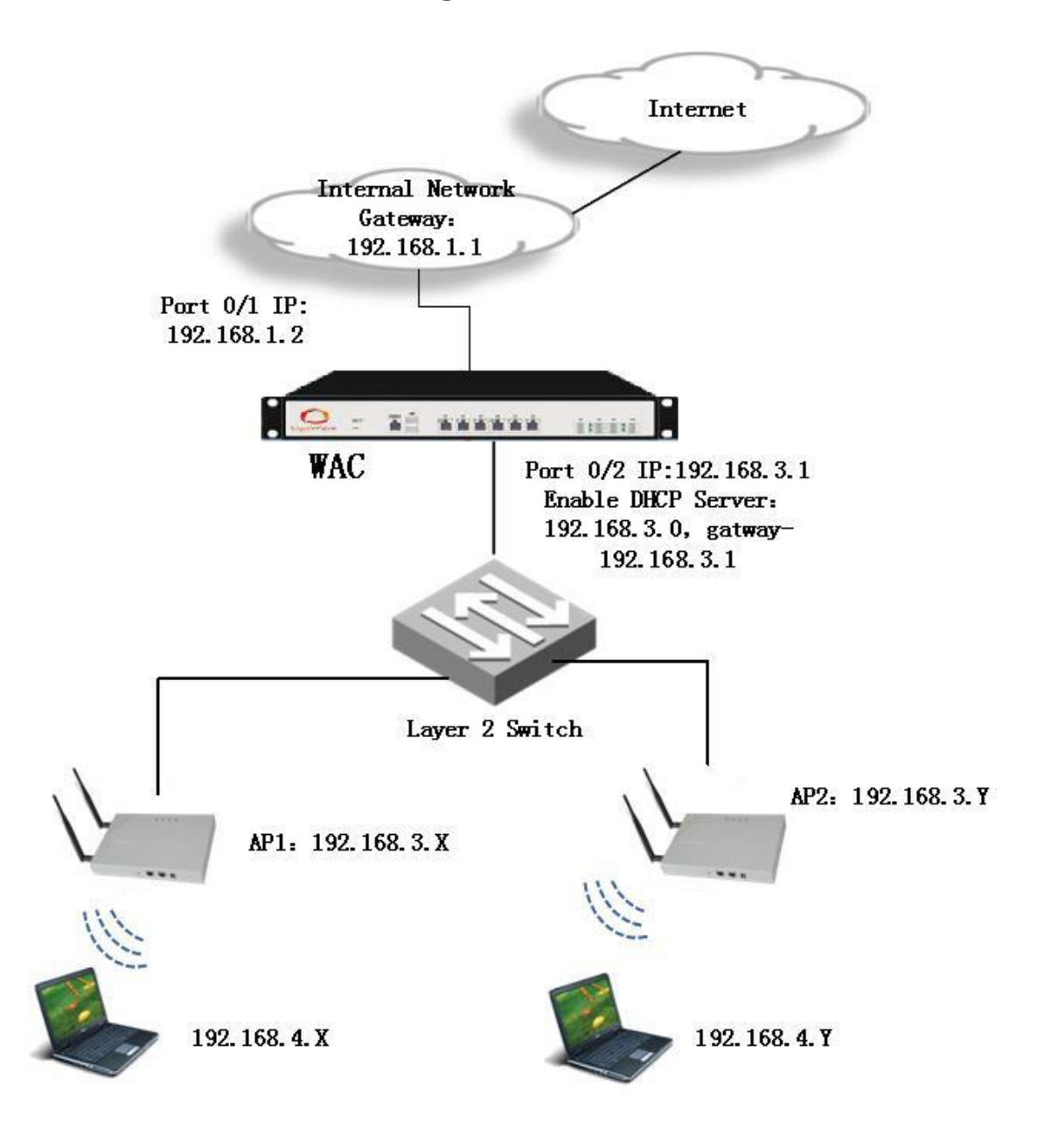

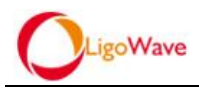

### 3.1.2. Configuration Steps

### **3.1.2.1.** Configure management and access control port

Connect your PC to port 0/1 of the WAC (port0/1 is the default management and access control port), only one control port can be set up, log in the WAC management interface via default IP address 192.168.100.168 (*IP of the PC must match the subnet*)

 By option DEVICE - Ports - Interface, enable port 0/2and set it to uplink interface, click "Save"

| STATUS DEVICE          | AP LOCATI     | ON POLICY     | RIGHTS SEC   | URITY PORTAL                        | ADMIN  | MAINTAIN                                                              | LOGS LOGOUT      |             |                               |                  |        |                      |              |
|------------------------|---------------|---------------|--------------|-------------------------------------|--------|-----------------------------------------------------------------------|------------------|-------------|-------------------------------|------------------|--------|----------------------|--------------|
| Basic Setup DNS S      | erver Ports   | IP Route      | Policy Route | OSPF DHCP                           | SNMP   | STA Server                                                            | Date & Time      |             |                               |                  |        |                      |              |
| Interface Setup        | Device        | ×             |              | <b>192.168.100.1</b><br>192.168.1.2 | 68     |                                                                       |                  |             |                               |                  |        |                      |              |
| Default                | Interface     | VLAN Bridge V | VSLAN VPN    |                                     |        |                                                                       |                  |             |                               |                  |        |                      |              |
|                        | Name          |               | Mode         |                                     |        | MTU                                                                   | TRUNK            | TYPE        |                               | VSLAN            | BY IP  | Status               |              |
|                        | SlotiPort 0/1 |               | Route Mo     | ide                                 |        | 1500                                                                  | X                | Uplink      |                               | 1                | X      | ✓                    | Ø            |
|                        | SlotiPort 0/2 |               | Route Mo     | ide                                 |        | 1500                                                                  | X                | Uplink      |                               | 1                | X      | ×                    | 0            |
|                        | SlotPort 0/3  |               | Route Mo     | ide                                 |        | 1500                                                                  | x                | Downlink    |                               | 1                | ×      | <b>v</b>             | Ø            |
| STATUS                 | DEVICE        | AP LO         | CATION       | POLICY                              | RIGHTS | SECU                                                                  | IRITY PORTA      | L ADMIN     | MAINT                         | AIN LOGS         | LOGOUT |                      |              |
| Basic Setup            | DNS 5         | Server Po     | rts IP       | Route                               | Policy | Route                                                                 | OSPF DHCF        | SNMP        | STA Ser                       | ver Date & T     | ime    |                      |              |
|                        |               |               |              |                                     |        |                                                                       |                  |             |                               |                  |        |                      |              |
| Ports                  |               | Device        |              |                                     |        |                                                                       |                  | -           | <b>192.168.1</b><br>192.168.1 | 00.168<br>00.168 |        |                      |              |
| 192.168.100. A Default | 168           |               |              |                                     |        |                                                                       |                  |             |                               |                  |        |                      |              |
| 4                      |               | Name          |              |                                     |        |                                                                       | Slot/Port 0/2    |             |                               |                  |        |                      |              |
|                        |               | MAC           |              |                                     |        |                                                                       | 00:e0:4c:14:18:a | 0           |                               |                  |        |                      |              |
|                        |               | Pseudo MAC    | :            |                                     |        | 00:00:00:00:00:00 (You can set '00:00:00:00:00' to delete pseudo mac) |                  |             |                               |                  |        |                      |              |
|                        |               | мти           |              |                                     |        |                                                                       |                  |             |                               |                  |        |                      |              |
|                        |               | Dort Connor   | tion Tumo    |                                     |        |                                                                       | 1500             | (Please ent | erthe 68-1                    | 500 values)      |        |                      |              |
|                        |               | TYDE          | don type     |                                     |        |                                                                       | AutoseLect       | •           |                               |                  |        |                      |              |
|                        |               |               |              |                                     |        |                                                                       | Both VLAN ID     |             |                               |                  |        |                      |              |
|                        |               | TRUNK 🔲       |              |                                     |        |                                                                       | Allow VLAN ID    |             |                               |                  |        | (0-4095,English comm | a separated) |
|                        |               | Mode          |              |                                     |        |                                                                       | Route Mode 🛛 🔻   |             |                               |                  |        |                      |              |
|                        |               | VSLAN         |              |                                     |        |                                                                       | 1                | (1-999)     |                               |                  |        |                      |              |
|                        |               | BY IP         |              |                                     |        |                                                                       |                  |             |                               |                  |        |                      |              |
|                        |               | STATUS        |              |                                     |        |                                                                       | •                |             |                               |                  |        |                      |              |
|                        |               | Save          | Cancel       |                                     |        |                                                                       |                  |             |                               |                  | ~      |                      |              |

By option DEVICE - IP, click "Add" to set the port0/2 IP to 192.168.3.1, enable
 "Management Rights" and click "Save"

| STATUS DEVICE   | AP LOCATION            | POLICY RIGHTS SECURITY  | PORTAL ADMIN MAINTAIN LOGS LOG        | TUO                |                   |
|-----------------|------------------------|-------------------------|---------------------------------------|--------------------|-------------------|
| Basic Setup D   | NS Server   Ports   IP | Route Policy Route OSPF | DHCP SNMP STA Server Date & Time      |                    |                   |
| IP Setup        | Device                 | •                       | <b>192.168.100.168</b><br>192.168.1.2 |                    |                   |
| 192.168.100.168 | Interface              | Interface IP Type       | IP Address/Subnet Mask                | Management Channel | Management Rights |
| a pendan        | Slot/Port 0/1          | STATIC                  | 192.168.1.2/255.255.255.0             | ✓                  | ×                 |
|                 | Slot/Port 0/2          | STATIC                  | 192.168.3.1/255.255.255.0             | ×                  | ×                 |
|                 |                        |                         |                                       |                    |                   |

| LigoWave          |                                   |                                           |
|-------------------|-----------------------------------|-------------------------------------------|
| STATUS DEVICE     | AP LOCATION POLICY RIGHTS SE      | ECURITY PORTAL ADMIN MAINTAIN LOGS LOGOUT |
| Basic Setup DNS S | erver Ports IP Route Policy Route | OSPF DHCP SNMP STA Server Date & Time     |
| IP                | Device                            | 192.168.100.168<br>192.168.1.2            |
| Sefault Sefault   | Interface                         | Slot/Port 0/2 V                           |
|                   | Interface IP Type                 | STATIC V                                  |
|                   | IP Address/Subnet Mask            | 192.168.3.1 / 255.255.255.0 (/24) V       |
|                   | Management Channel 📃 🔺            |                                           |
| [                 | Management Rights 🛛 🖉             |                                           |
|                   | Save Cancel                       |                                           |

• Re-login the WAC management interface through port0/2 (IP of the PC must match the subnet). By option DEVICE– IP, change the IP of port 0/1 to a intranet IP so that the WAC can access the internet, such as 192.168.1.2, click "Save"

| STATUS DEVICE                                                                                                    | AP LOCATION POLICY RIGHTS           | SECURITY PORTAL ADMIN MAINTAIN LOGS LOGOUT |
|----------------------------------------------------------------------------------------------------|-------------------------------------|--------------------------------------------|
| Basic Setup DNS S                                                                                                    | erver Ports I IP Route Policy Route | e OSPF DHCP SNMP STA Server Date & Time    |
| IP                                                                                                    | Device                              | <b>192.168.100.168</b><br>192.168.1.2      |
| Sector Control Control | Interface                           | Slot/Fort 0/1 ▼                            |
|                                                                                                    | Interface IP Type                   | STATIC V                                   |
|                                                                                                    | IP Address/Subnet Mask              | 192. 168. 1. 2 / 255. 255. 2 (/24) V       |
|                                                                                                    | Management Channel 🛛 🕢 🛦            |                                            |
|                                                                                                    | Management Rights 🛛 🕢               |                                            |
|                                                                                                    | Save Cancel                         |                                            |

Connect the WAC to your internal network through port 0/1 and connected a switch to port 0/2 of the WAC, after that we can manage the WAC by connect a PC to your internal network or the switch connected to port 0/2

#### 3.1.2.2. Configure Route and DNS

• By option DEVICE - Route, add the destination routing, all the destination IP will be directed to internal network gateway 192.168.1.1

| STATUS DEVICE           | AP LOCATION               | POLICY RIGHTS SE    | CURITY PORTAL A                       | ADMIN MAINTAIN I          | .0GS LOGOUT               |        |
|-------------------------|---------------------------|---------------------|---------------------------------------|---------------------------|---------------------------|--------|
| Basic Setup DNS S       | erver Ports IP            | Route Policy Route  | OSPF DHCP SI                          | NMP STA Server [          | Date & Time               |        |
| Route Setup             | Device                    |                     | <b>192.168.100.168</b><br>192.168.1.2 |                           |                           |        |
| 192.168.100.168 Oefault | Destination/Subnet mas    | ĸ                   |                                       |                           | Gate                      | eway.  |
|                         | There are no rows to disp | blay.               |                                       |                           |                           |        |
|                         |                           |                     |                                       |                           |                           | Add    |
| STATUS DEVICE           | AP LOCATIO                | N POLICY RIGHTS     | SECURITY POL                          | RTAL ADMIN N              | IAINTAIN LOGS             | LOGOUT |
| Basic Setup DN          | S Server Ports            | IP   Route   Policy | Route OSPF D                          | HCP SNMP S                | TA Server   Date & Tim    | ie     |
| Route Setup             | Device                    |                     | <b>192.168</b><br>192.168             | <b>8.100.168</b><br>8.1.2 |                           | _      |
| Sefault                 | Destination/Subn          | et mask             | 0.0.0.0                               | / 0.0.0.0 (/0)            | •                         |        |
|                         | Gateway                   |                     | 192.168.1.1                           |                           |                           |        |
|                         | Routing Metric            |                     | 1                                     | (Please enter the va      | alues between 0 and 65535 | )      |
|                         | Save                      | ancel               |                                       |                           |                           | _      |

• By option DEVICE - DNS Server, configure the Primary and secondary DNS as the same as the internal network DNS

| STATUS DEVICE     | AP LOCATION                  | POLICY RIGHTS      | SECURITY PORTAL                       | ADMIN MAINTAIN  | LOGS LOGOUT |
|-------------------|------------------------------|--------------------|---------------------------------------|-----------------|-------------|
| Basic Setup   DN: | S Server Ports IP            | Route Policy Route | OSPF DHCP                             | SNMP STA Server | Date & Time |
| DNS Server        | Device<br>DNS Server         |                    | <b>192.168.100.168</b><br>192.168.1.2 |                 |             |
| Sefault           | Primary DNS<br>Secondary DNS |                    | 192.168.1.1<br>8.8.8.8                | ]               |             |
|                   | Save                         |                    |                                       |                 |             |

### 3.1.2.3. Configure VSLAN Interface

 By option DEVICE - Ports, add a VSLAN interface(This interface is used for wireless clients authentication and assigning IP to clients in the centralized forwarding mode), for example VSLAN8, click "Save"

| Basic Setup DNS Se                                                                                                    | nver   Ports   IP   Ro                                                  | ute Policy Route OSPF DHC                                       | P SNMP STA Server Date & Time                                                                                                    | 1                                       |
|----------------------------------------------------------------------------------------------------|-------------------------------------------------------------------------|-----------------------------------------------------------------|----------------------------------------------------------------------------------------------------|-----------------------------------------|
| Interface Setup                                                                                                    | Device                                                                  | <b>()</b> 192.168.100                                           | 0.168                                                                                                    |                                         |
| • 192.168.100.168                                                                                                    | Interface V/ AN Bride                                                   | 192.168.1.2                                                     | •                                                                                                    |                                         |
| Default                                                                                                    | Name<br>VSLAN 1                                                         | Member                                                          | STP Statu                                                                                                    | S                                       |
|                                                                                                    |                                                                         |                                                                 |                                                                                                    | Add                                     |
| STATUS DEVICE<br>Basic Setup DN                                                                                                    | AP LOCATION                                                             | POLICY RIGHTS SECURI<br>Route Policy Route O                    | TY PORTAL ADMIN MAINT<br>SPF DHCP SNMP STA Se                                                                                                    | Add Add Add Add Add Add Add Add Add Add |
| Basic Setup DHCP Setup                                                                                                    | AP LOCATION<br>IS Server Ports IP<br>Device                             | POLICY RIGHTS SECURI<br>Route Policy Route O                    | TY         PORTAL         ADMIN         MAINT           ISPF         DHCP         SNMP         STA Se           192.168.100.168         192.168.102.168         192.168.102.168                                                                                                    | Add AIN LOGS LOGG rver Date & Time      |
| STATUS         DEVICE           Basic Setup         DN           DHCP Setup         \$\$\$\$\$\$\$\$\$\$\$\$\$\$\$\$\$\$\$\$\$\$\$\$\$\$\$\$\$\$\$\$\$\$\$\$                        | AP LOCATION<br>IS Server Ports IP<br>Device<br>ID                       | POLICY RIGHTS SECURI<br>Route Policy Route O                    | TY         PORTAL         ADMIN         MAINT           SPF         DHCP         SNMP         STA Se           192.168.100.168         192.188.1.2         192.188.1.2           8         (1-999)         1                                                                                                    | Add AIN LOGS LOG                        |
| STATUS     DEVICE       Basic Setup     DN       DHCP Setup     0       \$192.168.100.168     192.168.1.2       Default     0                                                       | AP LOCATION<br>IS Server Ports IP<br>Device<br>ID<br>Name               | POLICY RIGHTS SECURI<br>Route Policy Route O                    | TY         PORTAL         ADMIN         MAINT           SPF         DHCP         SNMP         STA Se           192.168.100.168         192.168.1.2         192.168.1.2           8         (1-999)         VSLAH 8         (1-999)                                                                                                    | Add AIN LOGS LOGG rver Date & Time      |
| STATUS         DEVICE           Basic Setup         DN           DHCP Setup         4           92.168.100.168         4           92.168.1.2         4           Default         5 | AP LOCATION<br>IS Server Ports IP<br>Device<br>ID<br>Name<br>STP Status | POLICY     RIGHTS     SECURI       Route     Policy Route     O | TY         PORTAL         ADMIN         MAINT           SPF         DHCP         SNMP         STA Se           192.168.100.168         102.168.10         102.168.10           102.168.10         102.168.10         102.168.10           102.168.10         102.168.10         102.168.10           102.168.10         102.168.10         102.168.10           102.168.10         102.168.10         102.168.10           102.168.10         102.168.10         102.168.10           102.168.10         102.168.10         102.168.10           102.168.10         102.168.10         102.168.10           102.168.10         102.168.10         102.168.10           103.168.10         102.168.10         102.168.10           103.168.10         102.168.10         102.168.10           103.168.10         102.168.10         102.168.10           103.168.10         102.168.10         102.168.10           103.168.10         102.168.10         102.168.10           103.168.10         102.168.10         102.168.10           103.168.10         103.168.10         103.168.10           103.168.10         103.168.10         103.168.10           103.168.10         103.168.10 </td <td>Add AIN LOGS LOGG rver Date &amp; Time</td> | Add AIN LOGS LOGG rver Date & Time      |

• By option DEVICE - IP, add the new IP 192.168.4.1 for VSLAN 8, as shown below

| STATUS DEVICE       | AP LOCATION     | POLICY RIGHTS SECURIT     | Y PORTAL ADMIN MAINTAIN LOGS LOGOUT       |               |
|---------------------|-----------------|---------------------------|-------------------------------------------|---------------|
| Basic Setup DNS S   | enner Ports III | Route   Policy Route   OS | PF DHCP SNMP STA Server Date & Time       |               |
| IP Setup            | Device          |                           | <b>192.168.100.168</b><br>192.168.1.2     |               |
| 192.168.100.168     | Interface       | Interface IP Type         | IP Address/Subnet Mask                    | Management Cl |
| A Default           | Slot/Port 0/1   | STATIC                    | 192.168.1.2/255.255.255.0                 | ✓             |
| 4                   | Slot/Port 0/2   | STATIC                    | 192.168.3.1/255.255.255.0                 | ×             |
|                     |                 |                           |                                           | Add           |
| STATUS DEVICE       | E AP LOC        | ATION POLICY RIGHTS       | SECURITY PORTAL ADMIN MAINTAIN            | LOGS LOGOUT   |
| Basic Setup D       | NS Server Port  | s I IP Route Policy I     | Route OSPF DHCP SNMP STA Server           | Date & Time   |
| IP                  | Device          |                           | <b>192.168.100.168</b><br>192.168.1.2     |               |
| 192.168.1.2 Default | Interface       |                           | VSLAN 8 T                                 |               |
|                     | Interface IP    | Гуре                      | STATIC V                                  |               |
|                     | IP Address/S    | iubnet Mask               | 192. 168. 4. 1 / 255. 255. 255. 0 (/24) V |               |
|                     | Managemen       | t Channel 🛛 🖻 🛦           | · · · · · · · · · · · · · · · · · · ·     |               |
|                     | Managemen       | t Rights 📃                |                                           |               |
|                     | Save            | Cancel                    |                                           |               |

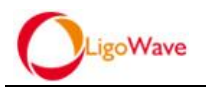

### 3.1.2.4. Configure DHCP Service

 By option DEVICE - DHCP - DHCP Server, enable port0/2 and VSLAN 8 for the DHCP service monitoring interface and click "Save"

| STATUS DEVICE     | AP LOCATION                                         | POLICY RIGHTS SECURITY  | PORTAL ADMIN MAIN         | TAIN LOGS        | LOGOUT                                           |   |          |
|-------------------|-----------------------------------------------------|-------------------------|---------------------------|------------------|--------------------------------------------------|---|----------|
| Basic Setup DNS 8 | Server Ports IP                                     | Route Policy Route OSPF | DHCP SNMP STAS            | erver Date & Tim | e                                                |   |          |
|                   |                                                     |                         |                           |                  |                                                  |   |          |
| DHCP Setup        | Device                                              | <b>19</b> 2<br>19       | 2.168.100.168             |                  |                                                  |   |          |
| 192.168.100.168   |                                                     |                         |                           |                  |                                                  |   |          |
| 192.168.1.2       | DHCP Server DHC                                     | P Relay                 |                           |                  |                                                  |   |          |
| & Detault         |                                                     |                         |                           |                  |                                                  |   |          |
|                   | DHCP Server<br>Default Lease Time                   | DHCP Domain Static IP   | 1 hour 0 minutes          |                  |                                                  |   |          |
|                   | Max Lease Time                                      | 1 day                   | 0 hour 0 minutes          |                  |                                                  |   |          |
|                   |                                                     |                         |                           |                  |                                                  |   |          |
|                   | DHCP Setup                                          |                         |                           |                  |                                                  |   |          |
|                   |                                                     |                         |                           |                  | Start DHCP Service<br>DHCP service is turned off |   |          |
|                   | Configure the monitoring interface for DHCP Service |                         |                           |                  |                                                  |   |          |
|                   | Interface                                           |                         | IP Address/Subnet Mask    |                  |                                                  |   | Enable   |
|                   | SlotPort 0/1                                        |                         | 192.168.1.2/255.255.255.0 |                  |                                                  |   |          |
|                   | Slot/Port 0/2                                       |                         | 192.168.3.1/255.255.255.0 |                  |                                                  |   |          |
|                   | Slot/Port 0/3                                       |                         |                           |                  |                                                  |   |          |
|                   | Slot/Port 0/4                                       |                         |                           |                  |                                                  |   |          |
|                   | Slot/Port 0/5                                       |                         |                           |                  |                                                  |   |          |
|                   | SlovPort 0/6                                        |                         |                           |                  |                                                  |   |          |
|                   | VSLAN 1                                             |                         |                           |                  |                                                  |   |          |
|                   | VSLAN 8                                             |                         | 192.168.4.1/255.255.255.0 |                  |                                                  |   | <b>V</b> |
|                   |                                                     |                         |                           |                  |                                                  | ~ |          |
|                   |                                                     |                         |                           |                  | Save                                             |   |          |

 By option DEVICE - DHCP - DHCP Server - DHCP Domain, add the IP address pool for port 0/2 and VSLAN 8, as shown below

| DEVICE                      | AP LOCATION POLIC                                                                                                | ICY RIGHTS SECURITY PORTAL ADMIN MAINTAIN LOGS LOGOUT                                                                                                    |     |
|-----------------------------|----------------------------------------------------------------------------------------------------|----------------------------------------------------------------------------------------------------|-----|
| Basic Setup Df              | NS Server Ports IP R                                                                                             | Route Policy Route OSPF DHCP SNMP STA Server Date & Time                                                                                                    |     |
| DHCP Setup                  | Device                                                                                                    | <b>192.168.100.168</b><br>192.168.12                                                                                                    |     |
| 192.168.100.168             |                                                                                                    |                                                                                                    |     |
| 192.168.1.2 Default         | DHCP Server DHCP Relay                                                                                           |                                                                                                    |     |
| •                           | DHCP Server                                                                                                    | DHCP Domain Static IP                                                                                                    | *   |
|                             | IP Address                                                                                                    | Subnet Mask                                                                                                    |     |
|                             | There are no rows to display.                                                                                    |                                                                                                    |     |
|                             |                                                                                                    |                                                                                                    |     |
|                             |                                                                                                    |                                                                                                    | Add |
| STATUS                      |                                                                                                    |                                                                                                    |     |
| Basic Setur                 | aver Dotte ID Doute D                                                                                            |                                                                                                    |     |
| Dasic Setup                 |                                                                                                    |                                                                                                    |     |
| DHCP Setup                  | Device                                                                                                    | <b>192.168.100.168</b><br>192.168.12                                                                                                    |     |
| 192.168.100.168 192.168.1.2 | ID Addrass                                                                                                    | 192 168 3.0                                                                                                    |     |
| & Default                   | fr Auditaa                                                                                                    |                                                                                                    |     |
|                             | Subnet Mask                                                                                                    | 255, 255, 255, 0 (/24)                                                                                                    |     |
|                             |                                                                                                    |                                                                                                    |     |
|                             | Gateway                                                                                                    | 192. 168. 3. 1                                                                                                    |     |
|                             | Gateway<br>DNS Server                                                                                            | 192.168.3.1                                                                                                    |     |
|                             | Gateway<br>DNS Server<br>DNS Server                                                                              | 192, 168, 3, 1<br>192, 168, 1, 1<br>192, 168, 3, 1                                                                                                    |     |
|                             | Gateway<br>DNS Server<br>DNS Server<br>Domain Name                                                               | 192. 168. 3. 1         192. 168. 1. 1         192. 168. 3. 1         Legal character of letters, numbers, (-) supports a length of 0-63                                                                                       |     |
|                             | Gateway<br>DNS Server<br>DNS Server<br>Domain Name<br>IP Range                                                   | 192. 168. 3. 1         192. 168. 3. 1         192. 168. 3. 1         Legal character of letters, numbers, (·) supports a length of 0-63         192. 168. 3. 2         192. 168. 3. 254                                       |     |
|                             | Gateway<br>DNS Server<br>Domain Name<br>IP Range<br>192 168 3 2-192 168 3 264                                    | 192. 168. 3. 1         192. 168. 1. 1         192. 168. 3. 1         192. 168. 3. 1         Legal character of letters, numbers, (-) supports a length of 0-63         192. 168. 3. 2         192. 168. 3. 2                  |     |
|                             | Gateway<br>DNS Server<br>Domain Name<br>IP Range<br>192.168.3.2-192.168.3.254                                    | 192. 168. 3. 1         192. 168. 3. 1         192. 168. 3. 1         192. 168. 3. 1         192. 168. 3. 1         192. 168. 3. 1         192. 168. 3. 1         192. 168. 3. 1         192. 168. 3. 1         192. 168. 3. 2 |     |
|                             | Gateway<br>DNS Server<br>DNS Server<br>Domain Name<br>IP Range<br>192.168.3.2-192.168.3.254                      | 192. 168. 3. 1         192. 168. 1. 1         192. 168. 3. 1         192. 168. 3. 1         192. 168. 3. 1         192. 168. 3. 2         -       192. 168. 3. 254         Add                                                | Del |
|                             | Gateway<br>DNS Server<br>DNS Server<br>Domain Name<br>IP Range<br>192.168.3.2-192.168.3.254<br>>>Advanced option | 192. 168. 3. 1         192. 168. 3. 1         192. 168. 3. 1         192. 168. 3. 1         192. 168. 3. 1         192. 168. 3. 1         192. 168. 3. 2                                                                      | Del |

| LigoWav           | e                         |                                                                    |
|-------------------|---------------------------|--------------------------------------------------------------------|
| STATUS DEVICE     | AP LOCATION POLICY R      | IGHTS SECURITY PORTAL ADMIN MAINTAIN LOGS LOGOUT                   |
| Basic Setup DNS S | erver Ports IP Route      | Policy Route OSPF DHCP SNMP STA Server Date & Time                 |
| DHCP Setup        | Device                    | 192.168.100.168<br>192.108.1.2                                     |
| 192.168.1.2       | IP Address                | 192.168.4.0                                                        |
| A sound           | Subnet Mask               | 255.255.255.0 (/24) 🔻                                              |
|                   | Gateway                   | 192.188.4.1                                                        |
|                   | DNS Server                | 192.168.1.1                                                        |
|                   | DNS Server                | 192.168.4.1                                                        |
|                   | Domain Name               | Legal character of letters, numbers, (-) supports a length of 0-63 |
|                   | IP Range                  | 192.160.4.2 192.160.4.254 Add                                      |
|                   | 192.168.4.2-192.168.4.254 | Dei                                                                |
|                   | >>Advanced option         |                                                                    |
|                   | Save Cancel               |                                                                    |

• Click "Save" and return to the DHCP server option, enable DHCP service by click the button "Start DHCP Service"

| STATUS DEVICE     | AP LOCATION POLICY RIGHTS SEC                                         | CURITY PORTAL ADMIN MAINTAIN LOGS LO                                                                                                    | GOUT                                             |
|-------------------|-----------------------------------------------------------------------|----------------------------------------------------------------------------------------------------|--------------------------------------------------|
| Basic Setup DNS S | erver Ports IP Route Policy Route                                     | OSPF   DHCP   SNMP   STA Server   Date & Time                                                                                                    |                                                  |
| DHCP Setup        | Device DHCP Server DHCP Relay                                         | <b>192.168.100.168</b><br>192.168.1.2                                                                                                    |                                                  |
| C Delani          | DHCP Server DHCP Domain Stati<br>Default Lease Time<br>Max Lease Time | Image: Description of the second second s |                                                  |
|                   | DHCP Setup                                                            |                                                                                                    |                                                  |
|                   | Configure the monitoring interface for DHCP Service                   |                                                                                                    | Start DHCP Service<br>DHCP service is turned off |
|                   | Interface                                                             | IP Address/Subnet Mask                                                                                                    |                                                  |
|                   | Slot/Port 0/1                                                         | 192.168.1.2/255.255.255.0                                                                                                    |                                                  |
|                   | Slot/Port 0/2                                                         | 192.168.3.1/255.255.255.0                                                                                                    |                                                  |
|                   | Slot/Port 0/3                                                         |                                                                                                    |                                                  |
|                   | Slot/Port 0/4                                                         |                                                                                                    |                                                  |
|                   | Slot/Port U/5                                                         |                                                                                                    |                                                  |
|                   | SIDP ON UN6                                                           |                                                                                                    |                                                  |
|                   | VSLAN 8                                                               | 192 168 4 1/255 255 255 0                                                                                                    |                                                  |
|                   | *0D/140                                                               | 132.100.4.1/233.233.233.233.0                                                                                                    |                                                  |
|                   |                                                                       |                                                                                                    | Save                                             |

### 3.1.2.5. Policy Configuration

- Naming policies according to the actual needs, in this case we use "kk" for naming all policies
- By option POLICY Virtualization WLAN/LAN Security, add security policy, like "kk", click "Save":

| LigoWave          |                               |                        |                                     |                                          |
|-------------------|-------------------------------|------------------------|-------------------------------------|------------------------------------------|
| STATUS DEVICE     | AP LOCATION POLICY            | RIGHTS SECURITY PORTAL | ADMIN MAINTAIN LOGS LO              | SOUT                                     |
| S Authentication  | Policy Name                   |                        |                                     |                                          |
|                   | There are no rows to display. |                        |                                     |                                          |
| STATUS DEVIC      | E AP LOCATION P               | OLICY RIGHTS SECURITY  | PORTAL ADMIN MAINT                  | Add                                      |
| Virtualization    | Radio Access Control AF       | ' Update               |                                     |                                          |
| ♥VSLAN<br>♥Portal | WLAN/LAN Security             |                        |                                     |                                          |
| Authentication    | Name                          | kk                     | Please enter the values between 1 a | and 30 character(Illegal character:'!\$% |
|                   | Encryption                    | wpa-psk/wpa2-psk 🔻     |                                     |                                          |
|                   | Encryption                    | tkip+aes 🔻             |                                     |                                          |
|                   | Key                           | 88888888               | allow length 8~31                   |                                          |
|                   | Save Cancel                   |                        |                                     |                                          |

• By option POLICY - Virtualization - WLAN/LAN, add WLAN policy, like "kk", select the security policy "kk" created in last step for encryption, if your wireless network does not require encryption you can select open, click "Save":

| STATUS DEVICE                   | AP LOCATION POLICY RIGHTS   | SECURITY PORTAL ADMIN                                                        | MAINTAIN LOGS LOGOUT                            |
|---------------------------------|-----------------------------|------------------------------------------------------------------------------|-------------------------------------------------|
| Virtualization Rad              | io Access Control AP Update |                                                                              |                                                 |
| SUSLAN<br>Portal<br>SUM ANA ANA | WLAN/LAN Security           |                                                                              |                                                 |
| Authentication                  | Policy Type                 | WLAN V                                                                       |                                                 |
|                                 | Name                        | kk                                                                           | lease enter the values between 1 and 30 charac  |
| ESSID                           |                             | kk F                                                                         | lease enter the values between 1 and 31 charact |
|                                 | Security Policy             | kk 🔻                                                                         |                                                 |
|                                 | User Limit                  | 0 (Each AP to al                                                             | ow the maximum number of users access the ES    |
|                                 | Hidden<br>Radio Freq        | <ul> <li>Show Essid</li> <li>Hide Essid</li> <li>2.4G</li> <li>5G</li> </ul> |                                                 |
|                                 | Forwarding Mode             | Center Forward <b>V</b><br>Encryption Auto Negotiate <b>V</b>                |                                                 |
|                                 | Default                     | 💿 no 🔾 yes                                                                   |                                                 |
|                                 | Save Cancel                 |                                                                              |                                                 |

• By option PORTAL - Portal Customize - Portal List, add a new built-in portal,

named "kk", and save:

| STATUS DEVICE          | AP LOCATION POLIC | Y RIGHTS SECURITY PORTAL ADMIN MAINTAIN LOGS LOGOUT |
|------------------------|-------------------|-----------------------------------------------------|
| Portal Customize       | Upload Portal     |                                                     |
| 🕞 Slot Description 🛛 🥄 |                   |                                                     |
| 🕞 Time                 | Portal Name       | Portal URL                                          |
| > Portal List          | default           | http://192.168.1.2/admin_0/portalweb/index.php      |
| Custom                 |                   |                                                     |
|                        |                   |                                                     |
|                        |                   | Add                                                 |

| LigoWave                                                                                |                                                                                            |                                        |                               |                                                   |
|-----------------------------------------------------------------------------------------|--------------------------------------------------------------------------------------------|----------------------------------------|-------------------------------|---------------------------------------------------|
| STATUS DEVICE                                                                           | AP LOCATION                                                                                | Policy Rights Secu                     | IRITY PORTAL ADMIN            | MAINTAIN LOGS LOGOUT                              |
| Portal Customize                                                                        | Upload Portal                                                                              |                                        |                               |                                                   |
| <ul> <li>Slot Description</li> <li>Time</li> <li>Portal List</li> <li>Custom</li> </ul> | Portal Name<br>APIAddress<br>Token<br>Verification code<br>Dynamic Password<br>Save Cancel | kk<br>○ Open ● Close<br>○ Open ● Close | Please enter the values betwe | en 1 and 30 character(Illegal character:1\$%**0~- |

NOTE: If verification code is needed, select open, in this case we select close

• Return to portal list and copy the url of the newly created portal which named "kk"

| STATUS DEACE                                                  |                              |                                                                                 |                                                         |                                    |                             |
|---------------------------------------------------------------|------------------------------|---------------------------------------------------------------------------------|---------------------------------------------------------|------------------------------------|-----------------------------|
| STATUS DEVICE                                                 | AP LOCATION                  | POLICE RIGHTS SECORITE                                                          | PORTAL ADMIN                                            | MAINTAIN LOGS LOGOUT               |                             |
| Portal Customize                                              | Upload Portal                |                                                                                 |                                                         |                                    |                             |
| _                                                             |                              |                                                                                 |                                                         |                                    |                             |
| Slot Description                                              |                              |                                                                                 |                                                         |                                    |                             |
|                                                               |                              |                                                                                 |                                                         |                                    |                             |
| 🕞 Time                                                        | Portal Name                  | Portal URL                                                                      |                                                         |                                    | Verification code           |
| Time Portal List                                              | Portal Name<br>kk            | Portal URL<br>Phtp://192.168.1.2/admin_0/c96                                    | (名利の)                                                   | C+v14C                             | Verification code<br>X      |
| <ul> <li>Time</li> <li>Portal List</li> <li>Custom</li> </ul> | Portal Name<br>kk<br>default | Portal URL<br>http://192.168.1.2/admin_0/c96<br>http://192.168.1.2/admin_0/port | <u>賃制</u> (f)                                           | Ctrl+C                             | Verification code<br>×<br>✓ |
| <ul> <li>Time</li> <li>Portal List</li> <li>Custom</li> </ul> | Portal Name<br>kk<br>default | Portal URL<br>http://192.168.1.2/admin_0/c96<br>http://192.168.1.2/admin_0/port | <mark>复制(f))</mark><br>转到 http://192.168.1.2/w<br>打印(b) | Ctr1+C<br>du 9/c96e37/index.php(6) | Verification code<br>X<br>V |

• By option POLICY - Portal, add a portal policy named "kk", paste the url which copied in the previous step into the textbox, and save, as shown below:

| STATUS DEV     | ICE AP LOCATION            | POLICY RIGHTS SECURITY PORTAL ADMIN MAINTAIN LOGS LOGOUT                                                |
|----------------|----------------------------|----------------------------------------------------------------------------------------------------|
| Virtualization | Radio Access Control       | AP Update                                                                                               |
| VSLAN          |                            |                                                                                                    |
| Portal         | Name URL                   | Search Clear                                                                                            |
| WLAN/LAN       |                            |                                                                                                    |
| Addientication | Name                       | URL                                                                                                    |
|                | There are no rows to displ | ay.                                                                                                    |
|                |                            |                                                                                                    |
|                |                            |                                                                                                    |
|                |                            | Add                                                                                                    |
|                |                            |                                                                                                    |
| _              |                            |                                                                                                    |
|                |                            |                                                                                                    |
| STATUS DEV     | VICE AP LOCATION           | POLICY RIGHTS SECURITY PORTAL ADMIN MAINTAIN LOGS LOGOUT                                                |
| Virtualization | Radio Access Control       | AP Update                                                                                               |
| <b>SVSLAN</b>  |                            |                                                                                                    |
| > Portal       | Name                       | kk Please enter the values between 1 and 30 (haracter(illegal character:"\$%^*"(\-+<>=[N;;;?#@&`!"]{}.) |
| WLAN/LAN       | DODTAL                     | http://192.168.1.2/admin_0/c96e37/index.php                                                             |
| Authentication | PORTAL                     | Portal Service Mode centralized 🔻                                                                       |
|                | Params List                | Please Select One parameter V Alias + -                                                                 |
|                |                            |                                                                                                    |
|                | Save Cancel                |                                                                                                    |

 By option POLICY - VSLAN, add a VSLAN policy named "kk", fill in the Network ID field with the VSLAN interface ID that enabled in the previous step. So here enter the number 8, bind the newly created WLAN policykk and the portal policy kk, as shown below:

| LigoWave                       |                                                                                                    |                                                                                                    |                |                |
|--------------------------------|----------------------------------------------------------------------------------------------------|----------------------------------------------------------------------------------------------------|----------------|----------------|
| STATUS DEVICE                  | AP LOCATION POLICY RIGHTS                                                                            | SECURITY PORTAL ADMIN MAINTAIN                                                                                          | LOGS LOGOUT    |                |
| Virtualization Radi            | o Access Control AP Update                                                                           |                                                                                                    |                |                |
| Portal                         | Network ID Name Wlan/LA                                                                              | N Policy Nam Authentication Portal Sea                                                                                  | Clear          |                |
| Authentication                 | Network ID Name W                                                                                    | an/LAN Policy Name A                                                                                                    | Authentication | Portal         |
|                                | There are no rows to display.                                                                        |                                                                                                    |                |                |
| STATUS DEVIC<br>Virtualization | CE AP LOCATION POLICY<br>Radio Access Control AP Update<br>Name<br>Network ID<br>Want AN Policy Name | RIGHTS     SECURITY     PORTAL     AD       Ida     Plear       8     T default wan lan name     T default wan lan name | MIN MAINTAIN   | Add LOGS LOGOU |
|                                | User Authentication                                                                                  | kk                                                                                                    |                |                |
|                                | Authentication Service Mode                                                                          | centralized <b>V</b>                                                                                                    |                |                |
|                                | Authentication                                                                                       | System Authentication Policy 🔻                                                                                          |                |                |
|                                | Portal                                                                                               | kk 🔻                                                                                                    |                |                |
|                                | User IP Unique                                                                                       |                                                                                                    |                |                |
|                                | Forwarding Mode                                                                                      |                                                                                                    |                |                |
|                                | User Isolation                                                                                       |                                                                                                    |                |                |
|                                | URL Logging                                                                                          | Low Accuracy V                                                                                                    |                |                |
|                                | Description                                                                                          |                                                                                                    |                |                |
|                                | Save Cancel                                                                                          |                                                                                                    |                |                |

• By option POLICY - Radio, add a Radio policy named "kk", and save, as shown below:

| STATUS DEVICE A                                                                                                    | P LOCATION POLICY RIGHT   | S SECURITY PORTAL ADMIN MAINTAIN LOGS LOGO                                      | Л                   |
|----------------------------------------------------------------------------------------------------|---------------------------|---------------------------------------------------------------------------------|---------------------|
| Virtualization   Radio                                                                                                    | Access Control AP Update  |                                                                                 |                     |
|                                                                                                    |                           |                                                                                 |                     |
| Radio                                                                                                    | RF Channel                | Tx Power                                                                        | Antenna             |
| There are no rows to display.                                                                                                    |                           |                                                                                 |                     |
|                                                                                                    |                           |                                                                                 |                     |
|                                                                                                    |                           |                                                                                 |                     |
|                                                                                                    |                           | A00                                                                             |                     |
|                                                                                                    |                           |                                                                                 |                     |
|                                                                                                    |                           |                                                                                 |                     |
| STATUS DEVICE                                                                                                    | AP LOCATION POLICY        | RIGHTS SECURITY PORTAL ADMIN MAINTAIN LO                                        | GS LOGOUT           |
| Virtualization                                                                                                    | Access Control AP Lindate |                                                                                 |                     |
| The shade of the state of the state of the s |                           |                                                                                 |                     |
| Name                                                                                                    | ldk                       | Please enter the values between 1 and 30 character/Illegal character/I\$%%*0~++ | <>=N∵ 2/#@%""R3 )   |
| Mode                                                                                                    | 802.11bg†n 🔻              |                                                                                 | 1041-00 (Box 11017) |
| Htmode                                                                                                    | НТ20 🔻                    |                                                                                 |                     |
| RF Channel                                                                                                    | 1 •                       |                                                                                 |                     |
| Tx Power                                                                                                    | Odbm (1mw) 🔻              |                                                                                 |                     |
| Antenna                                                                                                    | Open V                    |                                                                                 |                     |
| RSSI(dBm)                                                                                                    | Please enter the          | values between the and -50                                                      |                     |
|                                                                                                    |                           |                                                                                 |                     |
| Save Cancel                                                                                                    |                           |                                                                                 |                     |
|                                                                                                    |                           |                                                                                 |                     |

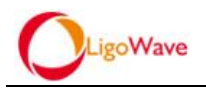

### 3.1.2.6. Add Users

• By option RIGHTS - Users, add a user (for client authentication via portal page) and save, as shown below

| STATUS DEVICE           | AP LOCATION                   | POLICY   | RIGHTS SECURITY | PORTAL   | ADMIN             | MAINTAIN        | LOGS          | LOGOUT         |
|-------------------------|-------------------------------|----------|-----------------|----------|-------------------|-----------------|---------------|----------------|
| Role Admission          | Rights                        | -        |                 |          |                   |                 |               |                |
| Identity Profiles Users | Username                      | Search   | Clear           |          |                   |                 |               |                |
| APP LINK                | Full Name                     | Username | MAC Bind        |          |                   | IP Bind         |               |                |
|                         | There are no rows to disp     | lay.     |                 |          |                   |                 |               |                |
|                         |                               |          | [               | Add      |                   |                 |               |                |
| STATUS DEVICE           | AP LOCATION                   | POLICY   | RIGHTS SECURITY | PORTAL   | ADMIN             | MAINTAIN        | LOGS          | LOGOUT         |
| Role Admission          | Rights                        |          |                 |          |                   |                 |               |                |
| Identity Profiles       | Username                      |          | kk              |          | Please enter      | the values betw | een 1 and 32  | (lllegal chara |
| ● APP LINK              | MAC Bind                      |          | -               |          |                   |                 |               |                |
|                         | IP Bind                       |          |                 |          | 1                 | ×               |               |                |
|                         | ESSID Bind                    |          |                 |          | Please enter      | the values betv | veen 1 and 31 | character      |
|                         | VSLAN                         |          | 0               |          | (0Any)            |                 |               |                |
|                         | Role                          |          | default Role    | select R | ole               |                 |               |                |
|                         |                               |          | group           |          |                   |                 |               |                |
|                         | Password                      |          |                 |          | Password fie      | eld length must | oe between 6  | and 32 chara   |
|                         | Confirm Password              |          |                 |          | –<br>Password fie | eld length must | oe between 6  | and 32 chara   |
|                         | Full Name<br>Descriptive Name |          |                 |          | ] 🔪               |                 |               |                |
|                         | Advanced option>>             |          |                 |          |                   |                 |               |                |
|                         | Save Cance                    | )        |                 |          |                   |                 |               |                |

### 3.1.2.7. Add NAT Rules

• By option SECURITY - Nat - SNAT, add NAT rules, Convert IP 192.168.3.0 and 192.168.4.0 to the WAC export IP 192.168.1.2 to ensure that the APs and the clients can communicate with the outside through the WAC

| STATUS DEVICE                                                     | AP LOCATION POLICY                                                                                                    | RIGHTS SECURITY PORTAL ADMIN MAINTAIN LOGS LOGOUT                                                                                                    |
|-------------------------------------------------------------------|----------------------------------------------------------------------------------------------------|----------------------------------------------------------------------------------------------------|
| Firewall Nat                                                      |                                                                                                    |                                                                                                    |
| AT                                                                | Device                                                                                                    | <b>192.168.100.168</b><br>192.168.1.2                                                                                                    |
| 192.168.100.168                                                   | SNAT DNAT                                                                                                    | Eihare                                                                                                    |
| Detault                                                           | Rule ID Na                                                                                                    | ame Source Addr Dest Addr                                                                                                    |
|                                                                   | There are no rows to display.                                                                                                    |                                                                                                    |
|                                                                   |                                                                                                    | Add                                                                                                    |
| STATUS DEVIC                                                      | E AP LOCATION                                                                                                    | POLICY RIGHTS SECURITY PORTAL ADMIN MAINTAIN LOGS LOGO                                                                                                    |
| JAT                                                               | Device                                                                                                    | <b>192.168.100.168</b><br>192.168.1.2                                                                                                    |
| 192.168.1.0                                                       |                                                                                                    |                                                                                                    |
| S Detault                                                         | Rule ID                                                                                                    | 1 Rule ID val d range:1-10000                                                                                                    |
|                                                                   | Name                                                                                                    | <pre>smat_rule_1</pre> Please emer the values between 1 and 30 character(illegal character)                                                                                                    |
|                                                                   | source(ip/mask)                                                                                                    | 192, 188, 3, 0 / 255, 255, 0, (/24)                                                                                                    |
|                                                                   | dact(in/mack)                                                                                                    |                                                                                                    |
|                                                                   | цезцряназку                                                                                                    |                                                                                                    |
|                                                                   | Service                                                                                                    | Any V                                                                                                    |
|                                                                   | protocol                                                                                                    | 0 (0-255,0An)                                                                                                    |
|                                                                   | source port                                                                                                    | 0 85535                                                                                                    |
|                                                                   | dest port                                                                                                    | 0 65535                                                                                                    |
|                                                                   | Address Translation                                                                                                    | by_route V                                                                                                    |
|                                                                   |                                                                                                    | 192. 168. 1. 2                                                                                                    |
|                                                                   | Enable                                                                                                    | Ø                                                                                                    |
|                                                                   | Save Cancel                                                                                                    |                                                                                                    |
| STATUS DEVICE                                                     | AP LOCATION P                                                                                                    | OLICY RIGHTS SECURITY PORTAL ADMIN MAINTAIN LOGS LOGO                                                                                                    |
|                                                                   |                                                                                                    |                                                                                                    |
| Firewall Nat                                                      |                                                                                                    |                                                                                                    |
| Firewall Nat                                                      | Device                                                                                                    | <b>192.168.100.168</b><br>192.168.1.2                                                                                                    |
| Firewall Nat                                                      | Device                                                                                                    | <b>192.168.100.168</b><br>192.168.1.2                                                                                                    |
| Firewall   Nat<br>AT<br>192.168.100.168<br>192.168.1.2<br>Default | Device<br>SNAT DNAT<br>Rule ID                                                                                                    | 192.168.100.168     192.168.1.2     Rule ID valid range 1-10000                                                                                                    |
| Firewall   Nat                                                    | Device<br>SNAT DNAT<br>Rule ID<br>Name                                                                                                    | 192.168.100.168<br>192.168.1.2           2         Rule ID valid range 1-10000           mat.rule 2         Please enter the values between 1 and 30 character(illegal character)                                                                                                    |
| Firewall Nat                                                      | Device<br>SNAT DNAT<br>Rule ID<br>Name<br>Source(Inimask)                                                                                            | 192.168.100.168           192.168.1.2           2         Rule ID valid range           smat_rule_2         Please enter the v. lues between 1 and 30 character(illegal character                                                                                                    |
| Firewall   Nat                                                    | Device<br>SNAT DNAT<br>Rule ID<br>Name<br>source(ipimask)                                                                                            | 192.168.100.168<br>192.168.1.2          2       Rule ID valid range 1-10000         snat_rule_2       Please enter the violues between 1 and 30 character(illegal character)         192.168.4.0       / 255.255.0         192.168.4.0       / 255.255.0                                                                                                    |
| Firewall Nat                                                      | Device<br>SNAT DNAT<br>Rule ID<br>Name<br>source(ip/mask)<br>dest(ip/mask)                                                                           | 192.168.100.168         192.168.1.2         2       Rule ID valid range         1-10000         snat_rule_2       Please enter the values between 1 and 30 character(illegal character)         192.168.4.0       / 255.255.255.0         192.168.4.0       / 0.0.0.0         0.0.0.0       / 0.0.0.0                                                                                                    |
| Firewall Nat                                                      | Device<br>SNAT DNAT<br>Rule ID<br>Name<br>source(ip/mask)<br>dest(ip/mask)<br>Service                                                                | 192.168.100.168         192.168.1.2         2       Rule ID valid range 1-10000         snat_rule_2       Please enter the vi lues between 1 and 30 character(illegal character)         192.168.4.0       / 255.255.0       (/24)         0.0.0       / 0.0.0.0       (/0)         Inv       Inv       Inv                                                                                                    |
| Firewall Nat                                                      | Device<br>SNAT DNAT<br>Rule ID<br>Name<br>source(ip/mask)<br>dest(ip/mask)<br>Service<br>protocol                                                    | 192.168.100.168         192.168.1.2         2       Rule ID valid range         1.10000         snat_rule_2       Please enter the values between 1 and 30 character(illegal character)         182.168.4.0       / 255.255.255.0         0.0.0.0       / 0.0.0.0         may          0       (0-255,0Arry)                                                                                                    |
| Firewall   Nat                                                    | Device<br>SNAT DNAT<br>Rule ID<br>Name<br>source(ipimask)<br>dest(ipimask)<br>Service<br>protocol<br>source port                                     | 192.168.100.168         192.168.1.2         2       Rule ID valid range         192.168.1.2         192.168.4.0       /         192.168.4.0       /         192.168.4.0       /         192.168.4.0       /         192.168.4.0       /         192.168.4.0       /         192.168.4.0       /         192.168.4.0       /         192.168.4.0       /         192.168.4.0       /         192.168.4.0       /         192.168.4.0       /         192.168.4.0       /         192.168.4.0       /         192.168.4.0       /         192.168.4.0       /         192.168.4.0       /         192.168.4.0       /         192.168.4.0       /         192.168.4.0       /         192.168.4.0       /         192.168.4.0       /         192.168.4.0       /         192.168.4.0       /         192.168.4.0       /         192.168.4.0       /         192.168.4.0       /         192.168.4.0       /         192.168.4.0       / |
| Firewall Nat                                                      | Device<br>SNAT DNAT<br>Rule ID<br>Name<br>source(ip/mask)<br>dest(ip/mask)<br>Service<br>protocol<br>source port<br>dest port                        | 192.168.100.168           192.168.1.2           2           Rule ID valid range           1.10000           snat_rule_2           Please enter the values between 1 and 30 character(illegal character)           192.168.4.0           / 255.255.255.0           0.0.0.0           / 0.0.0.0           / 0.0.0.0           / 0.0.0.0           / 0.0.0.0           / 0.0.0.0           / 0.0.0.0           / 0.0.0.0           / 0.0.0.0           / 0.0.0.0           / 0.0.0.0           / 0.0.0.0           / 0.0.0.0           / 0.0.0.0           / 0.0.0.0           / 0.0.0.0           / 0.0.0.0           / 0.0.0.0           / 0.0.0.0           / 0.0.0.0           / 0.0.0.0           / 0.0.0.0           / 0.0.0.0           / 0.0.0.0           / 0.0.0.0           / 0.0.0.0           / 0.0.0.0           / 0.0.0.0                                                                                                   |
| Firewall Nat                                                      | Device<br>SNAT DNAT<br>Rule ID<br>Name<br>sour ce(ip/mask)<br>dest(ip/mask)<br>Service<br>protocol<br>sour ce port<br>dest port<br>dest port         | 192.168.100.168         192.168.1.2         192.168.1.2         Rule ID valid range         1000         mat_rule_2         Please enter the v         192.168.4.0         / 255.255.255.0         0         / 0.0.0.0         / 0.0.0.0         / 0.0.0.0         / 0.0.0.0         / 0.0.0.0         / 0.0.0.0         / 0.0.0.0         / 0.0.0.0         / 0.0.0.0         / 0.0.0.0         / 0.0.0.0         / 0.0.0.0         / 0.0.0.0         / 0.0.0.0         / 0.0.0.0         / 0.0.0.0         / 0.0.0.0         / 0.0.0.0         / 0.0.0.0         / 0.0.0.0         / 0.0.0.0         / 0.0.0.0         / 0.0.0.0         / 0.0.0.0         / 0.0.0.0         / 0.0.0.0         / 0.0.0.0         / 0.0.0.0         / 0.0.0.0         / 0.0.0.0         / 0.0.0.0         / 0.0.0.0         / 0.0.0.0         / 0.0.0.0         / 0.0.0.0         / 0.0.0.0<                                                           |
| Firewall   Nat                                                    | Device<br>SNAT DNAT<br>Rule ID<br>Name<br>source(ip/mask)<br>dest(ip/mask)<br>Service<br>protocol<br>source port<br>dest port<br>Address Translation | 192.168.100.168         192.168.1.2         2       Rule ID valid range         nat_rule_2       Please enter the visues between 1 and 30 character(illegal character)         192.168.4.0       / 255.255.255.0 (/24)         192.168.4.0       / 0.0.0.0 (/0)         nay       0         0       0.255,0Amy)         0       65535         by_route       •                                                                                                    |

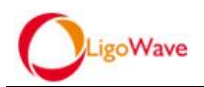

### 3.1.2.8. Have APs on-line and make the configuration

• Connect the AP to the switch which under port 0/2 of the WAC, the AP will get on-line to the WAC in 1-2 minutes, you will see the AP get on-line to WAC by option STATUS-AP, and the AP can obtain an IP of 192.168.3.0 assigned by port 0/2, as shown below:

| ST    | ATUS DEVICE AF           | P LOCATION POLICY RIGHTS | SECURITY PORTAL ADMIN MAINTAIN L        | LOGS LOGOUT                 |                  |                      |          |     |
|-------|--------------------------|--------------------------|-----------------------------------------|-----------------------------|------------------|----------------------|----------|-----|
| (     | werview Client D         | evice AP IIIegal AP      |                                         |                             |                  |                      |          |     |
|       |                          |                          |                                         |                             |                  | _                    |          |     |
| Line  | NAC                      | AP BAC Sume              | All LigoLACs VHurdware Verson VSoftware | Verson VStatus V Super Admi | n • Search Clear |                      |          |     |
| 192.1 | 168.1.2                  |                          |                                         |                             |                  |                      |          |     |
| Up    | 30mins 59secs            | Name                     | Public IP                               | ESSID Client Num            | LigoLAC Name     | Hardware Verson      | Status   |     |
| Vers  | ion 6.2.6(r10724)        | •00:19:3b:eb:ba:83       | 192.168.3.2                             | 0                           | 192.168.1.2      | APC 2M-8             | <b>R</b> | 1   |
| 0     | Authenticated Clients    |                          | 192.168.3.2                             |                             |                  | 6.2.2(r256.195.8938) |          | (7) |
| 0     | Line thanticated Clients | O0:19:3b:ff:a1:fb        |                                         | 0                           |                  |                      | 5        | 0   |

• By option AP-Basic Setup, Press the on-line AP MAC address to configure it, you can name it and bind it up with WLAN/Radio policies and so on, in this case bind the WLAN policy kk and Radio policy kk created above, click "Save", as shown below:

| STATUS DEVICE AP LOCATION POLICY RIGHTS | SECURITY PORTAL A    | DMIN MAINTAIN LOGS     | LOGOUT                  |                    |                |
|-----------------------------------------|----------------------|------------------------|-------------------------|--------------------|----------------|
| Basic Setup                             |                      |                        |                         |                    |                |
|                                         |                      |                        |                         |                    |                |
| AP MAC Nume 25 rows per page V Search   | Clear                |                        |                         |                    |                |
| •                                       |                      |                        |                         |                    |                |
|                                         | 11-110-004           | 11-11-0.000            | 12-140-000              |                    | De Pa          |
| © @00:19:3b:eb:ba:03                    | LIGOLAC IP1          | LIGOLAU IP2            | LIGOLAC IP3             | wian               | Radio Location |
| @00:19:3b:00:c3:66                      |                      |                        |                         |                    |                |
| Calastall Contract Database Contract    | auna add 8D fedd 6   | Durant de Dural        |                         |                    |                |
| Select an Nove to DerAr Batching Com    | gale Add AF Add C    | Export As Excer        |                         |                    |                |
|                                         |                      |                        |                         |                    |                |
| STATUS DEVICE AP LOCATION F             | POLICY RIGHTS        | SECURITY PORT          | AL ADMIN                | MAINTAIN LOGS      | S LOGOUT       |
| Basic Setup                             |                      |                        |                         |                    |                |
| r                                       |                      |                        |                         |                    |                |
| Name                                    | lek                  |                        |                         |                    |                |
| MAC                                     | 00:19:3b:eb:ba:03    | 1                      |                         |                    |                |
| Pseudo MAC                              | 00:00:00:00:00:00    |                        |                         |                    |                |
| Location                                | select 🔻             |                        |                         |                    |                |
|                                         |                      |                        |                         |                    |                |
| Wian/LAN Policy Name                    | T.default wlan_lan_  | name T.select wlan_lan | _name                   |                    |                |
|                                         |                      | kk                     |                         |                    |                |
|                                         |                      |                        |                         |                    |                |
|                                         |                      |                        |                         |                    |                |
|                                         |                      |                        |                         |                    |                |
| Radio Policy                            | Default Radio Policy | Select Radio Polic     | ÷Y                      |                    |                |
|                                         |                      | kk                     |                         |                    |                |
|                                         |                      |                        |                         |                    |                |
|                                         |                      |                        |                         |                    |                |
|                                         |                      |                        |                         |                    |                |
| Linel AC IP1                            |                      |                        |                         |                    |                |
|                                         |                      |                        |                         |                    |                |
|                                         |                      |                        |                         |                    | _              |
|                                         |                      |                        |                         |                    | ~              |
| Scan Illegal AP                         |                      |                        |                         |                    |                |
| Open scan sta                           | Low Accura           | acy 👝 High Accuracy 🔵  | Probe                   |                    |                |
| Scan Interval                           | 3600                 | Seconds                |                         |                    |                |
| Report equipment status information     |                      |                        |                         |                    |                |
|                                         |                      |                        |                         |                    |                |
| Wian Error Scan Interval                | 0                    | minuton (Plance ant    | ar a valid pumbar data  | not oloow pullo)   |                |
| scan interval                           | U                    | Infinutes (Flease enti | si a vallu riumber,does | not and OW FIGHTS) |                |
| CLOUD                                   | Super Admin 🔻        |                        |                         |                    |                |
|                                         |                      |                        |                         |                    |                |
| Save Cancel                             |                      |                        |                         |                    |                |

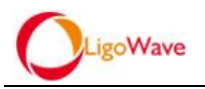

### 3.1.2.9. Save System Configuration

• By option MAINTAIN - Save Configuration, click "Save" to save the current

system configuration, as shown below:

| STATUS DEVICE   | AP LOCATION POLICY                   | RIGHTS SECURITY PORTAL ADMIN MAINTAIN LOGS LOGOUT  |
|-----------------|--------------------------------------|----------------------------------------------------|
| Software Setup  | ave Configuration   Shutdown/Restart | Software Update AP Version License Device Analysis |
| Save            |                                      |                                                    |
| Configuration   | Device                               | 192.168.1.2<br>192.168.1.2                         |
| 192.168.100.168 | Options                              |                                                    |
| Sefault         | Save System Configuration            | Save                                               |
|                 | Export System Profile                | Export Configs Export Database                     |
|                 | Import System Profile                | Upload file Browse                                 |
|                 |                                      | Import Configs Import Database                     |
|                 |                                      |                                                    |
|                 | Reset to manufacture setting         | Reset                                              |

• The AP will broadcast a SSID namekk within 1 minute, connect your laptop to

the SSID, the wireless network card obtains an IP address of 192.168.4.0 segment,

| 网络连接详细信息の):                                   |                                                  |          | - kk 2      |         |
|-----------------------------------------------|--------------------------------------------------|----------|-------------|---------|
| 属性                                            | 值                                                | <b>^</b> | Internet 访问 |         |
| 连接特定的 DNS 后缀<br>描述<br>物理地址                    | D-Link DWA-160 Xtreme N Dua<br>00-24-01-0C-EF-7D | l E      | 拨号和 VPN     |         |
| 已启用 DHCP                                      | 是                                                |          | 宽带连接        | -       |
| IPv4 地址<br>IPv4 子网掩码                          | 192. 168. 4. 2<br>255. 255. 255. 0               |          | 无线网络连接      |         |
| 获得租约的时间<br>租约过期的时间                            | 2014年7月2日 14:00:09<br>2014年7月2日 16:11:37         | =        | kk          | 已连接,    |
| IPv4 默认网关                                     | 192. 168. 4. 1                                   |          |             | 11111   |
| IPv4 DHCP 服务器                                 | 192. 168. 4. 1                                   |          | Guest       |         |
| IPv4 DNS 服务器                                  | 192.168.1.1                                      |          |             | -       |
| IPv4 WINS 服务器                                 |                                                  |          | Function    | Mee     |
| 已启用 NetBIOS ove<br>连接-本地 IP <del>v</del> 6 地址 | · 是<br>fe80::cc11:7450:4ba7:7e39%13              | 3 💷 🚺    | CMCC-AUTO   | liter   |
| IPv6 默认网关                                     |                                                  |          | CMCC        |         |
| IPv6 DNS 服务器                                  | 1                                                | E        | cinee       | 1000    |
| •                                             |                                                  |          | Chico FREE  | (f)_alt |

as shown below

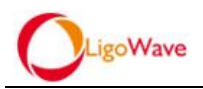

## 3.1.2.10. Get permission to access internet through portal-based authentication

• Enter a URL to visit in your browser, like <u>www.baidu.com</u>, you can see the URL redirected to the portal page URL, as shown below

|                                                                                                    | LigoWave    Common Froblem    Feedback Froblem                   |
|----------------------------------------------------------------------------------------------------|------------------------------------------------------------------|
| LigoWave                                                                                                    | Please Logon on Username Password Language Inglish Please log on |
| <ul> <li>Nore WLAN wonderful, please visit LigoWave website for details.<br/>http://www.ligowave.com</li> </ul> |                                                                  |

• Fill in the authentication information(the user name and password added in above steps), successfully passed authentication and the client can access internet, as shown below:

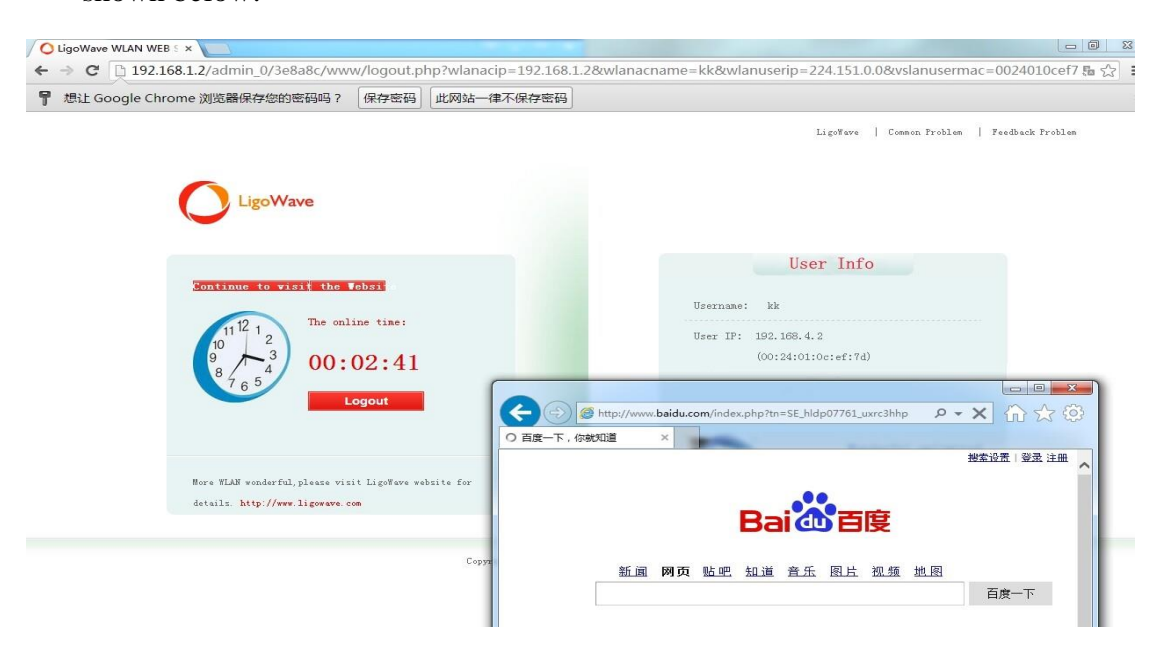

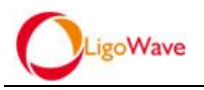

# 3.2. Transparent local forwarding mode in a single WAC topology

### 3.2.1. Network Topology

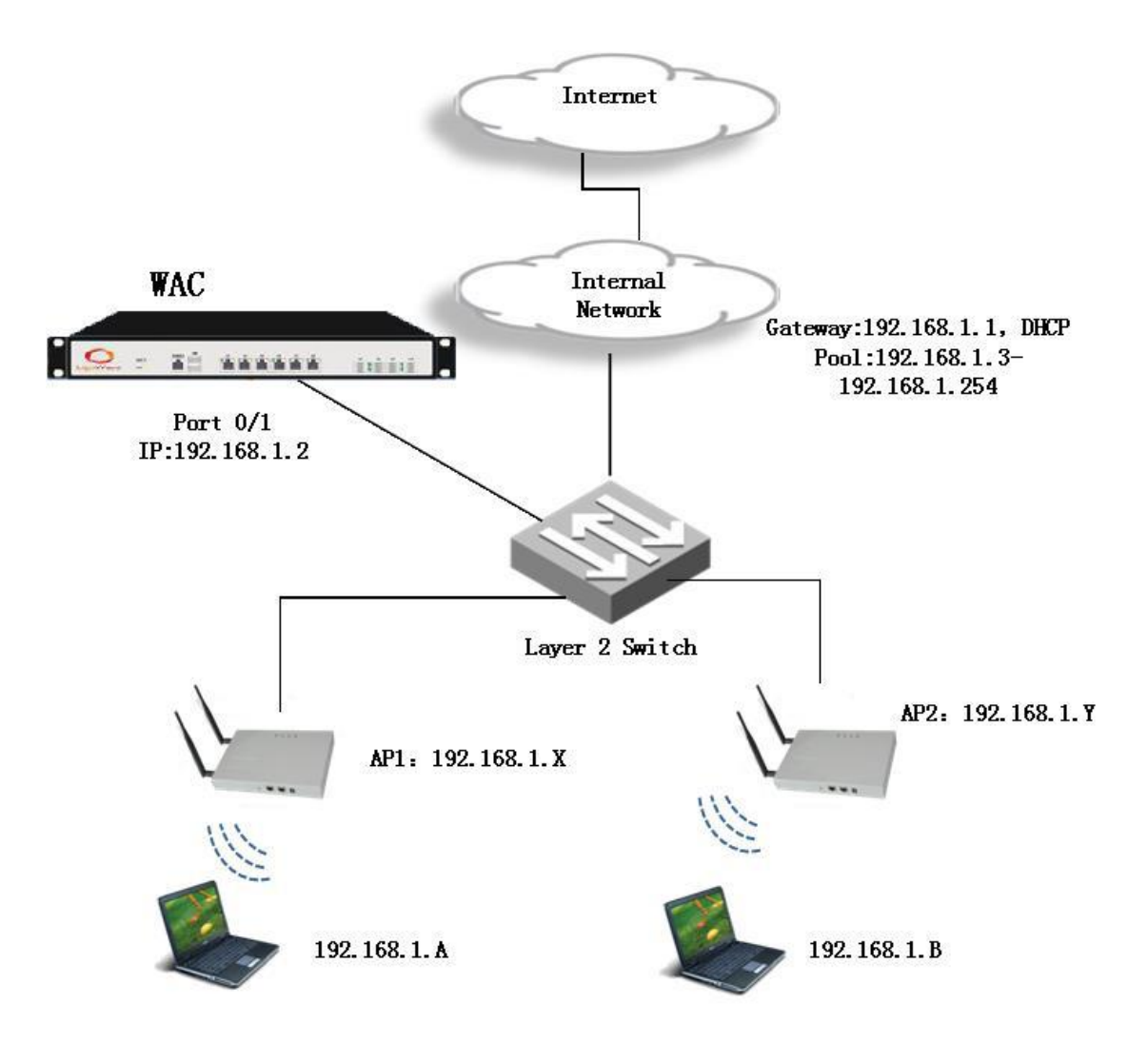

### 3.2.2. Configuration Steps

### 3.2.2.1. Configure management and access control port

Connect your PC to port 0/1 of the WAC (port0/1 is the default management and

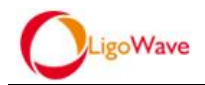

access control port, only one control port can be set up, log in the WAC management interface via default IP address 192.168.100.168 (*IP of PC must match the subnet*)

• By option DEVICE - Ports - Interface, enable port 0/2, and set it to uplink interface, click "Save"

| Basic Setup DNS S                        | AP LOCATION                                                                                                  | POLICY RIGHTS SECURITY PORTAL<br>Route Policy Route OSPF DHCP                                                                                | ADMIN MAINTAIN LO<br>SNMP STA Server D                                   | DGS LOGOUT         |                                 |
|------------------------------------------|----------------------------------------------------------------------------------------------------|----------------------------------------------------------------------------------------------------|--------------------------------------------------------------------------|--------------------|---------------------------------|
| Interface Setup                          | Device                                                                                                    | <b>192.168.100.168</b><br>192.168.1.2                                                                                                    |                                                                          |                    |                                 |
| 192.168.100.168                          |                                                                                                    |                                                                                                    |                                                                          |                    |                                 |
| 192.168.1.2                              | Interface VLAN                                                                                               | Bridge VSLAN VPN                                                                                                    |                                                                          |                    |                                 |
| Ceradit.                                 | Name 🤸                                                                                                    | Mode                                                                                                    | MTU                                                                      | TRUNK              | ТҮРЕ                            |
|                                          | Slot/Port U/1                                                                                                | Route Mode                                                                                                    | 1500                                                                     | *                  | Uplink                          |
|                                          | Slot/Port 0/2                                                                                                | Route Mode                                                                                                    | 1500                                                                     | ×                  | Uplink                          |
|                                          | Slot/Port 0/3                                                                                                | Route Mode                                                                                                    | 1500                                                                     | ×                  | Downlink                        |
|                                          | Slot/Port 0/4                                                                                                | Route Mode                                                                                                    | 1500                                                                     | ×                  | Downlink                        |
|                                          | Slot/Port 0/5                                                                                                | Route Mode                                                                                                    | 1500                                                                     | ×                  | Downlink                        |
|                                          | Slot/Port 0/6                                                                                                | Route Mode                                                                                                    | 1500                                                                     | ×                  | Downlink                        |
| PORTS                                    | Device                                                                                                    |                                                                                                    | A 400 400 400 400                                                        |                    |                                 |
| •                                        |                                                                                                    |                                                                                                    | 192.168.100.168                                                          |                    |                                 |
| 192.168.1.2                              | Name                                                                                                    | Slot/Port 0/2                                                                                                    | 192.168.100.168                                                          |                    |                                 |
| 192:168.1.2<br>Default                   | Name<br>MAC                                                                                                  | Slot/Port 0/2                                                                                                    | 92.168.100.168                                                           |                    |                                 |
| 192.168.1.2<br>Default                   | Name<br>MAC<br>Pseudo MAC                                                                                    | SlotPort 0/2<br>00: e0: 4c: 14: 18: e0                                                                                                    | 192.168.100.168                                                          |                    |                                 |
| 192.168.1.2<br>Default                   | Name<br>MAC<br>Pseudo MAC                                                                                    | Stot/Port 0/2<br>00: e0:4e:14:18: e0<br>00: 00:00:00:00:00                                                                                   | (You can set '00:00:00:00:00:00' to                                      | delete pseudo mac) |                                 |
| 192.168.1.2                              | Name<br>MAC<br>Pseudo MAC<br>MTU                                                                             | Stot/Port 0/2<br>00: e0: 4e: 14: 18: e0<br>00: 00: 00: 00: 00: 00                                                                            | (You can set '00.00.00.00.00.00 to<br>(Please enter the 68-1500 values)  | delete pseudo mac) | 1                               |
| 6 192.168.1.2<br>6 Default               | Name<br>MAC<br>Pseudo MAC<br>MTU<br>Port Connection Type                                                     | Si00Port 0/2<br>00:=01:4c:14:18:=0<br>00:00:00:00:00:00<br>1500<br>Autosplact                                                                | (You can set 00.00.00.00.00.00 to (Please enter the 68-1500 values)      | delete pseudo mac) | ]                               |
| <b>4</b> 192.168.1.2<br><b>4</b> Default | Name<br>MAC<br>Pseudo MAC<br>MTU<br>Port Connection Type<br>TYPE                                             | Si0UPort 0/2<br>00:e0:4c:14:18:e0<br>00:00:00:00:00:00<br>1500<br>Autoselect                                                                 | (You can set '00.00.00.00.00.00' to<br>(Please enter the 68-1500 values) | delete pseudo mac) | ]                               |
| 4 192.168.1.2<br>Default                 | Name<br>MAC<br>Pseudo MAC<br>MTU<br>Port Connection Type<br>TYPE                                             | SlotPort 0/2<br>00:#0:4c:14:18:#0<br>00:00:00:00:00:00<br>1500<br>Autosalect<br>Uplink VAN ID                                                | (You can set '00.00 00.00.00 00' to (Please enter the 68-1500 values)    | delete pseudo mac) |                                 |
| 4 192168.1.2<br>Default                  | Name<br>MAC<br>Pseudo MAC<br>MTU<br>Port Connection Type<br>TYPE<br>TRUNK 📄                                  | SlotPort 0/2<br>00:40:44:14:18:40<br>00:00:00:00:00:00<br>1500<br>Autosalaet<br>Uplink V<br>@ Bloh VLAN ID<br>Allow VLAN ID                  | (You can set '00:00:00:00:00:00' to<br>(Please enter the 68-1500 values) | delete pseudo mac) | 0-4095,English comma separated) |
| 421581.2<br>Cefault                      | Name<br>MAC<br>Pseudo MAC<br>MTU<br>Port Connection Type<br>TYPE<br>TRUNK<br>Mode                            | Sid9Port 0/2<br>00:e0:4c:14:18:e0<br>00:00:00:00:00:00<br>1500<br>Autosal.ect<br>Uplink •<br>e Both VLAN ID<br>Allow VLAN ID<br>Roate Mode • | (You can set '00:00:00:00:00:00' to<br>(Please enter the 68-1500 values) | delele pseudo mac) | 0-4095,English comma separated) |
| 4 1921881.2<br>Default                   | Name<br>MAC<br>Pseudo MAC<br>MTU<br>Port Connection Type<br>TYPE<br>TRUNK<br>Mode<br>VSLAN                   | SidyPort 0/2<br>00:e0.4c:14:18:e0<br>00:00:00:00:00:00<br>1500<br>Autoselect<br>Uplink V<br>@ Both VLAN ID<br>@ Aldw VLAN ID<br>Route Mode V | (You can set '00:00:00:00:00:00' to<br>(Please enter the 68-1500 values) | delete pseudo mac) | 0-4095,English comma separated) |
| 4 192.188.1.2<br>5 Default               | Name<br>MAC<br>Pseudo MAC<br>MTU<br>Port Connection Type<br>TYPE<br>TRUNK<br>Mode<br>VSLAN<br>BY IP          | SloUPort 0/2<br>00:00:00:00:00:00:00<br>1500<br>Autoselect<br>Uplink •<br>Both VLAN ID<br>Allow VLAN ID<br>Loute Mode •<br>1                 | (1-999)                                                                  | delete pseudo mac) | 0-4095,English comma separated) |
| 4 192.188.1.2<br>5 Default               | Name<br>MAC<br>Pseudo MAC<br>MTU<br>Port Connection Type<br>TypE<br>TRUNK<br>Mode<br>VSLAN<br>SVIP<br>STATUS | SlotPort 0/2<br>00:00:00:00:00:00:00<br>1500<br>Autoselect<br>Uplink •<br>® Both VLAN ID<br>Autow VLAN ID<br>Toute Mode •<br>1<br>           | (You can set '00:00:00:00:00:00' to<br>(Please enter the 68-1500 values) | delete pseudo mac) | 0-4095,English comma separated) |

 By option DEVICE - IP, click "Add" to set the port0/2 IP to 192.168.3.1, enable "Management Rights" and click "Save"

|                               | CE AP LOCATION     | POLICY RIGHTS SECURI | TY PORTAL ADMIN MAINTAIN       | LOGS LOGOUT                |
|-------------------------------|--------------------|----------------------|--------------------------------|----------------------------|
| Basic Setup                   | DNS Server Ports F | Route Policy Route 0 | SPF DHCP SNMP STA Server       | Date & Time                |
|                               |                    |                      |                                |                            |
| IP Setup                      | Device             | •                    | 92.168.100.168<br>192.168.1.2  |                            |
| 192.168.100.168 4.192.168.1.2 | Interface          | Interface IP Type    | IP Address/Subnet Mask         | Management Channel         |
| Default                       | Slot/Port 0/1      | STATIC               | 192.168.1.2/255.255.255.0      | ✓                          |
|                               | Slot/Port 0/2      | STATIC               | 192.168.3.1/255.255.255.0      | ×                          |
|                               |                    |                      |                                |                            |
|                               |                    |                      |                                | Add                        |
|                               |                    |                      |                                |                            |
|                               |                    |                      |                                |                            |
| STATUS                        | EVICE AP LO        | CATION POLICY RIGH   | ITS SECURITY PORTAL A          | ADMIN MAINTAIN LOGS LOGOUT |
| Basic Setup                   | DNS Server Por     | ts   IP   Route   Po | licy Route   OSPF   DHCP   S   | NMP STA Server Date & Time |
| TD                            |                    |                      |                                |                            |
| IP                            | Device             |                      | 192.168.100.168<br>192.168.1.2 |                            |
| 192.168.100.168               | 8                  |                      |                                |                            |
| Default                       | Interface          |                      | Slot/Port 0/2 V                |                            |
| *                             | Interface ID       | Time                 |                                |                            |
|                               | Interface IP       | туре                 | STATIC V                       |                            |
|                               | IP Address/        | Subnet Mask          | 192. 168. 3. 1 / 255           | . 255. 255. 0 (/24) 🔻      |
|                               |                    | d Channel 🗔 A        |                                |                            |
|                               | Managemer          |                      |                                |                            |
|                               | Managemer          | nt Rights 🕜          |                                |                            |
|                               | _                  | ×                    | <b>`</b>                       |                            |
|                               | Save               | Cancel               |                                |                            |
|                               |                    |                      |                                |                            |

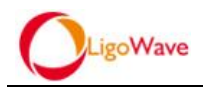

• **Re-login the WAC management interface through port 0/2**(*IP of the PC must match the subnet*), By option DEVICE - IP, change the IP of port 0/1 to a intranet IP so that the WAC can access the internet, such as 192.168.1.2, click "Save"

| STATUS DEVICE            | AP LOCATION POLICY RIGHTS SECU           | JRITY PORTAL ADMIN MAINTAIN LOGS LOGOUT |
|--------------------------|------------------------------------------|-----------------------------------------|
| Basic Setup DNS S        | Server Ports   IP   Route   Policy Route | OSPF DHCP SNMP STA Server Date & Time   |
| IP                       | Device                                   | <b>192.168.100.168</b><br>192.168.1.2   |
| 4 192.168.1.2<br>Default | Interface                                | Slot/Port 0/1 🔻                         |
|                          | Interface IP Type                        | STATIC V                                |
|                          | IP Address/Subnet Mask                   | 192.168.1.2 / 255.255.0 (/24) V         |
|                          | Management Channel 🛛 🕢 🕭                 |                                         |
|                          | Management Rights 🛛 🕑                    |                                         |
|                          | Save Cancel                              |                                         |

• Connect the WAC the your internal network through port 0/1, after that you can manage the WAC by connecting your PC to the internal network or port 0/2

### **3.2.2.2. Configure Route and DNS**

• By option DEVICE - Route, add the destination routing, all the destination IP will be directed to the internal network gateway 192.168.1.1

| STATUS DEVICE          | AP LOCATION POLICY RIGHTS SECURITY               | PORTAL ADMIN MAINTAIN LOGS LOGOUT               |
|------------------------|--------------------------------------------------|-------------------------------------------------|
| Basic Setup DNS Se     | erver   Ports   IP   Route   Policy Route   OSPF | F DHCP SNMP STA Server Date & Time              |
| Route Setup            | Device                                           | , <b>192.168.100.168</b><br>192.168.1.2         |
| ▲ 192.168.100.168      | Destination/Subnet mask                          | Gateway                                         |
| Default                | There are no rows to display.                    |                                                 |
|                        |                                                  | Add                                             |
| STATUS DEVICE          | AP LOCATION POLICY RIGHTS                        | SECURITY PORTAL ADMIN MAINTAIN LOGS LOGOUT      |
| Basic Setup DNS        | Server   Ports   IP   Route   Policy Route       | OSPF DHCP SNMP STA Server Date & Time           |
|                        |                                                  |                                                 |
| Route Setup            | Device                                           | <b>192.168.100.168</b><br>192.168.1.2           |
| 192.168.1.2<br>Cefault | Destination/Subnet mask                          | 0.0.0.0                                         |
|                        | Gateway                                          | 192. 168. 1. 1                                  |
|                        | Routing Metric                                   | 1 (Please enter the values between 0 and 65535) |
|                        | Save                                             |                                                 |

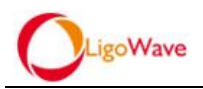

• By option DEVICE - DNS Server, configure the Primary and Secondary DNS as the same as the internal network DNS

| STATUS DEVICE        | AP LOCATION POLICY           | RIGHTS SECURITY PORTAL                  | ADMIN MAINTAIN LOGS LOGOUT  |
|----------------------|------------------------------|-----------------------------------------|-----------------------------|
| Basic Setup   DNS    | Server Ports IP Route        | Policy Route OSPF DHCP                  | SNMP STA Server Date & Time |
| DNS Server           | Device<br>DNS Server         | <b>192.168.100.168</b><br>192.168.1.2   |                             |
| <b>&amp;</b> Default | Primary DNS<br>Secondary DNS | <b>192. 168. 1. 1</b><br><b>8. 8. 8</b> |                             |
|                      | Save                         |                                         |                             |

### 3.2.2.3. Configure VSLAN interface

• By option DEVICE - Ports, add a VSLAN interface (This interface is used for wireless clients authentication), for example VSLAN 8, click "Save"

| STATUS DEVICE       | AP LOCATION POLICY           | RIGHTS SECURITY PORT  | L ADMIN MAINTAIN         | LOGS LOGOUT            |
|---------------------|------------------------------|-----------------------|--------------------------|------------------------|
| Basic Setup DNS Se  | erver i Ports i IP i Route i | Policy Route OSPF DHC | P SNMP STA Server        | Date & Time            |
| Interface Setup     | Device                       | VSLAN VPN             | 0.168<br><del>&lt;</del> |                        |
| 💊 Default           | Name                         | Member                |                          | STP Status             |
|                     | VSLAN 1                      |                       |                          | *                      |
|                     |                              |                       |                          | Add                    |
| STATUS DEVICE       | AP LOCATION PO               | DLICY RIGHTS SECURI   | TY PORTAL ADMIN          | MAINTAIN LOGS LOGOUT   |
| Basic Setup DN      | NS Server Ports IP           | Route Policy Route C  | SPF DHCP SNMP            | STA Server Date & Time |
| DHCP Setup          | Device                       | ,                     | <b>192.168.100.168</b>   |                        |
| 192.168.1.2 Default | ID                           | [                     | 8 (1-999)                |                        |
| -                   | Name                         | [                     | VSLAN 8                  |                        |
|                     | STP Status                   |                       |                          |                        |
|                     | Status                       |                       | Ø                        | ×                      |
|                     | Save Cancel                  |                       |                          |                        |

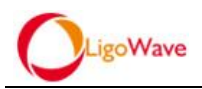

### 3.2.2.4. Policy Configuration

- Naming policies according to the actual needs, in this case we use "kk" for naming all policies
- By option POLICY Virtualization WLAN/LAN Security, add Security policy, like "kk", click "Save":

| STATUS DEVICE                       | AP LOCATION POLICY F            | GHTS SECURITY                               | PORTAL AD | MIN MAINTAIN           | LOGS LOGOUT            |                                  |
|-------------------------------------|---------------------------------|---------------------------------------------|-----------|------------------------|------------------------|----------------------------------|
| Virtualization Radio                | Access Control AP Update        | -                                           |           |                        |                        |                                  |
| VSLAN Portal MLANLAN Authentication | WLANALAN Security               |                                             |           |                        |                        |                                  |
| 1                                   | here are no rows to display.    |                                             |           |                        |                        |                                  |
|                                     |                                 |                                             |           |                        |                        | Add                              |
| STATUS DEVICE                       | dio Access Control AP           | LICY RIGHTS                                 | SECURITY  | PORTAL ADM             | IIN MAINTAIN           | LOGS LOGOUT                      |
| VSLAN Portal WLANLAN Authentication | WLANAAN Security<br>Name        | kk                                          |           | Please enter the value | ues between 1 and 30 c | haracter(illegal character:!\$%/ |
|                                     | Encryption<br>Encryption<br>Key | wpa-psk/wpa2-psk<br>tkip+aes ▼<br>888888888 | ▼         | allow length 8~31      |                        |                                  |
|                                     | Save Cancel                     |                                             |           |                        |                        |                                  |

• By option POLICY - Virtualization - WLAN/LAN, add WLAN policy "kk",

select the Security policy "kk" created in the last step for encryption, if your wireless network does not require encryption you can select "open", click "Save":

| STATUS DEVICE                          |                                                                | ITS SECURITY     | PORTAL ADMIN MA                             | AINTAIN LOG                     | is LOGOUT              |                                           |
|----------------------------------------|----------------------------------------------------------------|------------------|---------------------------------------------|---------------------------------|------------------------|-------------------------------------------|
| Virtualization Radio                   | Access Control 🛛 AP Update 📉                                   |                  |                                             |                                 |                        |                                           |
| VSLAN Portal VLANLAN Authentication    | WLANLAN Security                                               | arwarding Mode V | Cearch Clear                                |                                 |                        |                                           |
|                                        |                                                                |                  | Glean                                       | 5000                            |                        |                                           |
| L.                                     | ame                                                            |                  |                                             | ESSID                           | Security               | Detaurt                                   |
| T                                      | here are no rows to display.                                   |                  |                                             |                                 |                        |                                           |
|                                        |                                                                |                  |                                             |                                 |                        | Add                                       |
| STATUS DEVICE                          | AP LOCATION POLIC                                              | RIGHTS           | SECURITY PORTAL                             | ADMIN                           | MAINTAIN LO            | GS LOGOUT                                 |
| Minture line time in the Part          | dia la Assass Control al ADUnd                                 |                  |                                             |                                 |                        |                                           |
| VSLAN  Portal  WLANLAN  Authentication | WLANILAN Security<br>Policy Type<br>Name                       |                  | WLAN V                                      |                                 | P ease enter the value | es between 1 and 30                       |
|                                        | ESSID<br>Security Policy<br>User Limit<br>Hidden<br>Radio Freq |                  | kak<br>kak ▼<br>0<br>● Show Essid<br>● 2.4G | (Each AP to<br>Hide Essid<br>5G | Please enter the value | s between 1 and 31<br>nber of users acces |
|                                        | Forwarding Mode                                                |                  | Local Forward:Brid                          | ge 🔻                            | ( 0-4096, 0 means not  | set)                                      |
|                                        | Default                                                        |                  | 💿 no i yes                                  |                                 |                        |                                           |
|                                        | Save Cancel                                                    |                  |                                             |                                 |                        |                                           |

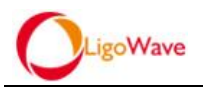

• By option PORTAL - Portal Customize - Portal List, add a new built-in portal,

named "kk", and save:

| STATUS DEVICE                                      | AP LOCATION POLIC                              | CY RIGHTS SECURITY PORTAL ADMIN MAINTAIN LOGS LOGOUT                              |
|----------------------------------------------------|------------------------------------------------|-----------------------------------------------------------------------------------|
| Portal Customize                                   | Upload Portal                                  |                                                                                   |
| Time  Portal List Custom                           | Portal Name<br>default                         | Portal URL  Portal URL  P http://192.168.1.2/admin_0/portalweb/index.php          |
|                                                    |                                                | Add                                                                               |
|                                                    |                                                |                                                                                   |
| Portal Customize                                   | Upload Portal                                  | POLICY RIGHTS SECURITY PORTAL ADMIN MAINTAIN LOGS LOGOUT                          |
| <ul> <li>Slot Description</li> <li>Time</li> </ul> | Portal Name                                    | bk Please enter the values between 1 and 30 character/lilegal character."\$%^*0~+ |
| <ul> <li>Portal List</li> <li>Custom</li> </ul>    | APIAddress                                     |                                                                                   |
|                                                    | Token<br>Verification code<br>Dynamic Password | <ul> <li>Open</li></ul>                                                           |
|                                                    | Save Cancel                                    |                                                                                   |

NOTE: If verification code is needed, select open, in this case we select close

• Return to portal list and copy the URL of the newly created portal which named "kk"

| STATUS DEVICE    | AP LOCATION   | POLICY RIGHTS SECU        |                                 | MAINTAIN LOGS LOGOUT         |                   |
|------------------|---------------|---------------------------|---------------------------------|------------------------------|-------------------|
| Portal Customize | Upload Portal |                           |                                 |                              |                   |
| Slot Description |               |                           |                                 |                              |                   |
| 🕞 Time           | Portal Name   | Portal URL                |                                 |                              | Verification code |
| Portal List      | kk            | 🔎 http://192.168.1.2/admi | n_0/c96                         | C1-14C                       | ×                 |
| 🕞 Custom         | default       | http://192.168.1.2/admi   | n_0/port 转到 h++n://192 168 1 2/ | 0/a96a37/index_aba(6)        | ¥                 |
|                  |               |                           | 打印(图)                           | auto a covert) maex. pap (g) |                   |
|                  |               |                           | 审查元素 (8)                        |                              | Add               |

• By option POLICY - Portal, add a Portal policy named "kk", paste the URL which copied in previous step into the PORTAL field, and save, as shown below:

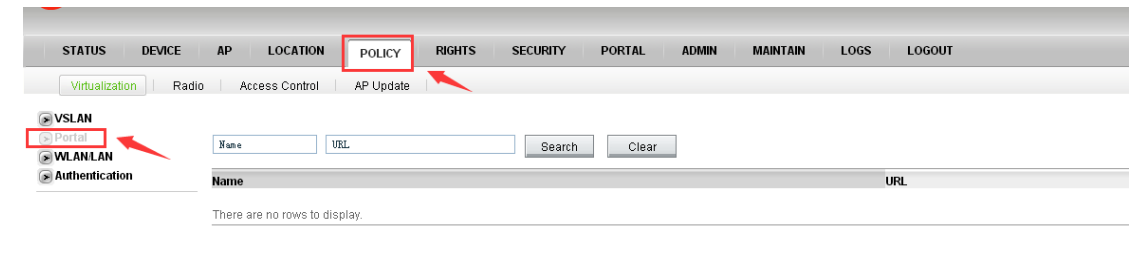

Add

| LigoWa                      | ve             |                                                                                                    |
|-----------------------------|----------------|----------------------------------------------------------------------------------------------------|
| STATUS DEVIC                | CE AP LOCATION | POLICY RIGHTS SECURITY PORTAL ADMIN MAINTAIN LOGS LOGOUT                                                                                                    |
| VSLAN                       | Name           | Decement the values between 1 and 20 therefortillered character 186.470                                                                                                    |
| WLAN/LAN     Authentication | PORTAL         | reade enter une ratues between ratue d'unatatien (integra character, integra character, integra charact |
|                             | Params List    | Please Select One parameter V Alias                                                                                                    |
|                             | Save Cance     | 31                                                                                                    |

• By option POLICY - VSLAN, add a VSLAN policy named "kk", fill in the Network ID field with the VSLAN interface ID that enabled in the previous step, so here enter the number 8, Bind the newly created WLAN policy "kk" and the Portal policy "kk", as shown below:

| STATUS DEVICE                          | AP LOCATION POLICY RIGHTS                  | SECURITY PORTAL ADMIN MAIN                                      | NTAIN LOGS LOGOUT                                                                                                    |                              |
|----------------------------------------|--------------------------------------------|-----------------------------------------------------------------|----------------------------------------------------------------------------------------------------|------------------------------|
| Virtualization Radio                   | o Access Control AP Update                 |                                                                 |                                                                                                    |                              |
| SVSLAN<br>Portal<br>WLAN/LAN           | Network ID Name Wlan/LAN Po                | licy Nar Authentication Portal                                  | Search Clear                                                                                                    |                              |
| Authentication                         | Network ID Name Wlan/                      | AN Policy Name                                                  | Authentication                                                                                                    | Portal                       |
|                                        | There are no rows to display.              |                                                                 |                                                                                                    |                              |
| STATUS DEVIC                           | E AP LOCATION POLICY                       | RIGHTS SECURITY PORTAL                                          | ADMIN MAINTAIN                                                                                                    | Add                          |
|                                        |                                            |                                                                 |                                                                                                    |                              |
| VSLAN  Portal  WLANLAN  Authentication | Name<br>Network ID<br>Wlan LAN Policy Name | kk       8       T.default wlan_lan_name       T.select wlan_kk | Please enter the values between the values between | ween 1 and 30 character(IIIe |
|                                        | User Authentication                        |                                                                 |                                                                                                    |                              |
|                                        | Authentication Service Mode                | centralized V                                                   |                                                                                                    |                              |
|                                        | Authentication                             | System Authentication Policy V                                  |                                                                                                    |                              |
|                                        |                                            |                                                                 |                                                                                                    |                              |
|                                        | Forwarding Mode                            |                                                                 |                                                                                                    |                              |
|                                        | User Isolation                             |                                                                 |                                                                                                    |                              |
|                                        | URL Logging                                | Low Accuracy V                                                  |                                                                                                    |                              |
|                                        | Description Save Cancel                    |                                                                 |                                                                                                    |                              |

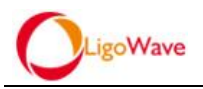

• By option POLICY - Radio, add a Radio policy named "kk", and save, as shown below:

| STATUS DEVICE                 | AP LOCATION POLICY RIGHTS | S SECURITY PORTAL ADMIN MAINTAIN                             | LOGS LOGOUT                                |
|-------------------------------|---------------------------|--------------------------------------------------------------|--------------------------------------------|
| Virtualization   Radio        | Access Control AP Update  |                                                              |                                            |
|                               |                           |                                                              |                                            |
| Radio                         | RF Channel                | Tx Power                                                     | Antenna                                    |
| There are no rows to display. |                           |                                                              |                                            |
|                               |                           |                                                              | Add                                        |
|                               |                           |                                                              |                                            |
| STATUS DEVICE                 | AP LOCATION POLICY        | RIGHTS SECURITY PORTAL ADMIN                                 | MAINTAIN LOGS LOGOUT                       |
| Virtualization Radio          | Access Control AP Update  |                                                              |                                            |
| Name                          | kk                        | Please enter the values between 1 and 30 character(Illegal c | :haracter:"\$%^*()~+<>= \\;;;?#@&`\"[]{}.) |
| Mode                          | 802.11bg†n 🔻              |                                                              |                                            |
| Htmode                        | HT20 V                    |                                                              |                                            |
| RF Channel                    | 1 •                       |                                                              |                                            |
| IX POWER                      | Udbm(lmw) V               |                                                              |                                            |
| Ancilla<br>DSSI/dDm)          | -100 Please enter the y   | alues het veen 30 and -50                                    |                                            |
| Save Cancel                   |                           |                                                              |                                            |

### 3.2.2.5. Add Users

• By option RIGHTS - Role - Users, add a user(for client authentication via portal page)and save, as shown below

| STATUS DEVICE                | AP LOCATION                   | POLICY | RIGHTS SECURITY | PORTAL    | ADMIN MAINTAIN LOGS LOGOUT                              |
|------------------------------|-------------------------------|--------|-----------------|-----------|---------------------------------------------------------|
| Role Admission               | Rights                        |        |                 |           |                                                         |
| Identity Profiles     Susers | Username<br>                  |        | kk              |           | Please enter the values between 1 and 32(Illegal charac |
| APP LINK                     | MAC Bind                      |        |                 |           |                                                         |
|                              | IP Bind                       |        |                 |           |                                                         |
|                              | ESSID Bind                    |        |                 |           | Please enter the values between 1 and 31 character      |
|                              | VSLAN                         |        | 0               |           | (0Any)                                                  |
|                              | Role                          |        | default Role    | select Ro | le                                                      |
|                              |                               |        | group           |           |                                                         |
|                              | Password                      |        |                 |           | Password field length must be between 6 and 32 chara    |
|                              | Confirm Password              |        |                 |           | Password field length must be between 6 and 32 chara    |
|                              | Full Name<br>Descriptive Name |        |                 |           |                                                         |
|                              | Advanced option>>             |        |                 |           |                                                         |
|                              | Save Cancel                   |        |                 |           |                                                         |

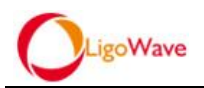

### **3.2.2.6.** Have APs on-line and make the configuration

 Have the AP connected to the internal network, the AP will get on-line to the WAC in 1-2 minutes, you will see the AP get on-line to the WAC by option STATUS-AP, and the AP can obtain an IP of 192.168.1.0 assigned by the internal network, as shown below:

| STAT         | TUS DEVICE AP                          | LOCATION POLICY RIGHTS  | SECURITY PORTAL ADMIN MAINTAIN LOG | S LOGOUT   |                  |              |                                    |        |
|--------------|----------------------------------------|-------------------------|------------------------------------|------------|------------------|--------------|------------------------------------|--------|
| Ove          | arview 🔨 Client 👘 Der                  | vice AP I Illegal AP I  |                                    |            |                  |              |                                    |        |
| LigoW#       | ıc                                     | AP BAC Sune             |                                    | son VState | us ▼ Super ådni: | Search Clea  | a l                                |        |
| 192.16       | 8.1.2                                  | 🔂 TOP >>                |                                    |            |                  |              |                                    |        |
| Up<br>Time   | 2hrs 49mins                            | Name                    | Public IP<br>Private IP            | ESSID      | Client Num       | LigoLAC Name | Hardware Verson<br>Software Verson | Status |
| Version<br>0 | 6.2.6(r10724)<br>Authenticated Clients | Ak<br>00:19:3breb:ba:03 | 192.168.1.24<br>192.168.1.24       | kk         | D                | 192.168.1.2  | APC 2M-8<br>6.2.2(r256.196.8938)   |        |
| 0            | Unauthenticated Clients                | ©00:19:3b:ff:a1:fb      |                                    |            | 0                |              |                                    |        |
| 0            | Total Clients                          |                         |                                    |            |                  |              |                                    | -      |

• By option AP-Basic Setup, press the on-line AP MAC address to configure it, you can name it and bind it up with WLAN/Radio policies and so on, in this case bind the WLAN policy"kk" and Radio policy"kk" created above, click "Save", as shown below:

| STATUS DEVICE AP LOCATION POLICY RIGHTS S        | ECURITY PORTAL ADMIN MAINTAIN LOGS LOGOUT                    |
|--------------------------------------------------|--------------------------------------------------------------|
| Basic Setup                                      |                                                              |
| AP MAC Name 25 rows per page V Search            | Clear                                                        |
|                                                  |                                                              |
| AD MAC Name                                      | LigoLAC IP1 LigoLAC IP2 LigoLAC IP3 Wian Radio Location      |
| □ <b>@</b> 00:19:3b:00:c3:66                     |                                                              |
| Select all [flove To V ] Del AP Batchly Configur | e Add AP Add Group Export As Excel                           |
|                                                  |                                                              |
| STATUS DEVICE AP LOCATION PO                     | LICY RIGHTS SECURITY PORTAL ADMIN MAINTAIN LOGS LOGOUT       |
| Basic Setup                                      |                                                              |
| Г                                                |                                                              |
| Name<br>MAC                                      | 00:19:3b:eb:ba:03                                            |
| Pseudo MAC                                       | 00:00:00:00:00                                               |
| Location                                         | select V                                                     |
| Wian/LAN Policy Name                             | T.defaultwian ian name                                       |
|                                                  | kk                                                           |
|                                                  |                                                              |
|                                                  |                                                              |
|                                                  |                                                              |
| Radio Policy                                     | Default Radio Policy Select Radio Policy                     |
|                                                  | KK                                                           |
|                                                  |                                                              |
|                                                  |                                                              |
|                                                  |                                                              |
| LigoLAC IP1                                      |                                                              |
| LigoLAC IP2                                      |                                                              |
|                                                  |                                                              |
| Scan Illegal AP                                  |                                                              |
| Scan Interval                                    | 3600 Seconds                                                 |
| Report equipment status information              |                                                              |
| Wian Error Scan Interval                         |                                                              |
| Scan Interval                                    | 0 minutes (Please enter a valid number,does not aloow nulls) |
| CLOUD                                            | Super Admin V                                                |
|                                                  |                                                              |
| Save Cancel                                      |                                                              |

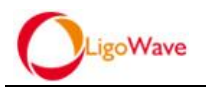

### 3.2.2.7. Save System Configuration

• By option MAINTAIN - Save Configuration, click"Save"to save the current

system configuration, as shown below:

| STATUS DEVICE              | AP LOCATION POLICY RIGHTS                                                                                                    | SECURITY PORTAL ADMIN MAINTAIN LOGS LOGOUT |
|----------------------------|----------------------------------------------------------------------------------------------------|--------------------------------------------|
| Software Setup             | we Configuration Shutdown/Restart Software                                                                                                    | Update AP Version License Device Analysis  |
| Save                       |                                                                                                    |                                            |
| Configuration              | Device                                                                                                    | <b>192.168.1.2</b><br>192.168.1.2          |
| 192.168.100.168            | Options                                                                                                    |                                            |
| & 192.168.1.2<br>& Default | Save System Configuration                                                                                                    | Save                                       |
|                            | Export System Profile                                                                                                    | Export Configs Export Database             |
|                            | Import System Profile                                                                                                    | Upload file Browse                         |
|                            |                                                                                                    | Import Configs Import Database             |
|                            | Design the second statement of the second second seco |                                            |
|                            | Reset to manufacture setting                                                                                                    | Reset                                      |

• The AP will broadcast a SSID named "kk" within 1 minute, connect your laptop

to the SSID, the wireless network card obtains an IP address of 192.168.1.0

| 网络连接详细信息 (D):                          |                                                           |       | 当前连接到:              | *1       |
|----------------------------------------|-----------------------------------------------------------|-------|---------------------|----------|
| 属性                                     | 值                                                         | *     |                     |          |
| 连接特定的 DNS 后缀<br>描述<br>物理地址<br>已启用 DHCP | D-Link DWA-160 Xtreme N D<br>00-24-01-0C-EF-7D<br>是       | ual F | kk 4<br>Internet 访问 | ŝ        |
| IPv4 地址                                | 192. 168. 1. 14                                           |       | 拨号和 VPN             | ~        |
| IPv4 子网掩码<br>获得租约的时间<br>租约讨期的时间        | 255.255.255.0<br>2014年7月3日 10:54:39<br>2014年7月4日 10:54:39 | 11    | 宽带连接                | 2        |
| IPv4 默认网关                              | 192.168.1.1                                               |       | 无线网络连接              | ~        |
| IPv4 DHCP 服务器                          | 192. 168. 1. 1                                            |       |                     | اف مدیند |
| IPv4 DNS 服务器                           | 192.168.1.1                                               |       | кк                  | 匕连接      |
| IPv4 WINS 服务器                          | 112.10.230.1                                              |       | kk2M-ap             | lie.     |
| 已启用 NetBIOS ove<br>连接-本地 IPv6 地址       | 是<br>fe80::cc11:7450:4ba7:7e39                            | ×13   | Guest               | Sul      |
|                                        |                                                           | F     | Function            | Ite.     |
|                                        |                                                           |       | tTII网络In:           | 中宣由ふ     |

segment, as shown below

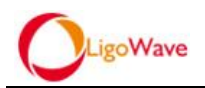

## 3.2.2.8. Get permission to access internet through portal-based authentication

• Enter a URL to visit in your browser, like <u>www.baidu.com</u>, you can see the URL

be redirected to the portal page URL, as shown below

|                                                                  | Ligo¥ave   Common Problem   Feedback Pr                     |
|------------------------------------------------------------------|-------------------------------------------------------------|
|                                                                  | Please Logon on                                             |
|                                                                  | Username<br>Password<br>Language English •<br>Please log on |
| • More WLAN wonderful, please visit LigoWave website for details | A                                                           |

• Fill in the authentication information(the user name and password added in above steps), successfully passed certification then the client can access internet, as shown below:

| gle Chrome 浏览器保存您的密码吗?                                            | 保存密码                     | 此网站一律不保存密码                                                  |                       |                                                        |                             |
|-------------------------------------------------------------------|--------------------------|-------------------------------------------------------------|-----------------------|--------------------------------------------------------|-----------------------------|
|                                                                   |                          |                                                             |                       | LigoWave   Comm                                        | on Problem   Feedback Probl |
| $\frac{1112}{9} + \frac{1}{3} = 0$                                |                          |                                                             | Username:<br>User IP: | User Info<br>kk<br>192.168.1.14<br>(00:24:01:0c:ef:7d) |                             |
| 8765                                                              | ogout                    | <ul> <li>         一〇一〇一〇一〇一〇一〇一〇一〇一〇一〇一〇一〇一〇一〇一〇一</li></ul> | baidu.com/index.php?  | Ptn=36060048_pg&ch=2                                   |                             |
| More WLAN wonderful, please wis<br>details. http://www.ligowave.c | iit LigoWava wabs<br>:om | ito for                                                     | B                     | ai 👛 百度                                                |                             |
|                                                                   |                          | c. 新加油                                                      | 网页 <u>贴吧 知道</u>       | <u>首 音乐 图片 视频</u> 地                                    | 图 百度一下                      |

NOTE: Configuration process of NAT local forwarding mode is as the same as the transparent local forwarding mode. The difference is that the wireless clients obtaining IP addresses (192.168.2.0) from the AP, the AP acts NAT between the wireless clients and the network. Therefore, the explanation will not be repeated here.

### 3.3. Between AP and WAC crosses the internet

Transparent/NAT local forwarding mode is used in this case, because the transparent and the NAT local forwarding mode configuration process are as the same, so here we only take transparent local forwarding mode as an example.

### 3.3.1. Network Topology

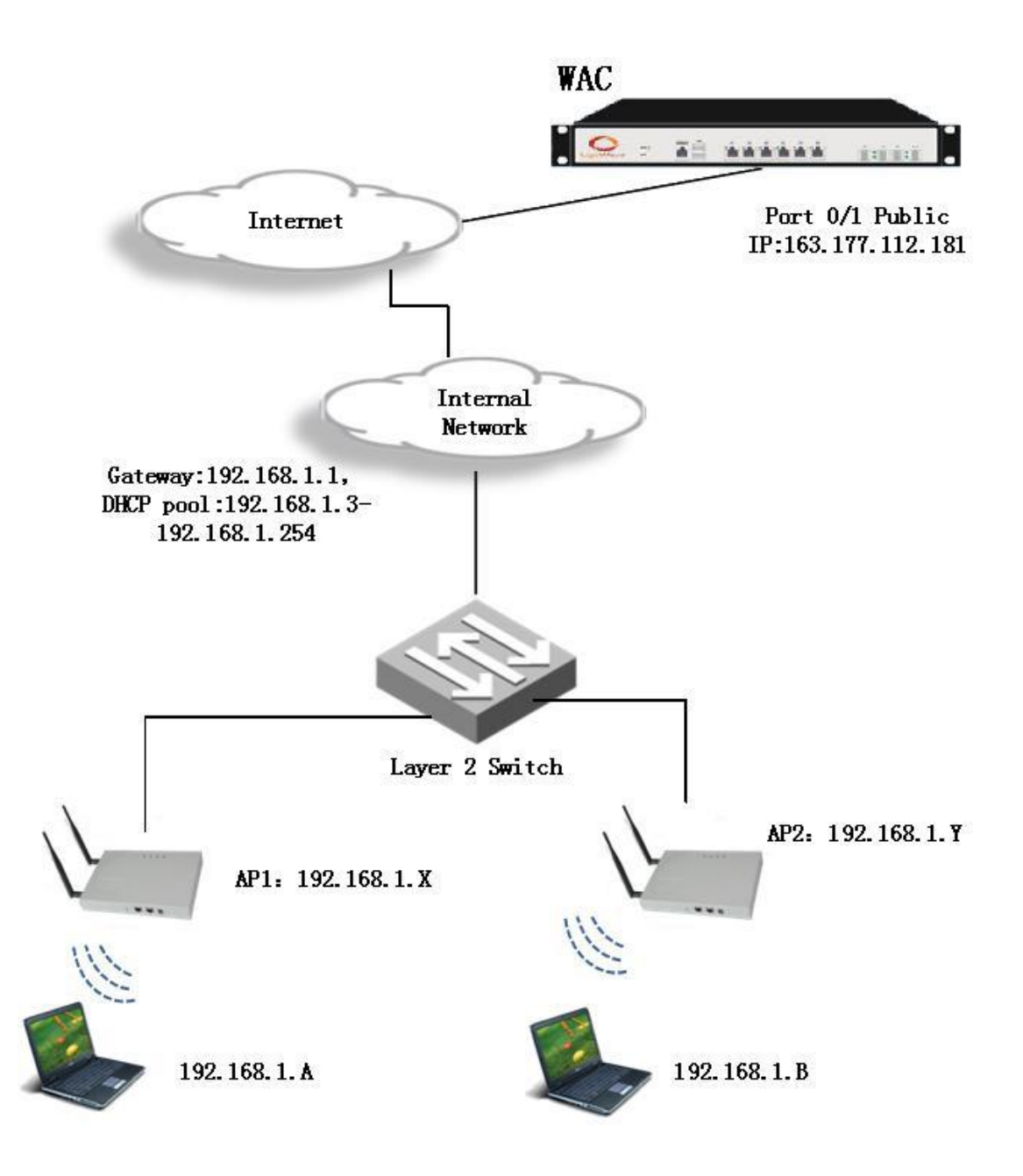

### 3.3.2. Configuration Steps

The configuration is the same as when the WAC is place on local, so the following content briefly describes essential of the configuration or the related notes.

### 3.3.2.1. Essential of WAC Configuration

Manage the device through the physical interface(Refer to Section <u>1.2.2.4.IP Setup</u>), by option DEVICE - IP, Configure the WAC with the public IP which provided by ISP(in this case we configure port 0/1 with the public IP, for example

163.177.112.181), and enable "Management Channel" and "Management Rights", as

shown below

| STATUS DEVICE           | AP LOCATION                | POLICY RIGHTS SECURITY PORTAL ADMIN CLO         | UD MAINTAIN LOGS LOGOUT |                        |
|-------------------------|----------------------------|-------------------------------------------------|-------------------------|------------------------|
| Basic Setup DN          | S Server   Ports   IP      | Route Policy Route OSPF DHCP SNMP Date          | & Time                  |                        |
| IP Setup                | Device                     | 163.177.112.181<br>163.177.112.181              |                         |                        |
| 163.177.112.181 Default | Interface<br>Slot/Port 0/2 | IP Address/Subnet Mask<br>1.1.1.1/255.255.255.0 | Management Channel 🗙    | Management Rights<br>× |
|                         | Slot/Port 1/1              | 163.177.112.181/255.255.255.192                 | ✓                       | ×                      |
|                         | VSLAN 11                   | 172.16.1.1/255.255.255.0                        | ×                       | × ×                    |
|                         | VSLAN 88                   | 192.188.0.1/255.255.255.0                       | *                       | ×                      |
|                         | VSLAN 20                   | 192.168.1.1/255.255.255.0                       | ×                       | ×                      |
|                         | VSLAN 40                   | 192.168.4.1/255.255.255.0                       | ×                       | ×                      |
|                         | VSLAN 120                  | 192.168.120.1/255.255.255.0                     | ×                       | ¥                      |
|                         |                            |                                                 | httk                    |                        |

• By option DEVICE - DNS Server, fill in with the DNS server IP and click "Save", as shown below

| STATUS DEVICE | AP LOCATION                  | POLICY F | AIGHTS SECURITY    | PORTAL ADM                              | MIN CLOUD      | MAINTAIN LOGS | LOGOUT |
|---------------|------------------------------|----------|--------------------|-----------------------------------------|----------------|---------------|--------|
| Basic Setup   | s Server                     | IP Route | Policy Route OSPF  | DHCP SNM                                | MP Date & Time |               |        |
| DNS Server    | Device<br>DNS Server         |          | <b>1</b> 1         | <b>63.177.112.181</b><br>63.177.112.181 |                |               |        |
|               | Primary DNS<br>Secondary DNS |          | 221. 5.<br>210. 21 | 88.88                                   |                |               |        |
|               | Save                         |          |                    |                                         |                | _             |        |

• By option DEVICE - Route, fill in with the Gateway IP and click "Save", as shown below

| STATUS DEVICE                                                                               | AP LOCATION                        | POLICY RIGHTS | SECURITY PORTAL ADMIN CLOUD MAINTAIN LOGS LOGOUT |  |  |
|---------------------------------------------------------------------------------------------|------------------------------------|---------------|--------------------------------------------------|--|--|
| Basic Setup   DNS Server Ports   IP Route   Policy Route   OSPF   DHCP   SNMP   Date & Time |                                    |               |                                                  |  |  |
| Route Setup                                                                                 | Device                             |               | <b>163.177.112.181</b><br>183.177.112.181        |  |  |
|                                                                                             | Destination/Subnet mask<br>Gateway |               | 0.0.0.0 / 0.0.0 (/0) V                           |  |  |
|                                                                                             |                                    |               | 163.177.112.129                                  |  |  |
|                                                                                             | Routing Metric                     |               | 0 (Please enter the values between 0 and 65535)  |  |  |
|                                                                                             | Save Cancel                        |               |                                                  |  |  |

• By option MAINTAIN - Save Configuration, click"Save"to save the current system configuration, as shown below

| STATUS DEVICE                                                                                                    | AP LOCATION POLICY RIGHTS SE | CURITY PORTAL ADMIN CLOUD MAINTAIN LOGS LOGOUT |  |  |  |
|----------------------------------------------------------------------------------------------------|------------------------------|------------------------------------------------|--|--|--|
| Software Setup   Save Configuration   Shutdown/Restart   Software Update   AP Version   License   Device Analysis |                              |                                                |  |  |  |
| Save                                                                                                    |                              |                                                |  |  |  |
| Configuration                                                                                                    | Device                       | 163.177.112.181<br>183.177.112.181             |  |  |  |
| 163.177.112.181                                                                                                   | Options                      |                                                |  |  |  |
| Containt Containt                                                                                                 | Save System Configuration    | Save                                           |  |  |  |
|                                                                                                    | Export System Profile        | Export Configs Export Database                 |  |  |  |
|                                                                                                    | Import System Profile        | Upload file Browse                             |  |  |  |
|                                                                                                    |                              | Import Configs Import Database                 |  |  |  |
|                                                                                                    | Reset to manufacture setting |                                                |  |  |  |
|                                                                                                    | reserve manufacture setting  | Reset                                          |  |  |  |

- Have the WAC accessed to internet, then we are able to manage the WAC through the public IP as long as we can access to internet, access the url https://163.177.112.181in browser to manage
- The other details configuration please refers to the configuration when WAC is placed on local network see <u>3.2.2.Configuration Steps</u>

### **3.3.2.2. Essential of AP Configuration**

AP should be managed by remote management software(like: putty, Xshell etc.), configure AP with the IP address of WAC through command line and then have AP connected to internet, the configuration is as follows:

• After powered up, the AP by default broadcast the SSID "Ligo\_mac", as shown below:

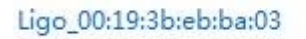

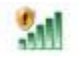

• Connect your laptop to the SSID and manage the AP through SSH(use SSH

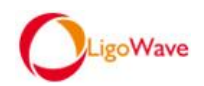

software like Xshell), the management ip is 192.168.2.66, as shown below

#### Xshell:\> ssh 192.168.2.66

• Follow the prompts to enter username: admin and password:admin01. After login successfully, type "shell" at the command line and press enter, use the following command to specify the remote VAC/WAC IP(for example:163.177.112.181) address for the AP

```
wtpconf set cs 163.177.112.181
```

• Connect the AP to the internal network then it will automatically obtain an IP and get on-line to the remote VAC / WAC through internet

# 3.4. Use Cases and Configuration Instructions in headquarter-and-branch topology(VAC+LAC)

### 3.4.1. Architecture Descriptions

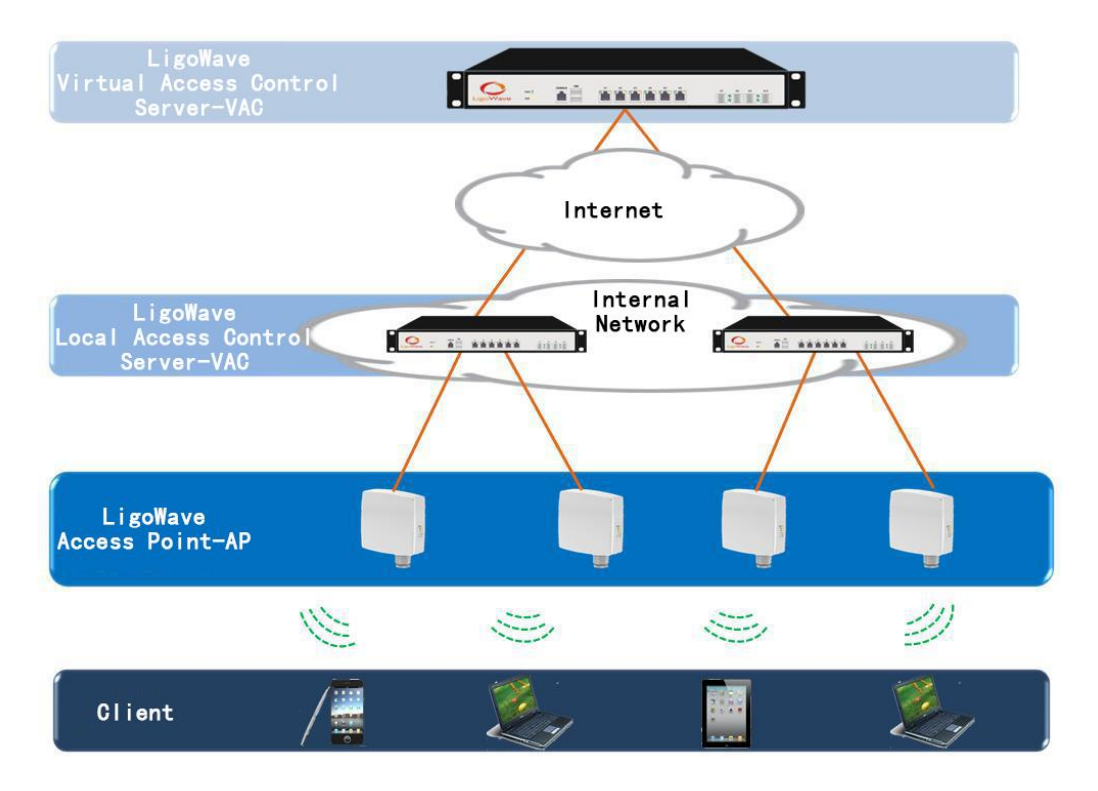

Through the above introduction and related cases, we should have understood the principle of WAC well. As a new-type distributed AC system the VAC+LAC
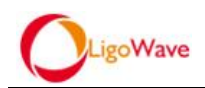

architecture can be interpreted as a WAC split. If from the LAC to the VAC it is reachable by route, we can actually treat it as a WAC whole. The advantage is the convenience of the remote centralized management has been remained, and because the LAC can be placed locally and caching data from the remote VAC, the management efficiency is improved; In addition, the LAC can be distributed anywhere as long as the VAC is reachable by route, this undoubtedly improve the deployment flexibility greatly.

The VAC is responsible for making policies and the LAC as the executor of the system is responsible for issuing the policies to the APs.

# 3.4.2. Application Overview and Configuration

In the following descriptions, LAC to VAC and AP to LAC / VAC are by default both reachable.

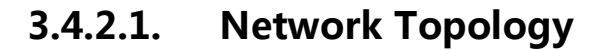

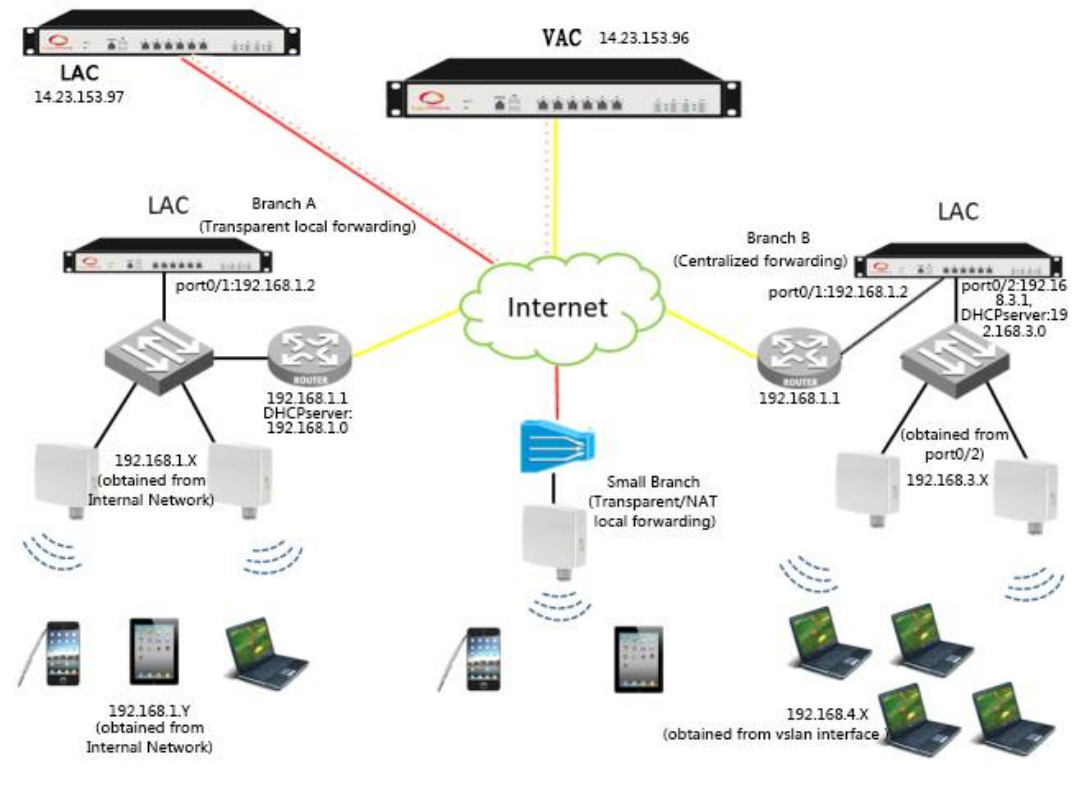

73 / 79

## 3.4.2.2. Configuration Descriptions

The VAC + LAC is interpreted as the WAC split, so if we ignore the path between VAC and LAC, we can actually treat it as a whole, in principle it is as the same as when placing the WAC locally or remotely. Except the LAC and the AP have to be directed to the VAC, and specifying the affiliated AP for the LAC, the other configurations are essentially as the same as in the single WAC topology; So in this section, we only focus on the relevant important notes or cautions in different network mode.

#### 3.4.2.2.1. Basic Configuration of VAC and LAC

Manage the device through physical port (*refer to section 1.2.2.4.IP Setup*).By option DEVICE - IP, set the public IP which provided by ISP for the VAC (in this case we set at port 0/1, for example *14.23.153.96*), and enable "Management Channel" and "Management Rights", as shown below

| STATUS DEVICE      | AP LOCATION POLICY RIGHTS              | SECURITY PORTAL ADMIN CLOUD MAINTAIN LOGS LOGOUT |
|--------------------|----------------------------------------|--------------------------------------------------|
| Basic Setup DNS Se | erver   Ports   IP Route   Policy Rout | e OSPF DHCP SNMP STA Server Date & Time          |
| IP                 | Device                                 | <b>14.23.153.96</b><br>14.23.153.96              |
|                    | Interface                              | Slot/Port 0/1 V                                  |
|                    | Interface IP Type                      | STATIC V                                         |
|                    | IP Address/Subnet Mask                 | 14.23.153.96 / 255.255.192 (/26) 🔹               |
| ſ                  | Management Channel 🛛 🕢 🕭               |                                                  |
|                    | Management Rights 🛛 🖉                  |                                                  |
|                    | Save Cancel                            |                                                  |

• By option DEVICE - DNS Server, fill in the blank with DNS server IP for the VAC and click "Save", as shown below

| LigoWave      |                              |                                  |                                      |
|---------------|------------------------------|----------------------------------|--------------------------------------|
| STATUS DEVICE | AP LOCATION PO               | DLICY RIGHTS SECURITY POR        | TAL ADMIN CLOUD MAINTAIN LOGS LOGOUT |
| Basic Setup   | Server Ports IP              | Route   Policy Route   OSPF   DH | ICP SNMP STA Server Date & Time      |
| DNS Server    | Device DNS Server            | <b>4.23.153</b><br>14.23.153     | <b>3.96</b><br>3.96                  |
| ▲14.23.153.97 | Primary DNS<br>Secondary DNS | 202.96.128.86                    |                                      |

• By option DEVICE - Route, fill in the blank with the Gateway IP for the VAC and save, as shown below

| STATUS DEVICE     | AP LOCATION POLICY RIGHTS          | SECURITY PORTAL ADMIN CLOUD MAINTAIN LOGS LOGOUT |
|-------------------|------------------------------------|--------------------------------------------------|
| Basic Setup DNS S | erver Ports I IP Route Policy Rout | e OSPF DHCP SNMP STA Server Date & Time          |
|                   |                                    |                                                  |
| Route Setup       | Device                             | 14.23.153.96<br>14.23.153.96                     |
| 14.23.153.96      |                                    |                                                  |
| Default           | Destination/Subnet mask            | 0.0.0.0                                          |
|                   | Gateway                            | 14. 23. 153. 65                                  |
|                   | Routing Metric                     | 0 (Please enter the values between 0 and 65535)  |
|                   | Save Cancel                        |                                                  |

• By option MAINTAIN - Save Configuration, click "Save" to save the current system configuration for the VAC, as shown below

| STATUS DEVICE                             | AP LOCA                  | TION POLICY      | RIGHTS SECURIT  | Y PORTAL                            | ADMIN   | CLOUD           | MAINTAIN | LOGS | LOGOUT |
|-------------------------------------------|--------------------------|------------------|-----------------|-------------------------------------|---------|-----------------|----------|------|--------|
| Software Setup                            | Save Configuration       | Shutdown/Restart | Software Update | AP Version                          | License | Device Analysis |          |      |        |
| Save<br>Configuration                     | Device                   |                  |                 | <b>14.23.153.96</b><br>14.23.153.96 |         |                 |          |      |        |
| ▲ 14.23.153.96 ■ ▲ Default ▲ 14.23.153.97 | Options<br>Save System C | onfiguration     |                 | Save                                |         |                 |          |      |        |

- Have the VAC accessed to internet, then we are able to manage the VAC through the public IP as long as we can access to the internet, access the url<u>https://14.23.153.96</u> in browser to manage
- The LAC have to add IP and route to communicate with the external network; also have to set the VAC IP on the LAC so it can discover and get-online to the VAC through network, refer to the section <u>1.1.2.Initial Configuration of LAC</u>, you will see the LAC get on-line to the VAC by option STATUS-Device, as shown below

|                                                                            | vave                                                                             |                                                  |                                                                         |                                                        |                           |                         |                                                |                                          |
|----------------------------------------------------------------------------|----------------------------------------------------------------------------------|--------------------------------------------------|-------------------------------------------------------------------------|--------------------------------------------------------|---------------------------|-------------------------|------------------------------------------------|------------------------------------------|
|                                                                            |                                                                                  |                                                  |                                                                         |                                                        |                           |                         |                                                |                                          |
|                                                                            |                                                                                  |                                                  |                                                                         |                                                        |                           |                         |                                                |                                          |
|                                                                            |                                                                                  |                                                  |                                                                         |                                                        |                           |                         |                                                |                                          |
| STATUS                                                                     | DEVICE AP                                                                        | LOCATION POLICY                                  | RIGHTS SECURITY                                                         | PORTAL ADMIN CLOUD                                     | MAINTAIN LOG              | S LOGOUI                |                                                |                                          |
| Coreption                                                                  | Client Devi                                                                      | A Internetiti A                                  |                                                                         |                                                        |                           |                         |                                                |                                          |
| 01011101                                                                   | W Client Devi                                                                    | niegar Ai                                        |                                                                         |                                                        |                           |                         |                                                |                                          |
|                                                                            |                                                                                  |                                                  |                                                                         |                                                        |                           |                         |                                                |                                          |
|                                                                            |                                                                                  |                                                  |                                                                         |                                                        |                           |                         |                                                |                                          |
|                                                                            |                                                                                  | Device                                           |                                                                         |                                                        |                           |                         |                                                |                                          |
| LigoVAC                                                                    |                                                                                  | Device                                           | Dublic ID                                                               | Surtom ID                                              | AD Murs                   | Client Num              | Hardware Version                               | Software Ve                              |
| LigoVAC<br>14.23.153.9                                                     | 96                                                                               | Device<br>Name                                   | Public IP<br>Private IP                                                 | System ID                                              | AP Num                    | Client Num              | Hardware Version                               | Software Ve                              |
| LigoVAC<br>14.23.153.90<br>Up 4n<br>Time 4n                                | 16<br>mos 1wk                                                                    | Device<br>Name<br>• 14.23.153.96                 | Public IP<br>Private IP<br>14.23.153.96                                 | System ID<br>00:e0:4c:14:1d:d2                         | <b>AP Num</b><br>O        | Client Num<br>0         | Hardware Version                               | Software Ve<br>6.2.4(r10051              |
| LigoVAC<br>14.23.153.90<br>Up 4n<br>Time 4n<br>Version 6.3                 | 96<br>mos 1wk<br>2.4(r10051)                                                     | Device<br>Name<br>• 14.23.153.96<br>14.23.153.97 | Public IP<br>Private IP<br>14.23.153.96<br>14.23.153.97                 | System ID<br>00:e0:4e:14:14:14:12<br>00:10:73:3e:94:72 | <b>AP Num</b><br>0<br>136 | Client Num<br>O<br>4094 | Hardware Version<br>LigoVAC3100<br>LigoLAC5100 | Software V<br>6.2.4(r1005<br>8.2.4(r1005 |
| LigoVAC<br>14.23.153.90<br>Up<br>Time 4n<br>Version 6.1<br>1146 Au         | 16<br>mos 1wk<br>.2.4(r10051)<br>uthenticated Clients                            | Device<br>Name<br>\$14.23.153.96<br>14.23.153.97 | Public IP<br>Private IP<br>14.23.153.96<br>14.23.153.97<br>14.23.153.97 | System ID<br>00:e0:4e:14:1d:d2<br>00:10:73:3e:94:72    | <b>AP Num</b><br>0<br>136 | Client Num<br>0<br>4094 | Hardware Version<br>LigoVAC3100<br>LigoLAC5100 | Software V<br>6.2.4(r1005<br>6.2.4(r1005 |
| LigoVAC<br>14.23.153.90<br>Up time 4n<br>Version 6.1<br>1146 Au<br>2949 Ur | 16<br>mos 1wk<br>.2.4(r10051)<br>uthenticated Clients<br>inauthenticated Clients | Device<br>Name<br>@14.23.153.96<br>14.23.153.97  | Public IP<br>Private IP<br>14.23.153.96<br>14.23.153.97<br>14.23.153.97 | System ID<br>00:e0:4c:14:1d:d2<br>00:10:f3:3c:94:72    | <b>AP Num</b><br>0<br>136 | Client Num<br>0<br>4094 | Hardware Version<br>LigoVAC3100<br>LigoLAC5100 | Software V<br>6.2.4(r1005<br>6.2.4(r1005 |

- The configuration of VAC + LAC there are several caveats:
  - A. The VAC is the brain of the whole system, is responsible for making policies; and the LAC as the executor of the system is responsible for issuing the policies to the APs;
  - B. In the process of configuring, Options like Policy, Location etc., only need to be configured on the VAC, but for Device, Security, Maintain etc., need to be configured separately on the VAC and LAC. Perform the configuration please click the IP on the left side of the GUI to select VAC/LAC, as shown below

| STATUS DEVICE                                                                                                    | AP LOCATION                                                                                                    | POLICY RIG            | HTS SECURITY PORTAL ADMI                                                                                                    | IN CLOUD MAINTAIN I                                                                   | LOGS LOGOUT                           |
|----------------------------------------------------------------------------------------------------|----------------------------------------------------------------------------------------------------|-----------------------|----------------------------------------------------------------------------------------------------|---------------------------------------------------------------------------------------|---------------------------------------|
| Basic Setup   DNS S                                                                                                    | Server Ports                                                                                                    | IP Route Po           | olicy Route OSPF DHCP SNMF                                                                                                    | STA Server   Date & Time                                                              |                                       |
| Basic Setup                                                                                                    | Device <b>14.23.1</b><br>14.23.1                                                                                     | <b>53.96</b><br>53.96 |                                                                                                    |                                                                                       |                                       |
| Default                                                                                                    | Name                                                                                                    |                       | 14. 23. 153. 96                                                                                                    | Legal character of letters,number                                                     | s,(-) supports a length of 0-63       |
| •14.23.153.97                                                                                                    | IP Address                                                                                                    |                       | 14.23.153.96                                                                                                    |                                                                                       |                                       |
|                                                                                                    | System ID                                                                                                    |                       | 00:e0:4c:14:1d:d2                                                                                                    |                                                                                       |                                       |
|                                                                                                    | Admin Username                                                                                                    |                       | admin                                                                                                    |                                                                                       |                                       |
|                                                                                                    | Admin Password                                                                                                    |                       |                                                                                                    |                                                                                       |                                       |
|                                                                                                    | Confirm Admin Pass                                                                                                   | word                  |                                                                                                    |                                                                                       |                                       |
|                                                                                                    |                                                                                                    |                       | 🕑 Enable CLI                                                                                                    |                                                                                       |                                       |
|                                                                                                    |                                                                                                    |                       |                                                                                                    |                                                                                       |                                       |
| STATUS DEVICE                                                                                                    | AP LOCATION                                                                                                    | POLICY RIGHTS         | SECURITY PORTAL ADMIN                                                                                                    | CLOUD MAINTAIN LOGS                                                                   | LOGOUT                                |
| Firewall Nat                                                                                                    |                                                                                                    |                       |                                                                                                    |                                                                                       |                                       |
|                                                                                                    |                                                                                                    |                       |                                                                                                    |                                                                                       |                                       |
| Firewall                                                                                                    | Device                                                                                                    |                       | <b>14.23.153.96</b><br>14.23.153.96                                                                                                    |                                                                                       |                                       |
| Firewall                                                                                                    | Device                                                                                                    |                       | <b>14.23.153.96</b><br>14.23.153.96                                                                                                    | Filters                                                                               |                                       |
| Firewall                                                                                                    | Device<br>Rule ID                                                                                                    | Name                  | <b>14.23.153.96</b><br>14.23.153.96<br><b>Source Addr</b>                                                                                                    | Filters<br>Dest Addr                                                                  | Service                               |
| Firewall                                                                                                    | Device Rule ID 2000                                                                                                  | Name<br>fw_rule_2000  | <b>14.23.153.96</b><br>14.23.153.96<br><b>Source Addr</b><br>0.0.0.00.0.0                                                                                                    | Filters<br>Dest Addr<br>0.0.0.0/0.0.0                                                 | Service<br>any(                       |
| Firewall                                                                                                    | Device Rule ID 2000                                                                                                  | Name<br>fw_rule_2000  | <b>14.23.153.96</b><br>14.23.153.96<br><b>Source Addr</b><br>0.0.0.0/0.0.0.0                                                                                                    | Filters<br>Dest Addr<br>0.0.0.000.0.0                                                 | Service<br>any(i<br>Add               |
| Firewall                                                                                                    | Device Rule ID 2000                                                                                                  | Name<br>fw_rule_2000  | 14.23.153.96           14.23.153.96           Source Addr           0.0.0.070.0.0.0                                                                                                    | Filters<br>Dest Addr<br>0.0.0.000                                                     | Service<br>any(<br>Add                |
| 14 23 153 96           14 23 153 96           14 23 153 97           14 23 153 97                                                                                       | Device Rule ID 2000 AP LOCATION                                                                                      | Name<br>fw_rule_2000  | Source Addr           0.0.0/0.000           80HTS         SECURITY           PORTAL                                                                                                    | Filters<br>Dest Addr<br>0.0.0.000.0.0<br>ADMIN CLOUD MAINTAIN                         | Service<br>any(<br>Add<br>LOGS LOGOUT |
| Status DEvice                                                                                                    | Device       Rule ID       2000         AP   LOCATION ave Configuration                                              | Name<br>fw_rule_2000  | 14.23.153.96           14.23.153.96           Source Addr           0.0.0.0/0.0.0           Rights         SECURITY           PORTAL           Software Update         AP Version                                                                            | Filters<br>Dest Addr<br>0.0.000.0.00<br>ADMIN CLOUD MAINTAIN<br>ense Device Analysis  | Service<br>any(<br>Add<br>LOGS LOGOUT |
| Firewall<br>1423153.96<br>1423.153.97<br>1423.153.97<br>1423.153.97<br>Status Device<br>Software Setup Sa<br>Software Setup                                             | Device       Rule ID       2000       AP       LOCATION       ave Configuration       Device                         | Name fw_rule_2000     | 14.23.153.96           14.23.153.96           Source Addr           0.0.0.000.0.0           NGHTS         SECURITY           PORTAL           Software Update         AP Version           Lice           14.23.153.96           14.23.153.96                | Filters<br>Dest Addr<br>0.0.0.000.0.0<br>ADMIN CLOUD MAINTAIN<br>ense Device Analysis | Service<br>any(<br>Add<br>LOGS LOGOUT |
| Firewall<br>1423153.96<br>1423.153.97<br>1423.153.97<br>1423.153.97<br>Software Setup<br>Software Setup<br>1423.153.96<br>Setup<br>1423.153.96<br>Setup<br>1423.153.96  | Device       Rule ID       2000       AP       LOCATION       ave Configuration       Device       Software          | Name<br>fw_rule_2000  | 14.23.153.96           14.23.153.96           Source Addr           0.00.000.00           0           Rights           SecURITY           PORTAL           Software Update           AP Version           Lice           14.23.153.96           14.23.153.96 | Filters<br>Dest Addr<br>0.0.0.000.0.0<br>ADMIN CLOUD MAINTAIN<br>ense Device Analysis | Service<br>any(<br>Add<br>LOGS LOGOUT |
| Firewall<br>14.23.153.96<br>14.23.153.97<br>14.23.153.97<br>14.23.153.97<br>Software Setup<br>14.23.153.96<br>Software Setup<br>14.23.153.96<br>Default<br>14.23.153.97 | Rule ID       2000       AP       LOCATION       ave Configuration       Device       Software       Current Version | Name<br>fw_rule_2000  | Source Addr           0.0.0,000.00           NGHTS         SECURITY           PORTAL         J           Software Update         AP Version         Lice           14.23.153.96         14.23.153.96           6.2.4(r10051)         6.2.4(r10051)           | Filters<br>Dest Addr<br>0.0.0.000.0.0<br>ADMIN CLOUD MAINTAIN<br>ense Device Analysis | Service<br>any(<br>Add<br>LOGS LOGOUT |

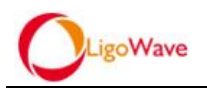

C. After the APs getting on-line to the VAC you can specify LACs for them, by option AP - Basic Setup, press the AP MAC to configure the AP, add LAC IPs for the AP (up to 3 LAC IPs can be added), the AP will discover the LAC by priorities, as shown below

| STATUS DEVICE AP LOCATION P | OLICY RIGHTS SECURITY PORTAL ADMIN CLOUD MAINTAIN LOGS LOGOUT                         |
|-----------------------------|---------------------------------------------------------------------------------------|
| Basic Setup                 |                                                                                       |
|                             |                                                                                       |
| Name                        | kk                                                                                    |
| MAC                         | 14:ef:92:78:08:08                                                                     |
| Location                    | select V                                                                              |
| Wian/LAN Policy Name        | T.default wlan_lan_name T.select wlan_lan_name                                        |
|                             | Ouest-Five     Function       OuestO1     KdK       guqun     KdK       henry     Ian |
| Radio Policy                | Default Radio Policy Select Radio Policy<br>henry kk                                  |
|                             | test                                                                                  |
| Linel &C IP1                | 14. 23. 153. 97                                                                       |
| LigoLAC IP2                 | 14. 23. 153. 98                                                                       |
| LigoLAC IP3                 | 14.23.153.99                                                                          |
| Scan Illegal AP             |                                                                                       |
| Scan Interval               | 3600 Seconds                                                                          |
| Wian Error Scan Interval    |                                                                                       |
| Scan Interval               | 0 minutes (Please enter a valid number,does not aloow nulls)                          |
| CLOUD                       | Super Admin 🔻                                                                         |
| Save Cancel                 |                                                                                       |

D. There is a caveat when configuring the VSLAN policy, it's when you select "Authentication Service Mode" you may see two options (centralized and distributed), select "centralized" means the authentication performs on VAC, select "distributed" means the authentication performs on LAC(The LAC will automatically caches data from the VAC); In a VAC+LAC structure, select the "distributed" mode will help reducing pressure of the VAC, improve management efficiency, as shown below

| STATUS DEVICE                              | AP LOCATION POLICY          | RIGHTS SECURITY PORTAL ADMIN CLOUD MAINTAIN LOGS LOGOUT                 |
|--------------------------------------------|-----------------------------|-------------------------------------------------------------------------|
| Virtualization Radio                       | Access Control AP Update    |                                                                         |
| <ul><li>▶ VSLAN</li><li>▶ Portal</li></ul> |                             |                                                                         |
| WLAN/LAN                                   | Name                        | kk Please enter the values between 1 and 30 character(illegal character |
|                                            | Network ID                  | 3                                                                       |
|                                            | Wian/LAN Policy Name        | T.default wlan_lan_name T.select wlan_lan_name                          |
|                                            |                             | chenjun_wechat<br>customer test<br>customer test<br>Function-Wechat     |
|                                            | User Authentication         |                                                                         |
|                                            | Authentication Service Mode | distributed <b>T</b>                                                    |
|                                            | Authentication              | distributed cation Policy V                                             |
|                                            | Portal                      | kk 🔻                                                                    |
|                                            | User IP Unique              |                                                                         |
|                                            | Forwarding Mode             |                                                                         |
|                                            | User Isolation              |                                                                         |
|                                            | URL Logging                 | Low Accuracy T                                                          |
|                                            | Description                 |                                                                         |
|                                            | Save Cancel                 |                                                                         |

### 3.4.2.2.2. Basic Configuration of AP

The AP has to be configured or obtain an IP and registered the IP of the VAC so it can communicate with the external network and get on-line to the VAC, refer to the section <u>1.1.3.Initial Configuration of AP</u>

### 3.4.2.2.3. Configurations in different forwarding mode

The configuration steps are the same as WAC, please refer to the configuration steps of WAC and complete the configuration both on VAC and LAC. According to different forwarding modes, please refer to:

- Take branch B(Centralized forwarding) as an example, refer to the section 3.1.2.Configuration Steps
- Take branch A(Transparent local forwarding) as an example, refer to the section 3.2.2.Configuration Steps
- Take the small branch(Between AP and VAC/LAC crosses the internet) as an example, refer to the section <u>3.3.2.Configuration Steps</u>

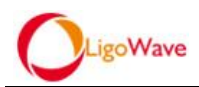

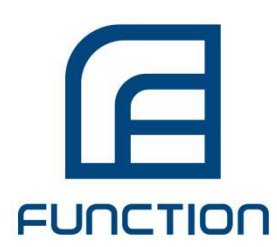

Copyright © 2015 Function LLC. All rights reserved. Deliberant/LigoWave, the Deliberant/LigoWave logo, are the trademarks of Function LLC. All other company and product names may be trademarks of their respective companies. While every effort is made to ensure the information given is accurate, Function does not accept liability for any errors or mistakes which may arise. Specifications and other information in this document may be subject to change without notice.

To learn more about LigoWave/Deliberant products, visit www.ligowave.com and www.deliberant.com